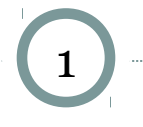

# CÀI ĐẶT UBUNTU 12.10

ĐỖ THANH NGHỊ, PHẠM NGUYÊN KHANG EMAIL: DTNGHI@CIT.CTU.EDU.VN

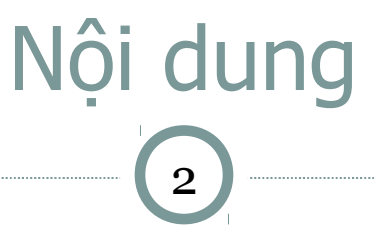

- Giới thiệu
- Các bước chuẩn bị
- Sử dụng không cần cài đặt
- Cài đặt
- Cấu hình thiết bị

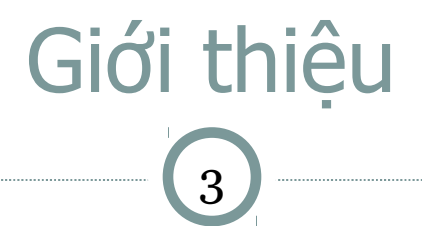

### Linux

- Hệ điều hành tự do mã nguồn mã
- O Gồm: nhân (kernel)+ tiện ích/ứng dụng đi kèm
- Tên đầy đủ: GNU Linux
- Các bản phân phối (distro):
  - × Ubuntu
  - Mandrake/Mandriva
  - × Redhat/Fedora
  - × SUSE
  - × BSD
  - × ...

## Các bước chuẩn bị

- Chọn bản phân phối và phiên bản (version) phù hợp
  - Phần cứng (ví dụ: 32/64 bit)
  - Nhu cầu sử dụng (văn phòng, lập trình, server, ...)
  - Thực hành: cài Ubuntu 12.10

### Download bản phân phối

• Địa chỉ: http://www.ubuntu.com/download/desktop

Ghi ubuntu\_\_\_\_.iso thành đĩa DVD

### Máy tính:

- Đầu đọc DVD
- > 5 GB ổ cứng
- > 512 MB RAM

## Sử dụng không cần cài đặt

5

- Cho đĩa Ubuntu vào ổ đĩa DVD
- Cấu hình BIOS để có thể khởi động máy từ DVD
- Khởi động máy
  - Chọn ngôn ngữ
  - Chọn cách cài đặt (sử dụng thử hoặc cài đặt)

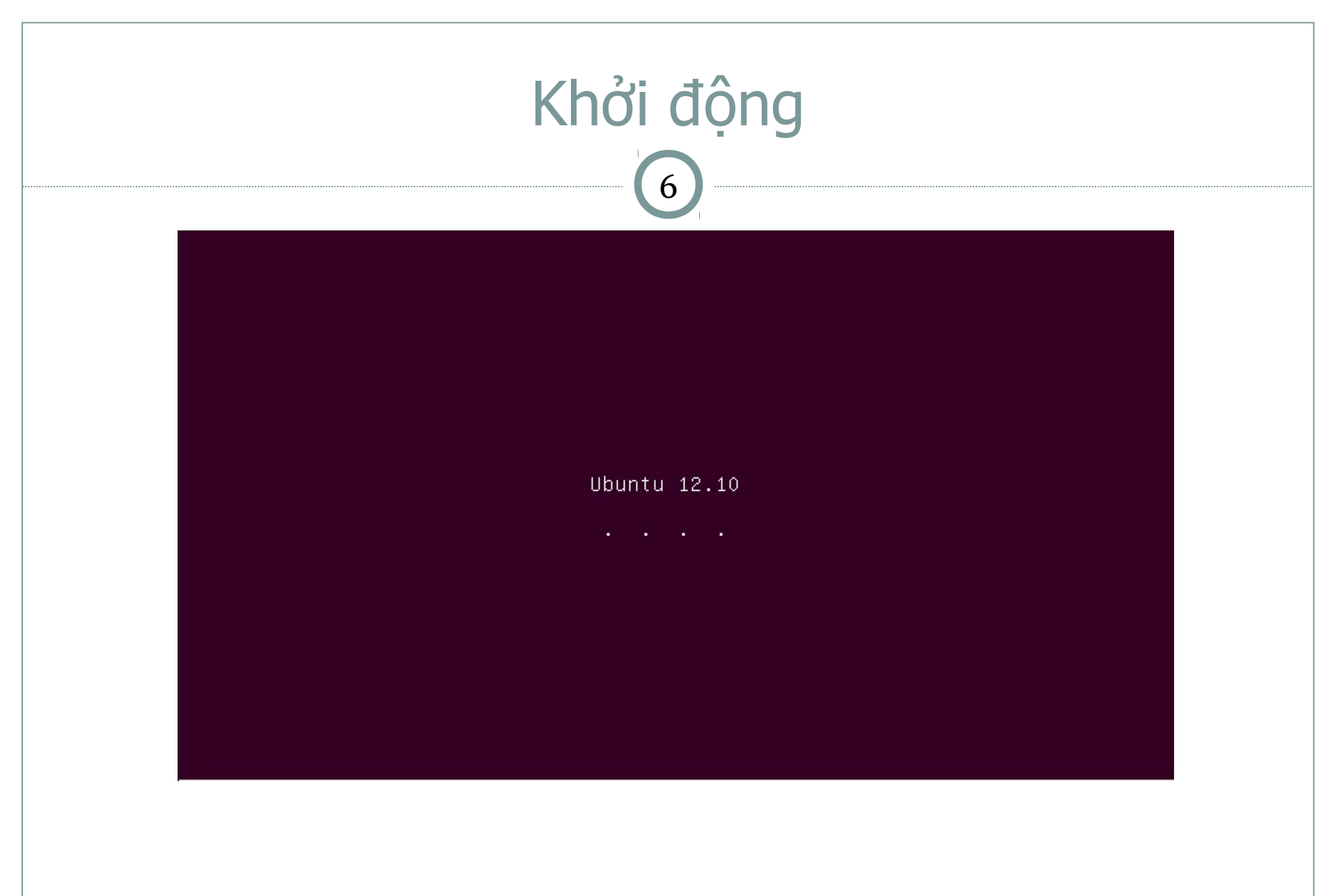

## Chọn ngôn ngữ

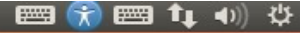

### 😣 Install Welcome Asturianu Bahasa Indonesia Bosanski Català Čeština Dansk Deutsch Eesti Español Try Ubuntu Install Ubuntu Esperanto Euskara You can try Ubuntu without making any changes to your computer, directly Français from this CD. Gaeilge Or if you're ready, you can install Ubuntu alongside (or instead of) your Galego current operating system. This shouldn't take too long. Hrvatski Íslenska You may wish to read the release notes. Italiano

### Try Ubuntu: sử dụng thử không cài đặt

#### 📟 📆 📟 🛊 🜒 🌣

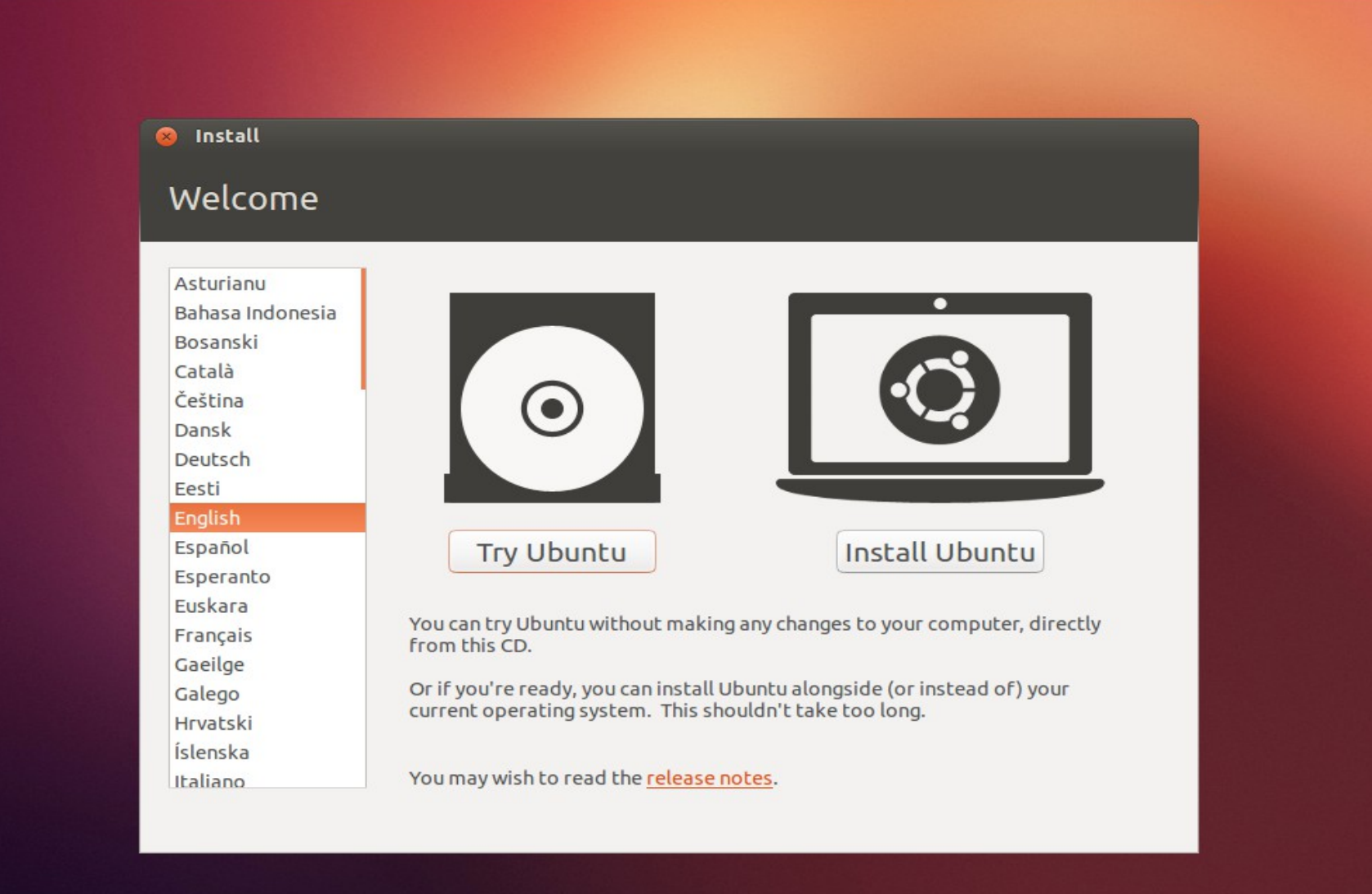

### Sử dụng thử không cài đặt

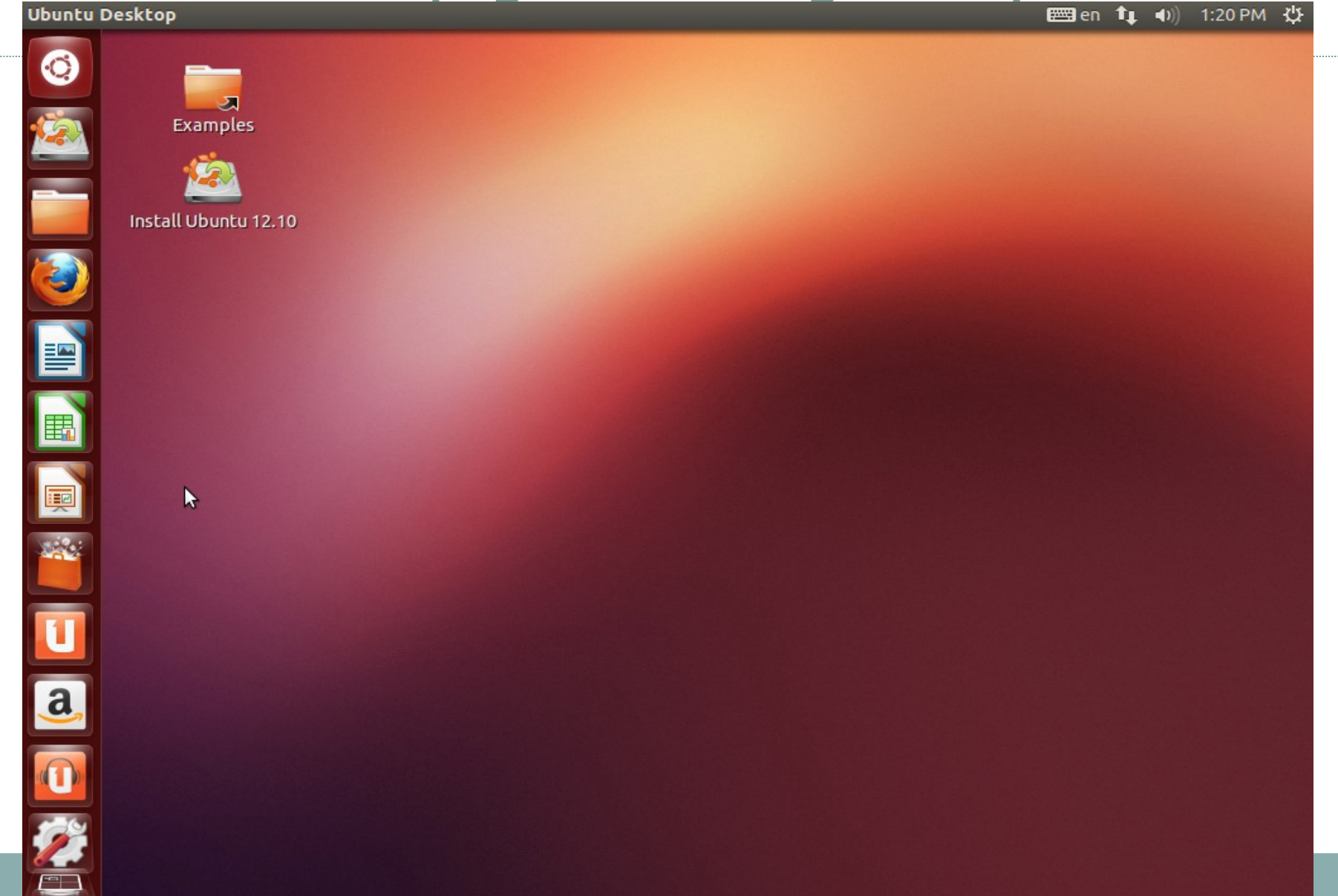

### Mở Terminal

|            |              |        |       | en T | <b>(</b> ( <b>(</b> , <b>)</b> ) | 1:29 PM | ¢ |      |
|------------|--------------|--------|-------|------|----------------------------------|---------|---|------|
| <b>(</b> ) | ⊗ term       |        |       |      |                                  |         |   | •••• |
| 120        | Applications |        |       |      |                                  |         |   |      |
|            | >_           |        |       |      |                                  |         |   |      |
|            | Terminal     | UXTerm | XTerm |      |                                  |         |   |      |

lii

Ĥ

5

Ó

Legal notice

### Mở Terminal

| Terminal                       | 📟 en | <b>1</b> ↓ •()) | 1:30 PM | ₩ |
|--------------------------------|------|-----------------|---------|---|
|                                |      |                 |         |   |
| Examples                       |      |                 |         |   |
| Install Ubuntu ubuntu@ubuntu:~ |      |                 |         |   |
|                                |      |                 |         |   |
|                                |      |                 |         |   |
|                                |      |                 |         |   |
|                                |      |                 |         |   |
|                                |      |                 |         |   |
|                                |      |                 |         |   |
| a                              |      |                 |         |   |
|                                |      |                 |         |   |
|                                |      |                 |         |   |

### Thử lệnh liệt kê thư mục **Is**

| Terminal                                                                                                    | len | tĻ. | <b>■</b> )) | 1:30 PM | 华 |
|----------------------------------------------------------------------------------------------------|-----|-----|-------------|---------|---|
| Examples                                                                                                    |     |     |             |         |   |
| Solution and Solution and Solut |     |     |             |         |   |
| HomeFolder<br>ubuntu@ubuntu:~\$ ls<br>Desktop Downloads Pictures Templates Videos<br>Documents Music Public Ubuntu One<br>ubuntu@ubuntu:~\$                                                                                                    |     |     |             |         |   |
|                                                                                                    |     |     |             |         |   |
|                                                                                                    |     |     |             |         |   |
|                                                                                                    |     |     |             |         |   |
|                                                                                                    |     |     |             |         |   |
|                                                                                                    |     |     |             |         |   |
|                                                                                                    |     |     |             |         |   |

>

### Tắt máy

### 📰 en 📬 🜒 1:31 PM 🔆

About This Computer

Ubuntu Help

System Settings...

Start Screen Saver

Restart...

### Ubuntu Desktop

Q

2

■

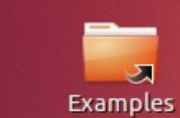

য

Install Ubuntu 12.10

## Tắt máy

|          |                          | i de indy                                                                         |       |               |   |
|----------|--------------------------|-----------------------------------------------------------------------------------|-------|---------------|---|
| Shut Dow | 'n                       |                                                                                   | len 🚺 | 0)) 1:31 PM 😗 | ψ |
|          | Examples                 |                                                                                   |       |               |   |
|          | Instant obtained ite. To |                                                                                   |       |               |   |
|          |                          |                                                                                   |       |               |   |
|          |                          | Shut Down Are you sure you want to close all programs and shut down the computer? |       |               |   |
|          |                          |                                                                                   |       |               |   |
|          |                          | Cancel Shut Down                                                                  |       |               |   |
|          |                          |                                                                                   |       |               |   |
| a        |                          |                                                                                   |       |               |   |
|          |                          |                                                                                   |       |               |   |
|          |                          |                                                                                   |       |               |   |

6

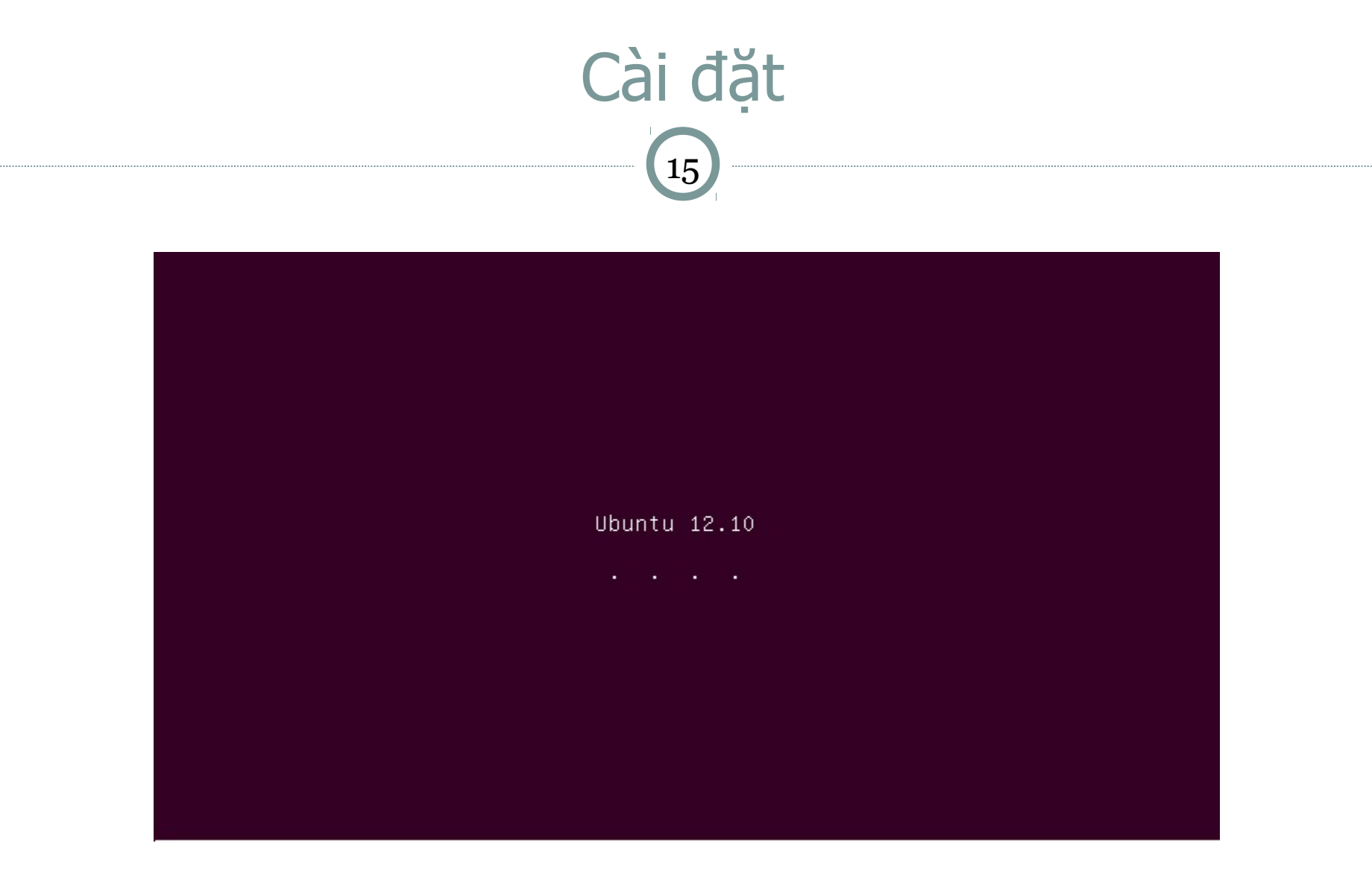

## Chọn ngôn ngữ

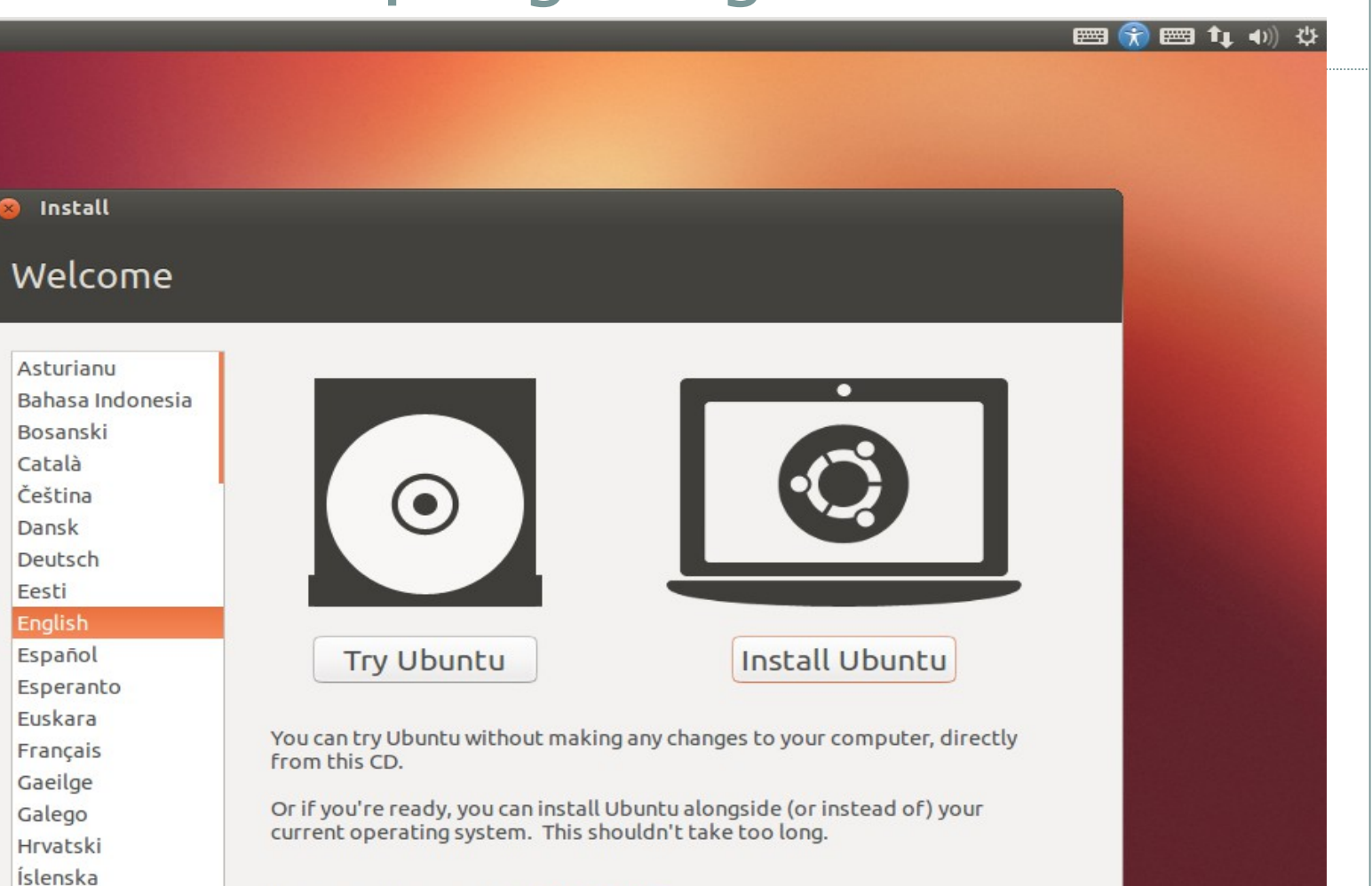

You may wish to read the release notes.

Italiano

### Install Ubuntu: cài đặt

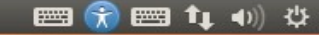

### 😣 Install

### Welcome

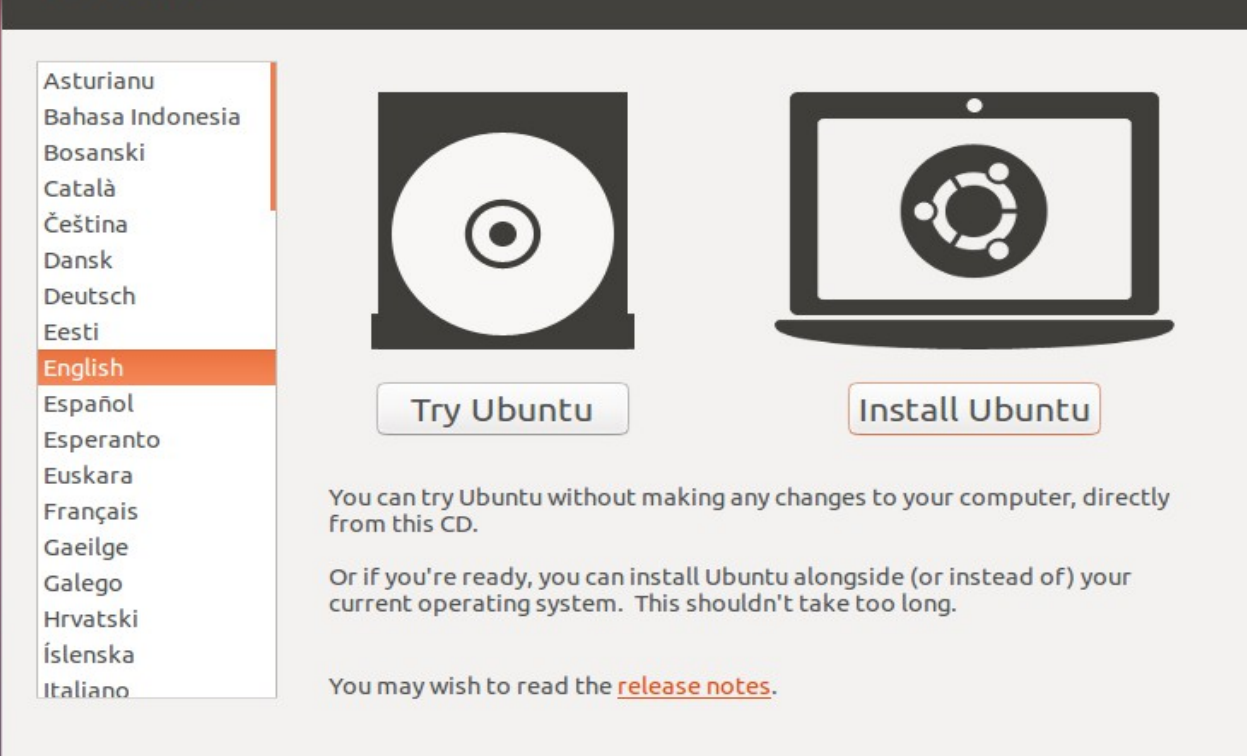

### Install Ubuntu: chuẩn bị cài đặt

#### 📟 😭 📟 👣 🐠 😃

#### Install

### Preparing to install Ubuntu

For best results, please ensure that this computer:

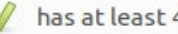

has at least 4.9 GB available drive space

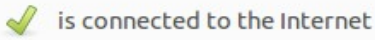

Download updates while installing

Ubuntu uses third-party software to play Flash, MP3 and other media, and to work with some graphics and wi-fi hardware. Some of this software is proprietary. The software is subject to license terms included with its documentation.

#### Install this third-party software

Fluendo MP3 plugin includes MPEG Layer-3 audio decoding technology licensed from Fraunhofer IIS and Technicolor SA.

| Quit | Back | Continue |
|------|------|----------|
|      |      |          |

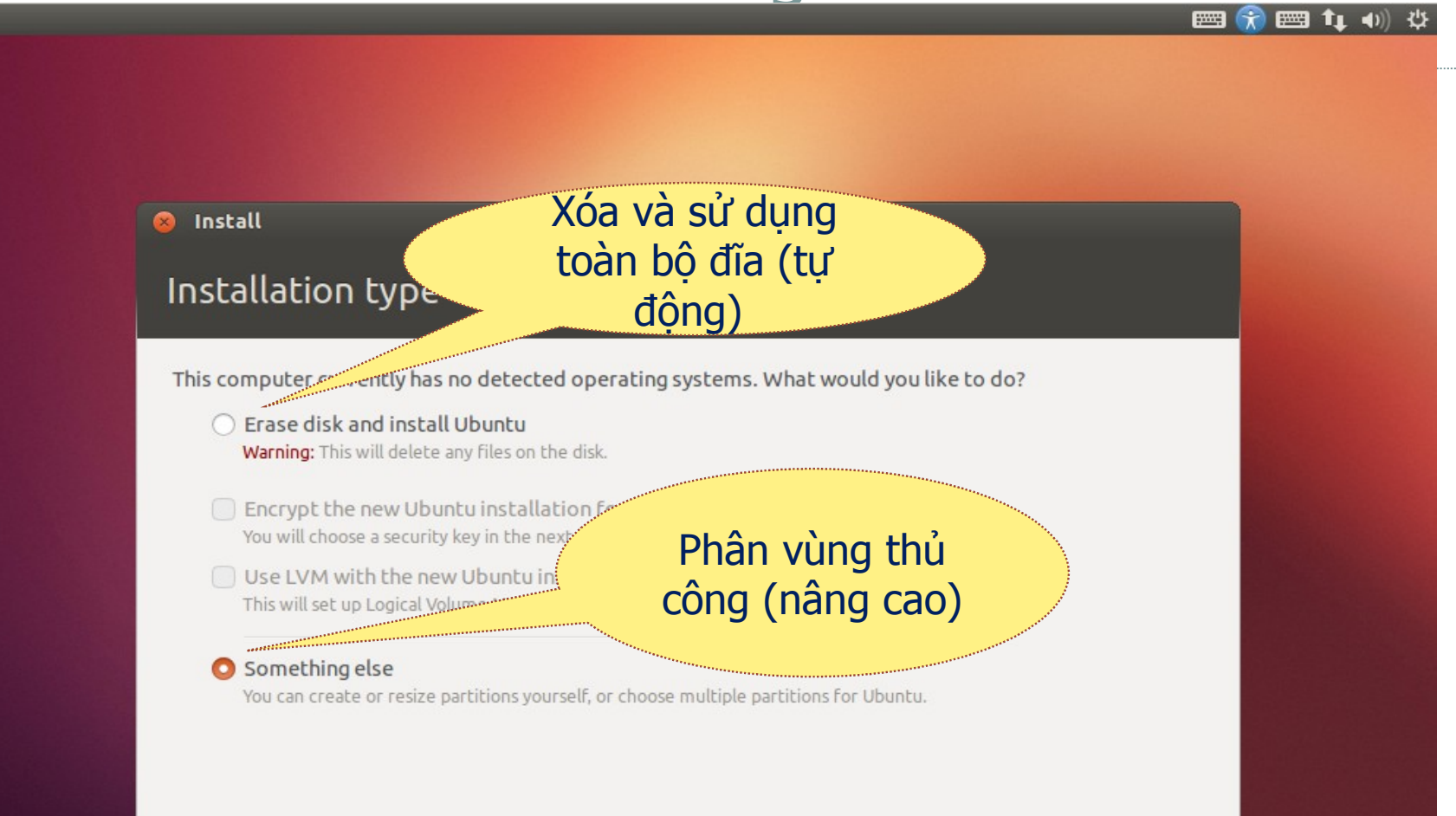

Quit

Back

Continue

| S Install                                 | Tao bảng quản lý phâ                |
|-------------------------------------------|-------------------------------------|
| Installation type                         | vùng (nếu đĩa chưa<br>được sử dụng) |
| Device Type Mount point Format? Size Used |                                     |
|                                           |                                     |
| + - Change                                | New Partition Table Revert          |
| Device for boot loader installation:      |                                     |

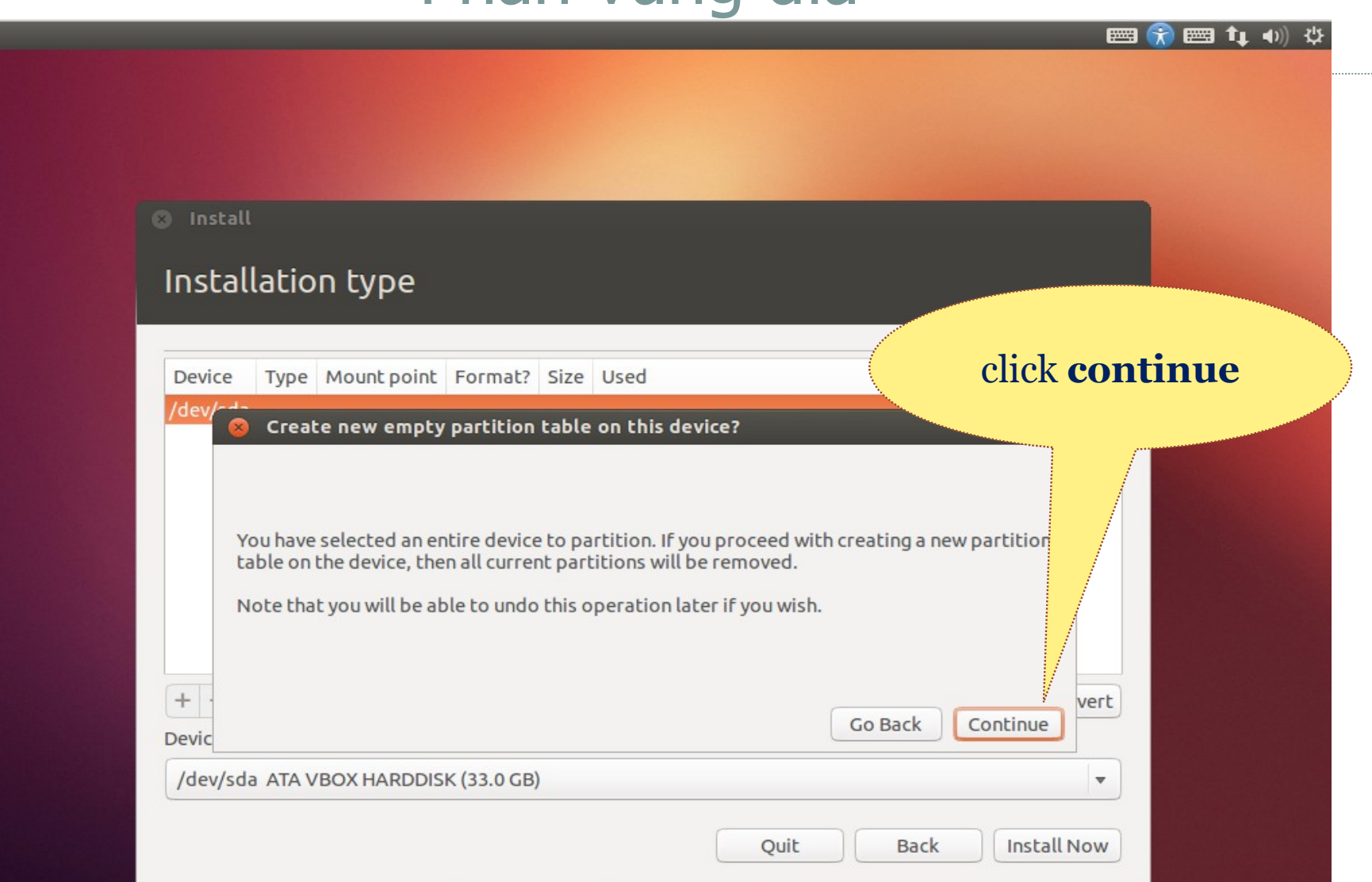

- Tạo ra ít nhất 2 phân vùng (bắt buộc)
  - Phân vùng gốc:
    - × Kiểu phân vùng (use as): Ext4 journaling file system
    - \* Ánh xạ đến thư mục / (mount point: /)
    - Kích thước: tối thiểu 5 GB
  - Phân vùng swap cho bộ nhớ
    - Kiểu phân vùng: swap area
    - Kích thước: gấp đôi dung lượng bộ nhớ
- Các phân vùng khác (tùy chọn)
  - /home (thư mục người dùng), /usr, /usr/local, /var, ...
  - Nếu không tạo các phần vùng này, các thư mục tương ứng sẽ được tạo ra trong phần vùng gốc /

### Tạo phân vùng root (/)

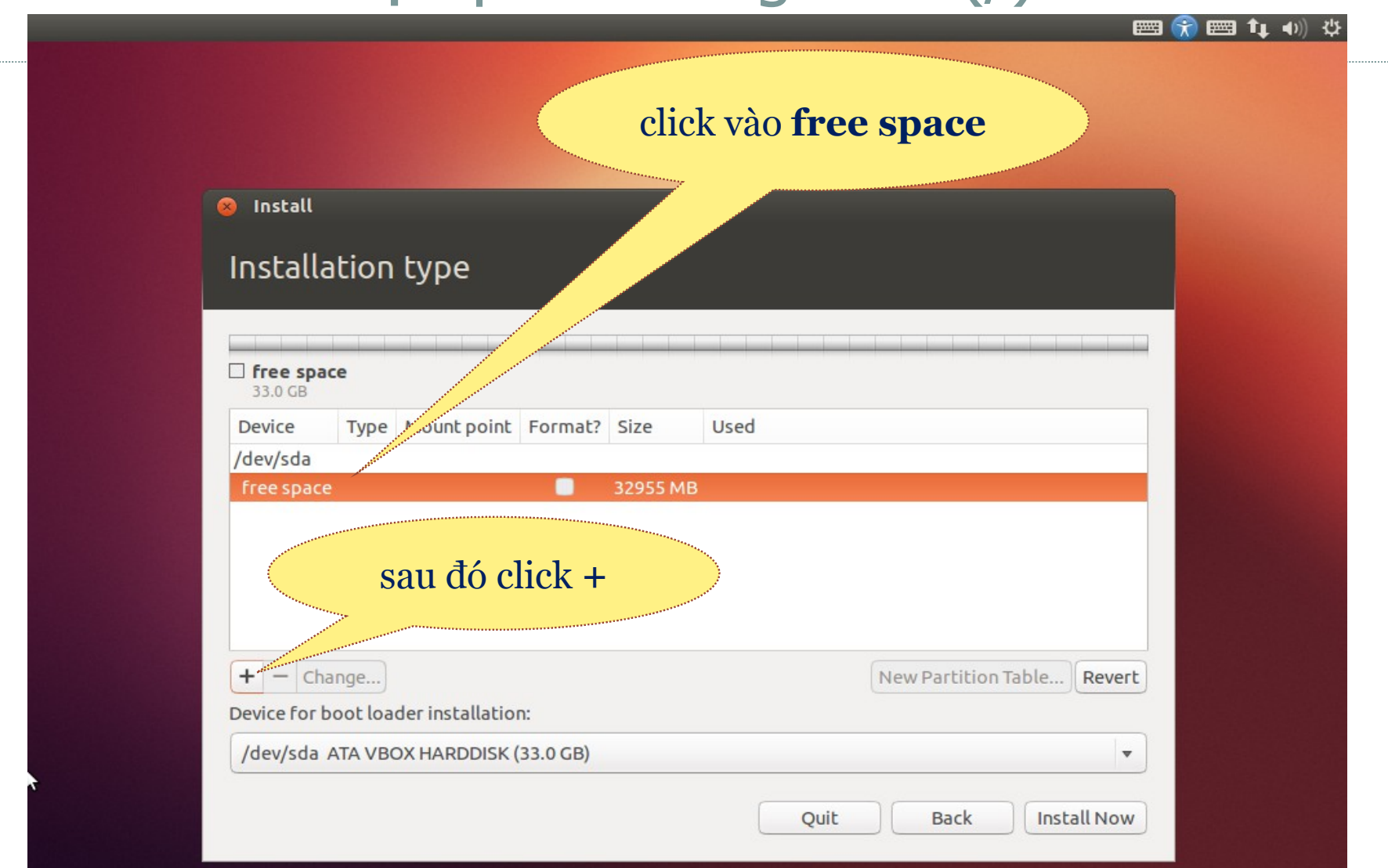

## Tạo phân vùng root (/)

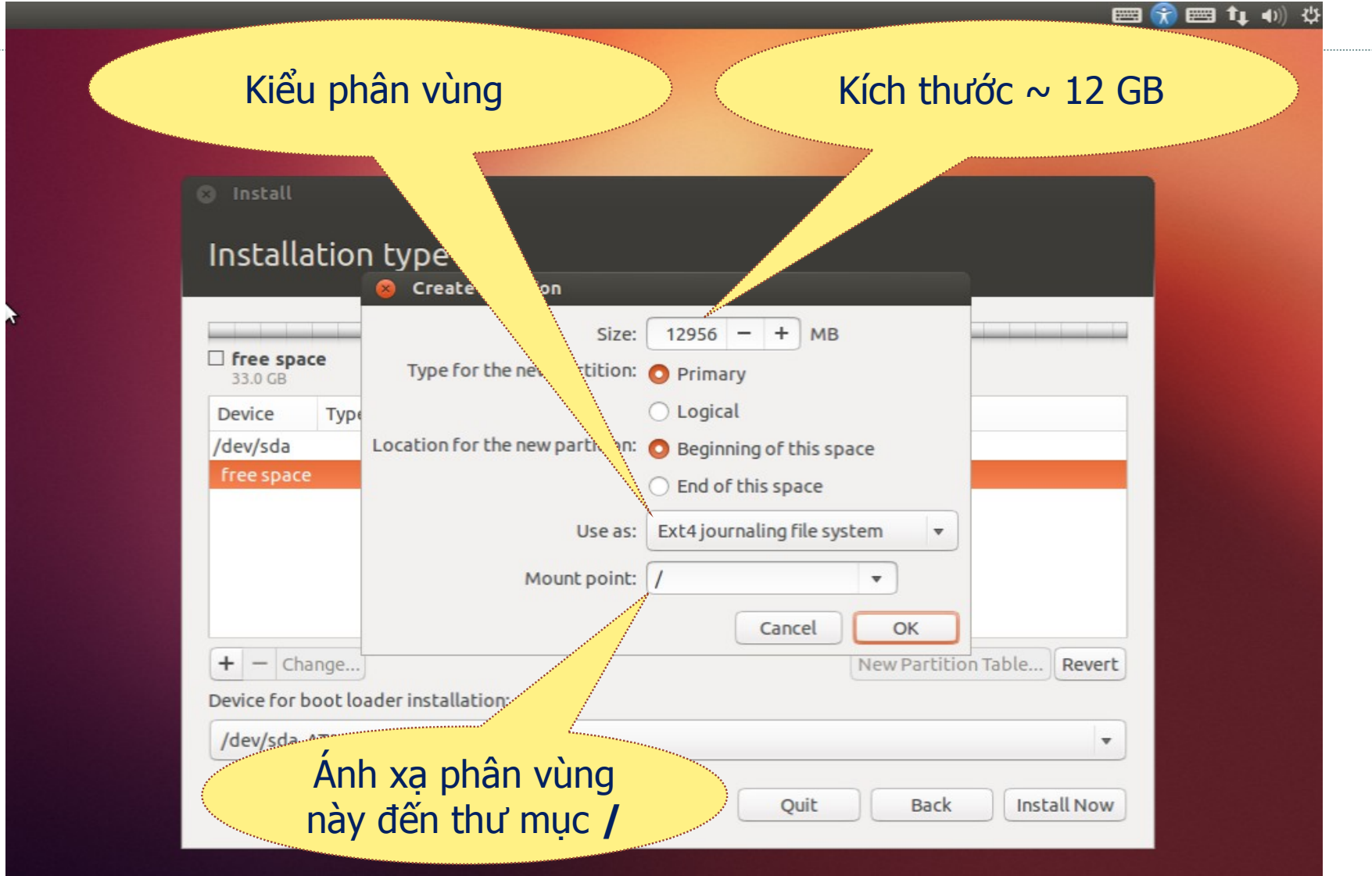

## Tạo phân vùng root (/)

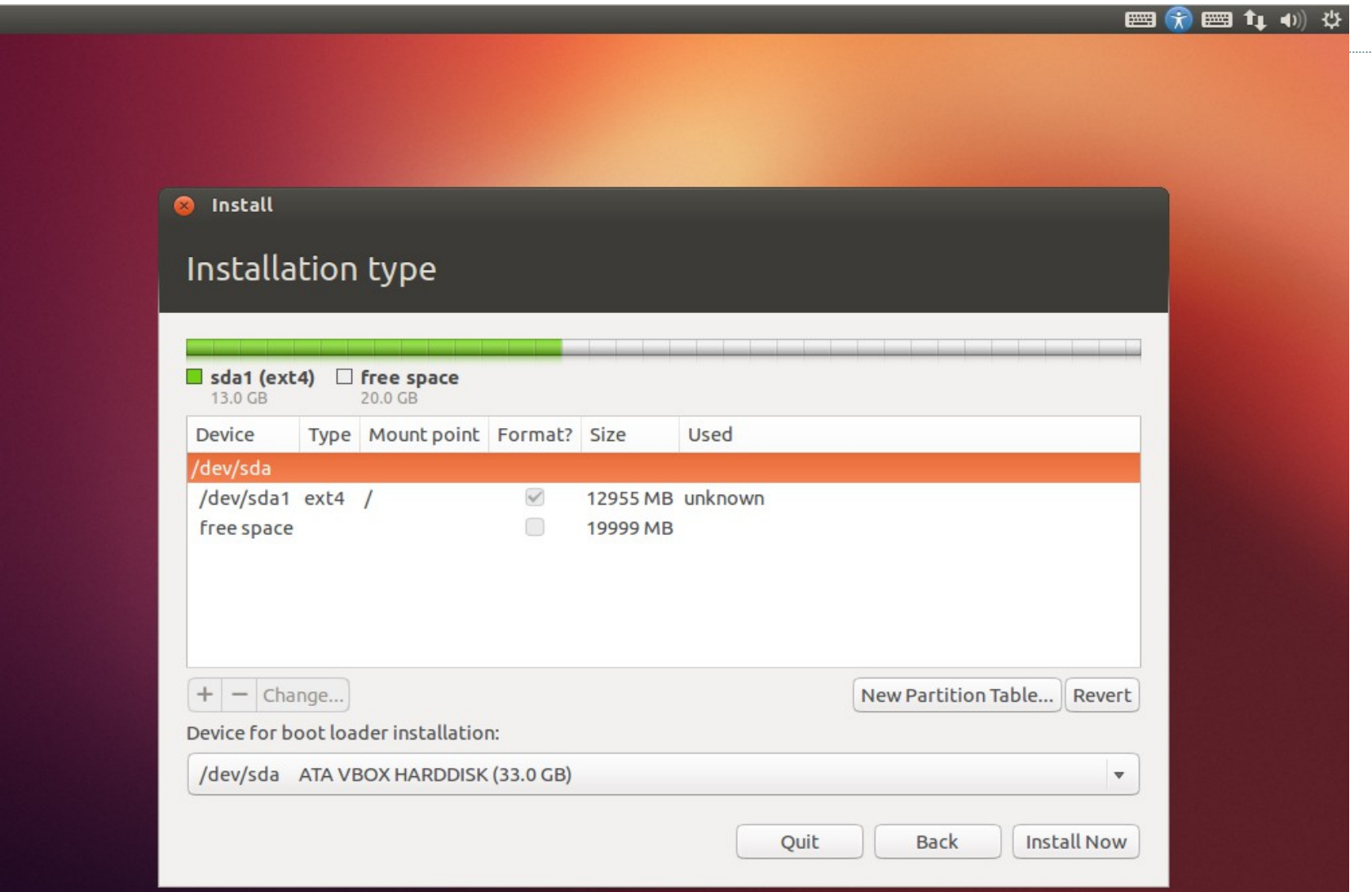

## Tạo phân vùng swap cho bộ nhớ

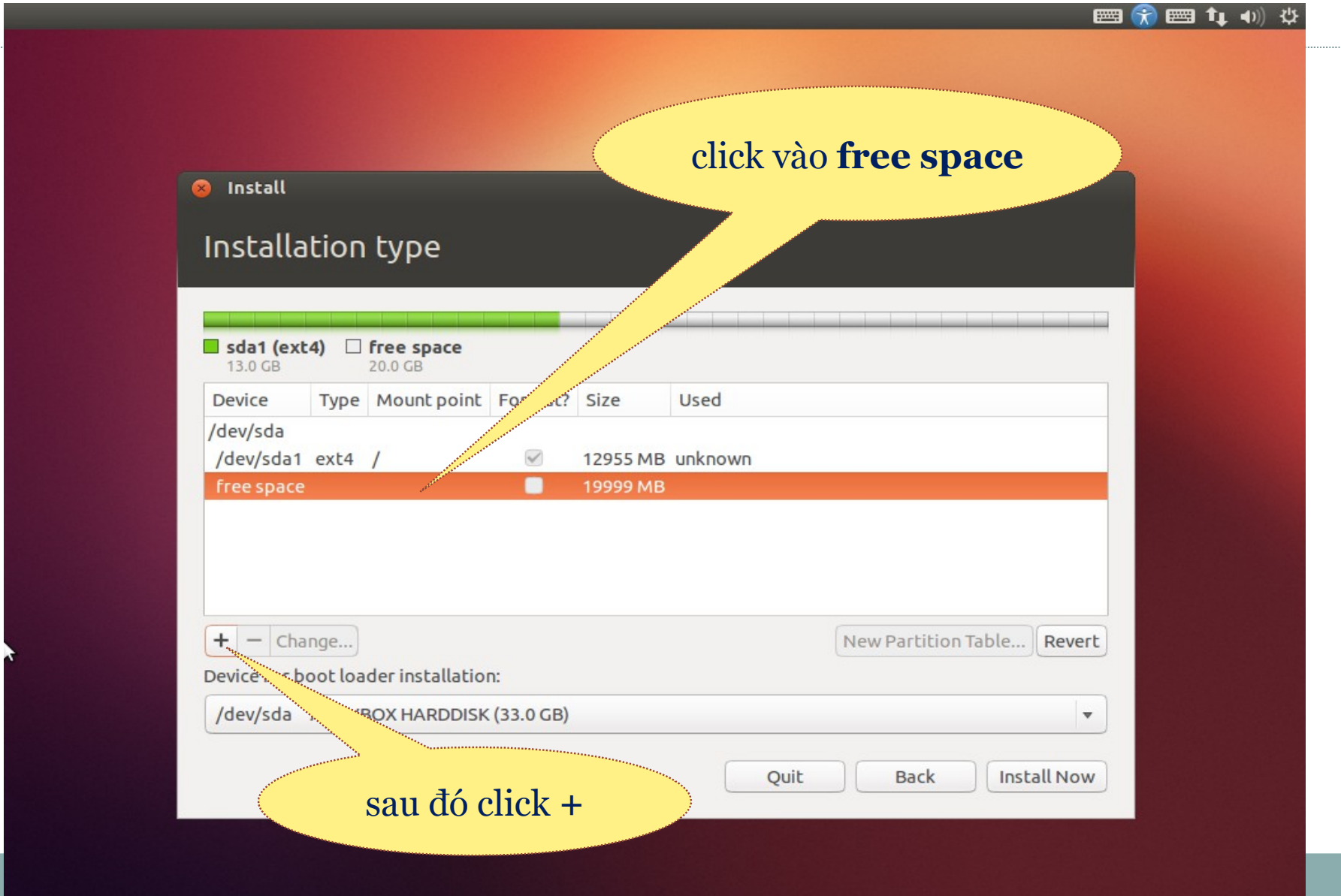

## Tạo phân vùng swap cho bộ nhớ

|                                                         | Kích thước 2 GB                                                                                                    |
|---------------------------------------------------------|----------------------------------------------------------------------------------------------------|
| 🙁 Install                                               |                                                                                                    |
| Installatior                                            | type<br>Create partition                                                                                                    |
| <b>sda1 (ext4)</b> [<br>13.0 GB                         | Size: 2048 - + MB<br>Type for the new partition: O Primary                                                                                                    |
| Device Type<br>/dev/sda<br>/dev/sda1 ext4<br>free space | <ul> <li>❑ Logical</li> <li>Location for the new partition:</li> <li>❑ Beginning of this space</li> <li>❑ End of this space</li> <li>Use as: swap area</li> <li>❑ Cancel OK</li> </ul> |
| + - Change<br>Device for boot lo                        | Ader instantia<br>BOM (33.0 GB)                                                                                                    |
| Kiểu phá                                                | an vùng Quit Back Install Now                                                                                                    |

### Tạo phân vùng swap cho bộ nhớ

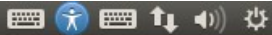

### Install Installation type sda1 (ext4) sda5 (linux-swap) 🗌 free space 13.0 GB 2.0 GB 18.0 GB Type Mount point Format? Size Device Used ~ /dev/sda1 ext4 / 12955 MB unknown /dev/sda5 swap 2046 MB unknown free space 17951 MB + - Change... New Partition Table... Revert Device for boot loader installation: /dev/sda ATA VBOX HARDDISK (33.0 GB) v Quit Back Install Now

### Tạo phân vùng /home

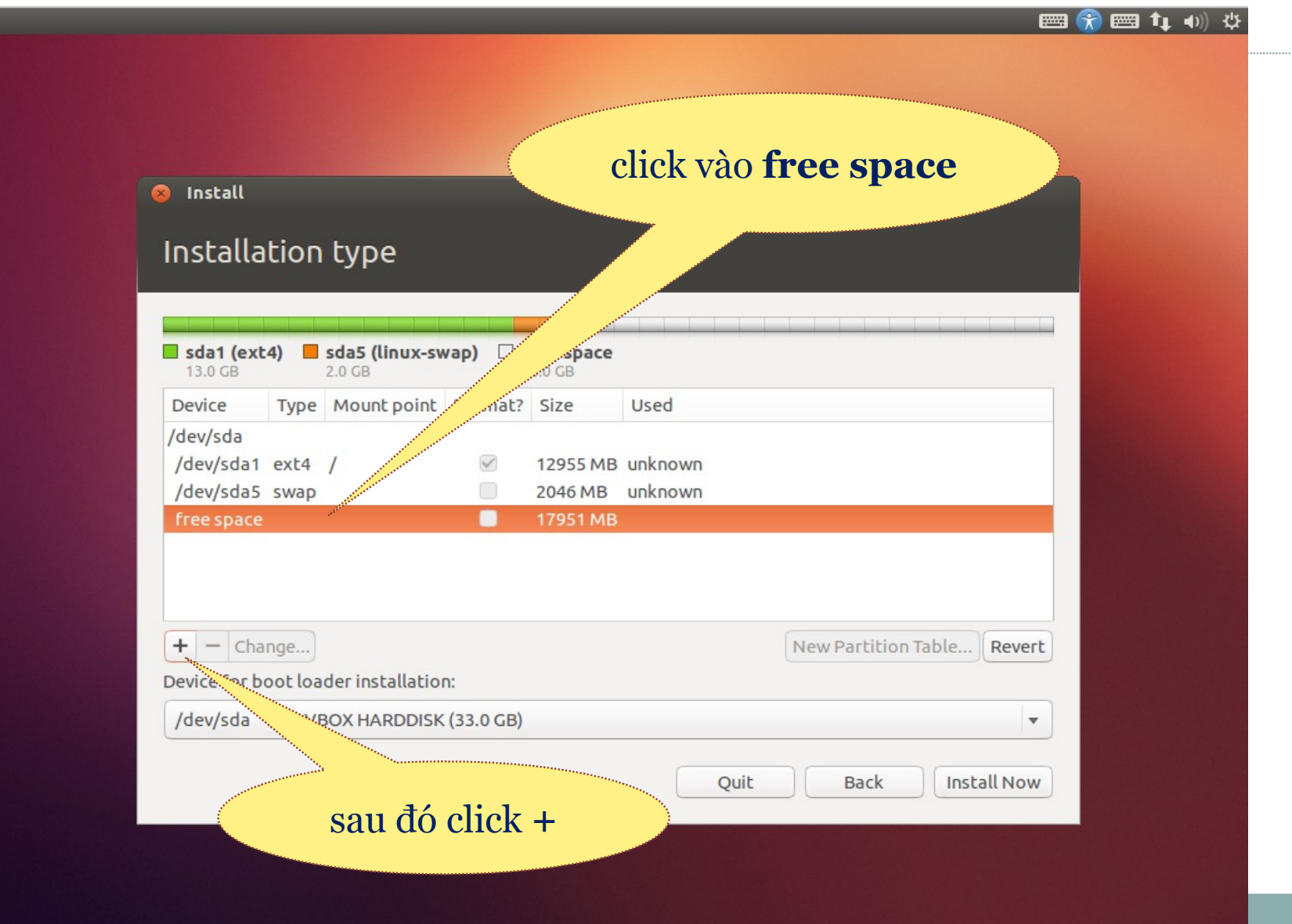

## Tạo phân vùng /home

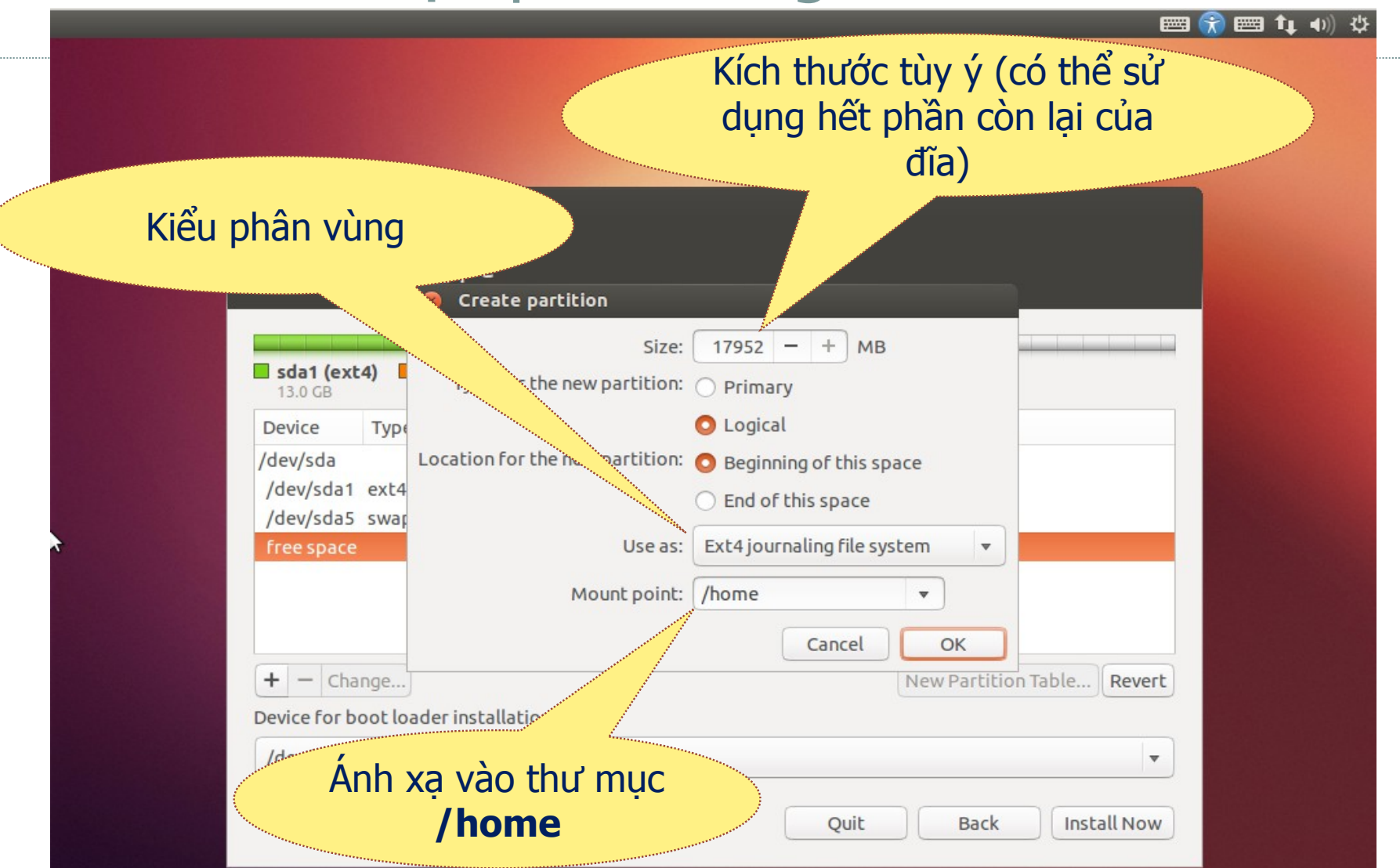

### Tạo phân vùng /home

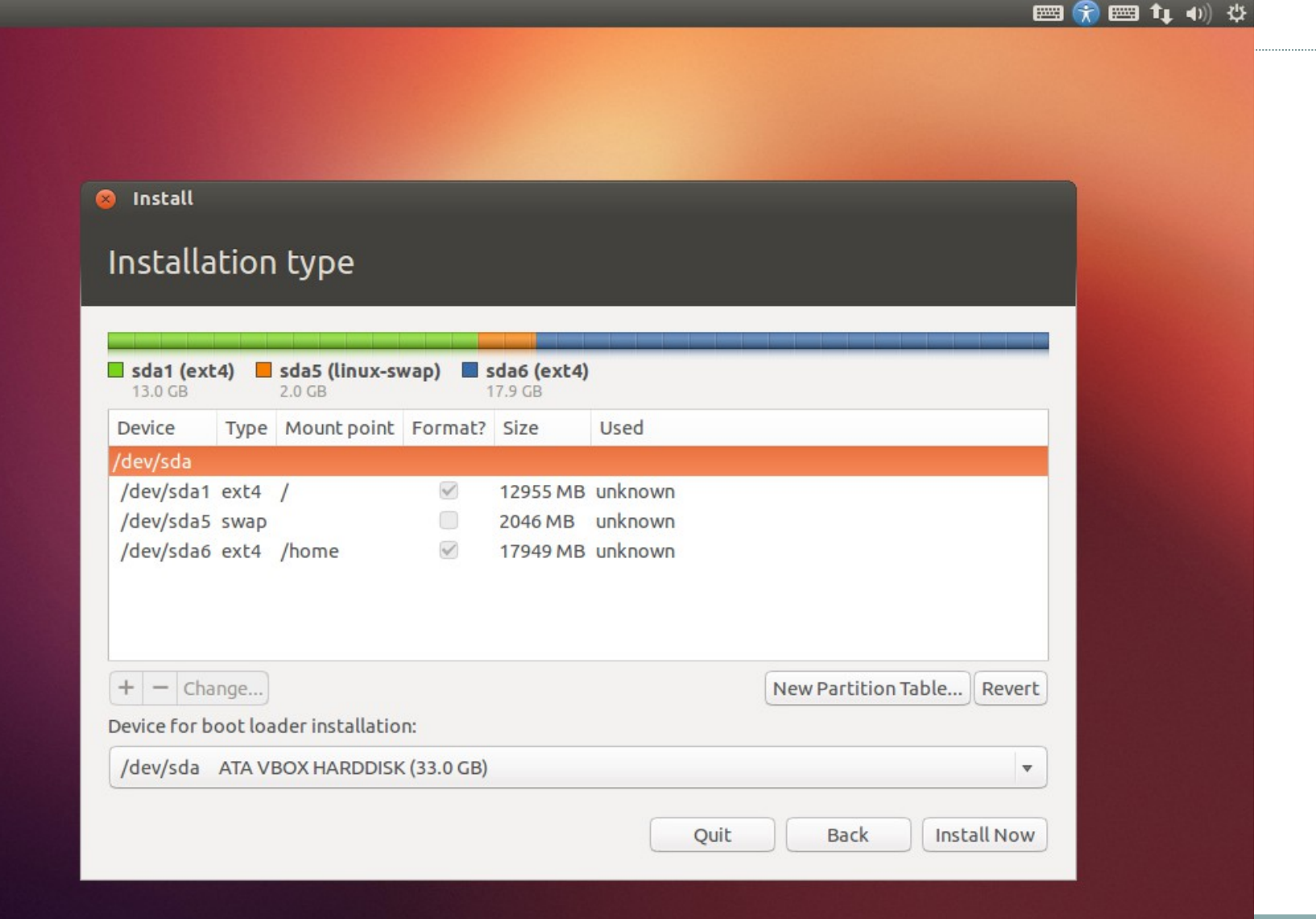

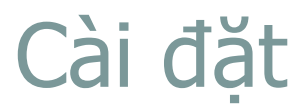

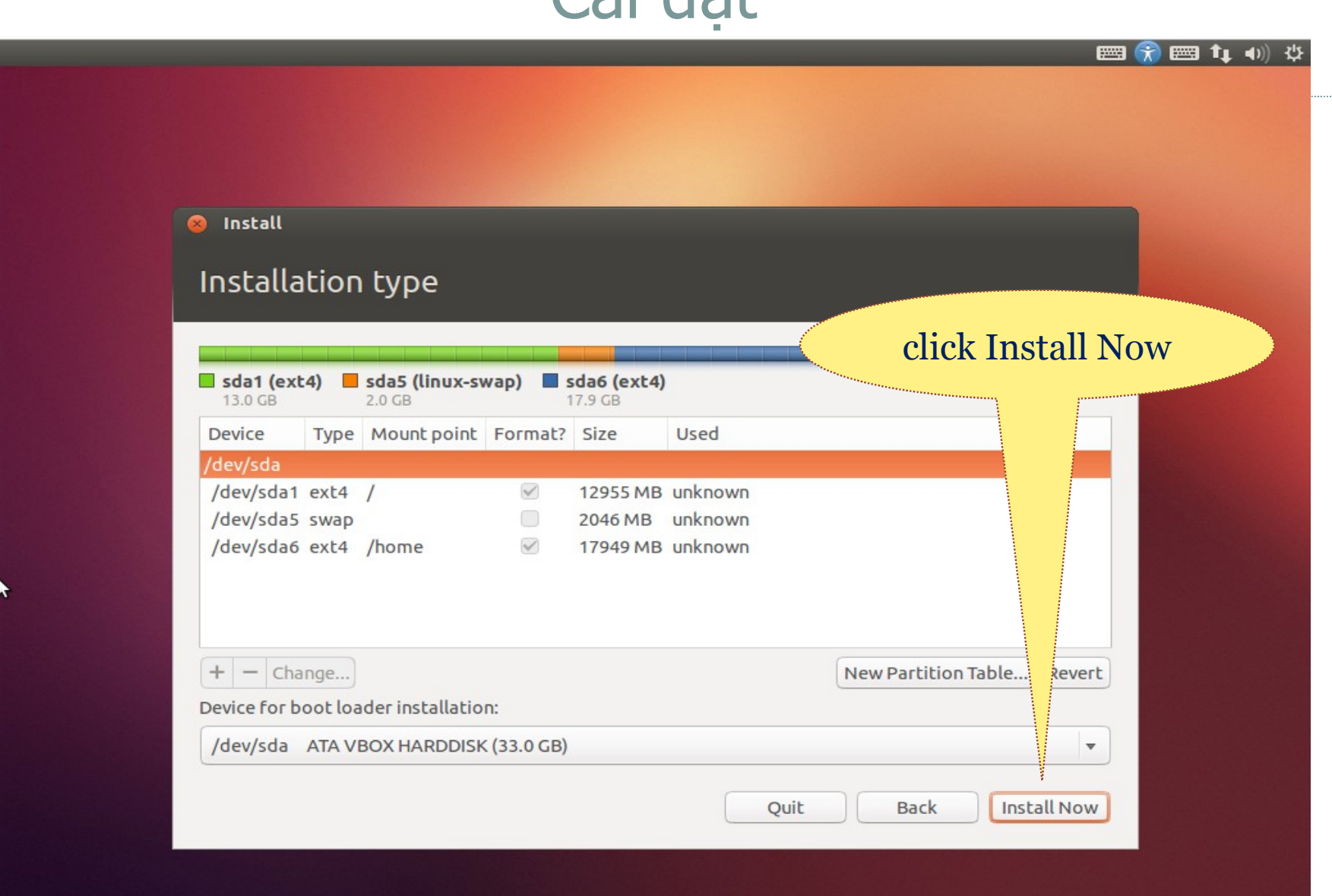

## Chuẩn bị cài đặt

| Install                            |          |                          |              |                        |         |                                       |
|------------------------------------|----------|--------------------------|--------------|------------------------|---------|---------------------------------------|
| Somot                              | hina     | مادم                     |              |                        |         |                                       |
| Somer                              | ining    | eise                     |              |                        |         |                                       |
|                                    |          |                          |              |                        |         |                                       |
| sda1 (ex<br>13.0 GB                | t4) 📕    | sda5 (linux-sv<br>2.0 GB | vap) 🔳 s     | sda6 (ext4)<br>17.9 GB |         |                                       |
| Device                             | Туре     | Mount point              | Format?      | Size                   | Used    |                                       |
| /dev/sda                           |          |                          |              |                        |         |                                       |
| /dev/sda1                          | ext4     | 1                        | $\checkmark$ | 12955 MB               | unknown |                                       |
| /dev/sda5                          | swap     |                          |              | 2046 MB                | unknown |                                       |
| /dev/sda6                          | ext4     | /home                    | $\checkmark$ | 17949 MB               | unknown |                                       |
|                                    |          |                          |              |                        |         |                                       |
|                                    |          |                          |              |                        |         |                                       |
|                                    |          |                          |              |                        |         |                                       |
|                                    | ange     |                          |              |                        |         | New Partition Table Revert            |
| + - Ch                             | antica   | der installatio          | n:           |                        |         |                                       |
| + - Ch                             | 1001100  |                          | (22.0.00)    |                        |         |                                       |
| + - Ch                             |          |                          | (33.0 GB)    |                        |         | · · · · · · · · · · · · · · · · · · · |
| + - Ch<br>Device for t<br>/dev/sda | ATA VE   | BOX HARDDISK             |              |                        |         |                                       |
| + - Ch<br>Device for b<br>/dev/sda | ATA VI   | BOX HARDDISK             |              |                        |         |                                       |
| + - Chi                            | 1000 100 |                          | (33.0 GB)    |                        |         | <b>v</b>                              |

## Cấu hình múi giờ

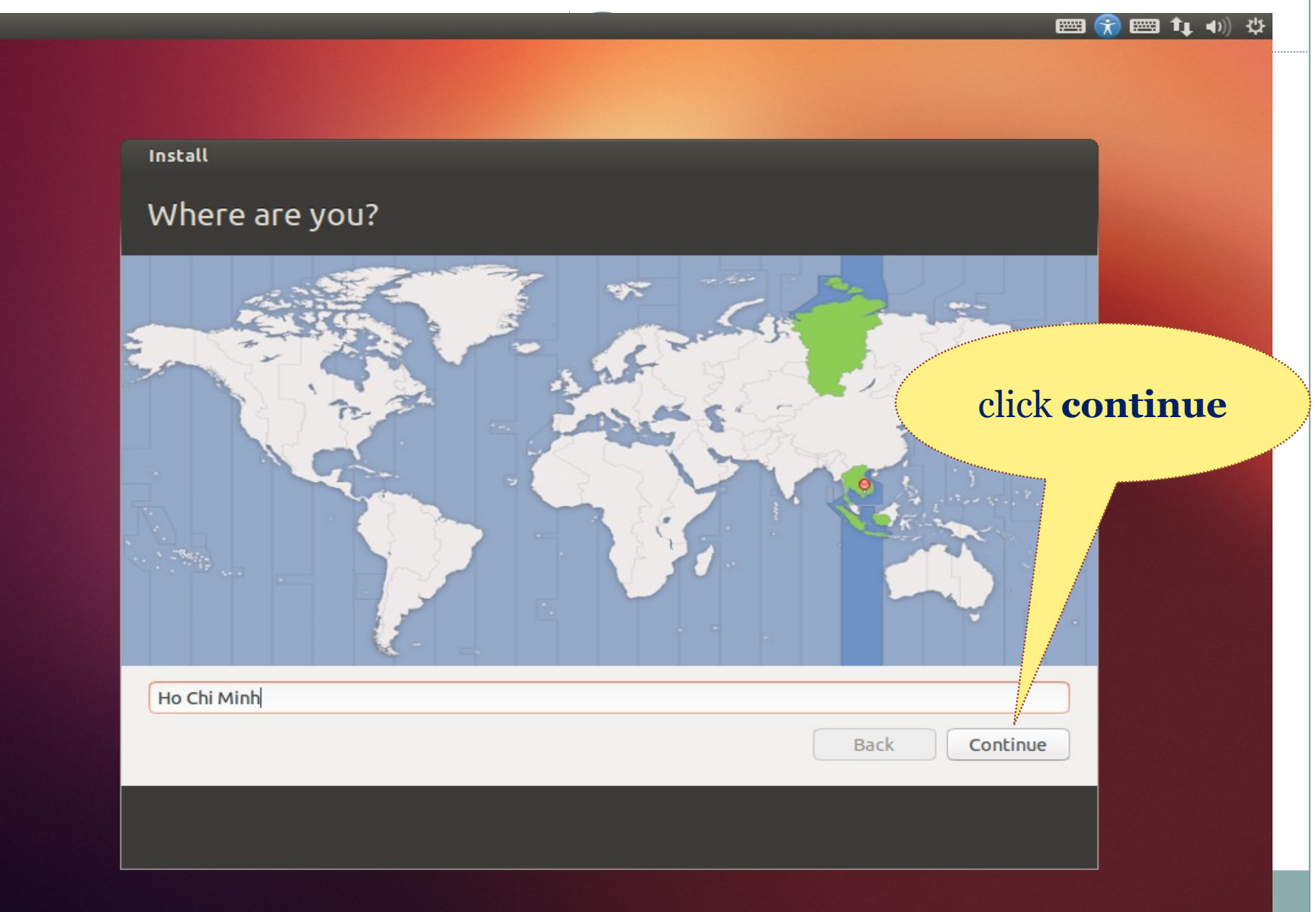

## Cấu hình bàn phím (tiếng Anh)

#### 📟 😪 📟 🛊 🐠 🌣

### Install

### Keyboard layout

| Choose your keyboard layout:                                                                                         |                                                                                                    |
|----------------------------------------------------------------------------------------------------|----------------------------------------------------------------------------------------------------|
| English (Cameroon)<br>English (Ghana)<br>English (Nigeria)<br>English (South Africa)<br>English (UK)<br>English (US) | English (US)<br>English (US) - Cherokee<br>English (US) - English (Colemak)<br>English (US) - English (Dvorak alternative internation<br>English (US) - English (Dvorak internative Click<br>English (US) - English (Dvorak)                                                                  |
| Esperanto<br>Estonian<br>Faroese<br>Filipino<br>Finnish                                                              | English (US) - English (Macintosh)<br>English (US) - English (US, alternative internation<br>English (US) - English (US, international with dea<br>English (US) - English (US, with euro on 5)<br>English (US) - English (classic Dvorak)<br>English (US) - English (international AltCr dead |
| Detect Keyboard Layout                                                                                               | Back Continue                                                                                                    |

### Cấu hình người dùng

| () | 9 | <br>Ť.  | -D)) | 215 |
|----|---|---------|------|-----|
|    |   | <br>-+- |      | ~   |

| Who are you?                                            |                                                                                                    |              |
|---------------------------------------------------------|----------------------------------------------------------------------------------------------------|--------------|
| Your name:<br>Your computer's name:<br>Pick a username: | Thanh-Nghi Do<br>m-nghi<br>V<br>The name it uses when it talks to other computers.<br>Nghi                                                                    | aliak        |
| Choose a password:<br>Confirm your password:            | <ul> <li>Fair password</li> <li>Fair password</li> <li>Log in automatically</li> <li>Require my password to log in</li> <li>Encrypt my home folder</li> </ul> | continue     |
|                                                         | Ba                                                                                                    | ack Continue |
# Diễn biến cài đặt

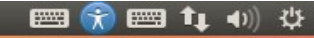

Install

#### Welcome to Ubuntu 12.10

Fast and full of new features, the latest version of Ubuntu makes computing easier than ever. Here are just a few cool new things to look out for...

Installing system

## Diễn biến cài đặt

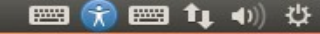

#### Install

#### Make the most of the web

Ubuntu includes Firefox, the web browser used by millions of people around the world. And web applications you use frequently (like Facebook or Gmail, for example) can be pinned to your desktop for faster access, just like apps on your computer.

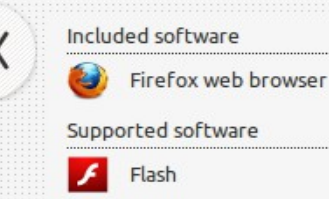

Chromium

The Ubuntu Font Family - YouTube
The Ubuntu Font Family - YouT...
Wurw youtube.com/watch?v=BG-Q?hTKCws
You Tube
Browse Movies
The Ubuntu Font Family
elebrateubuntu
Subscribe
Subscribe
Subscribe
Subscribe
Subscribe
Subscribe
Subscribe
Subscribe
Subscribe
Subscribe
Subscribe
Subscribe
Subscribe
Subscribe
Subscribe
Subscribe
Subscribe
Subscribe
Subscribe
Subscribe
Subscribe
Subscribe
Subscribe
Subscribe
Subscribe
Subscribe
Subscribe
Subscribe
Subscribe
Subscribe
Subscribe
Subscribe
Subscribe
Subscribe
Subscribe
Subscribe
Subscribe
Subscribe
Subscribe
Subscribe
Subscribe
Subscribe
Subscribe
Subscribe
Subscribe
Subscribe
Subscribe
Subscribe
Subscribe
Subscribe
Subscribe
Subscribe
Subscribe
Subscribe
Subscribe
Subscribe
Subscribe
Subscribe
Subscribe
Subscribe
Subscribe
Subscribe
Subscribe
Subscribe
Subscribe
Subscribe
Subscribe
Subscribe
Subscribe
Subscribe
Subscribe
Subscribe
Subscribe
Subscribe
Subscribe
Subscribe
Subscribe
Subscribe
Subscribe
Subscribe
Subscribe
Subscribe
Subscribe
Subscribe
Subscribe
Subscribe
Subscribe
Subscribe
Subscribe
Subscribe
Subscribe
Subscribe
Subscribe
Subscribe
Subscribe
Subscribe
Subscribe
Subscribe
Subscribe
Subscribe
Subscribe
Subscribe
Subscribe
Subscribe
Subscribe
Subscribe
Subscribe
Subscribe<

Downloading packages (5:26 remaining)...

# Diễn biến cài đặt

#### 📟 💮 📟 🛊 🜒 🌣

#### Install

#### Write and present for free

LibreOffice is a free office suite packed with everything you'll need to create impressive documents, spreadsheets, and presentations. LibreOffice tries its best to work with other office software, and it uses the OpenDocument standards for far-reaching compatibility.

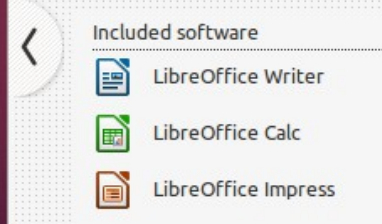

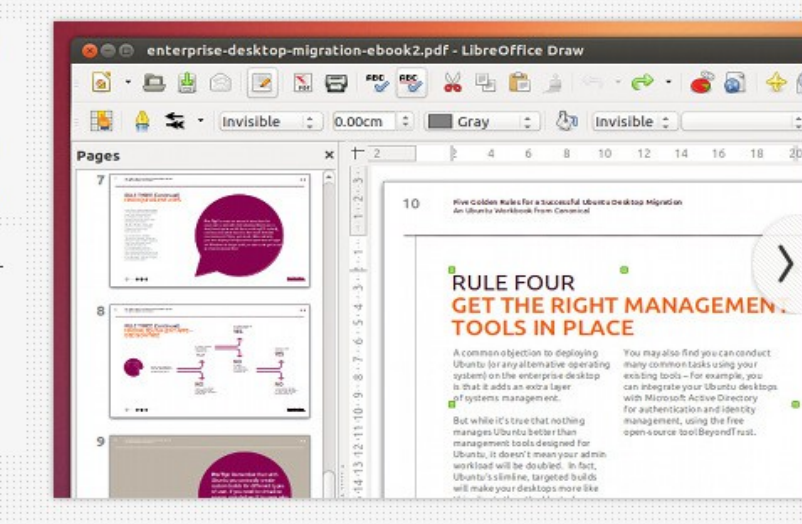

Downloading packages (5:08 remaining)...

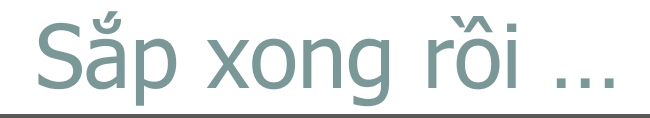

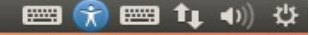

Install

#### Any questions?

Check out askubuntu.com for answers to all your Ubuntu questions. There's a good chance your question will have been answered already and, if not, you'll find thousands of volunteers eager to help. For more support options, go to ubuntu.com/support.

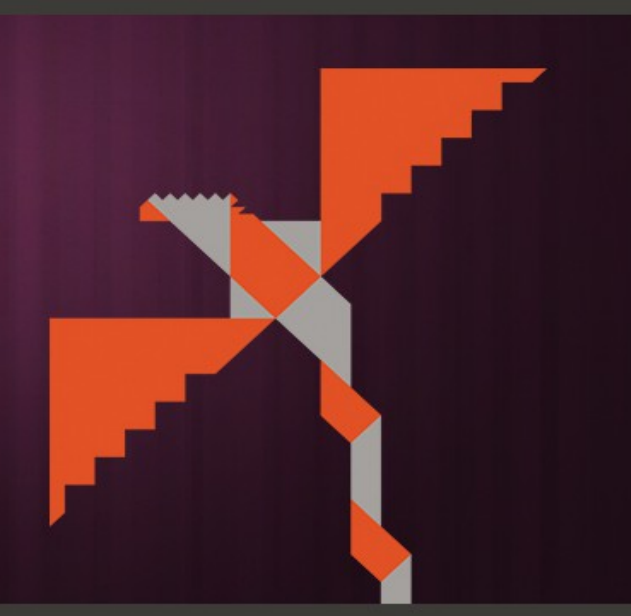

Restoring previously installed packages...

# Hoàn thành, khởi động máy lại

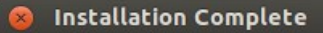

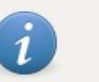

Installation is complete. You need to restart the computer in order to use the new installation.

**Restart Now** 

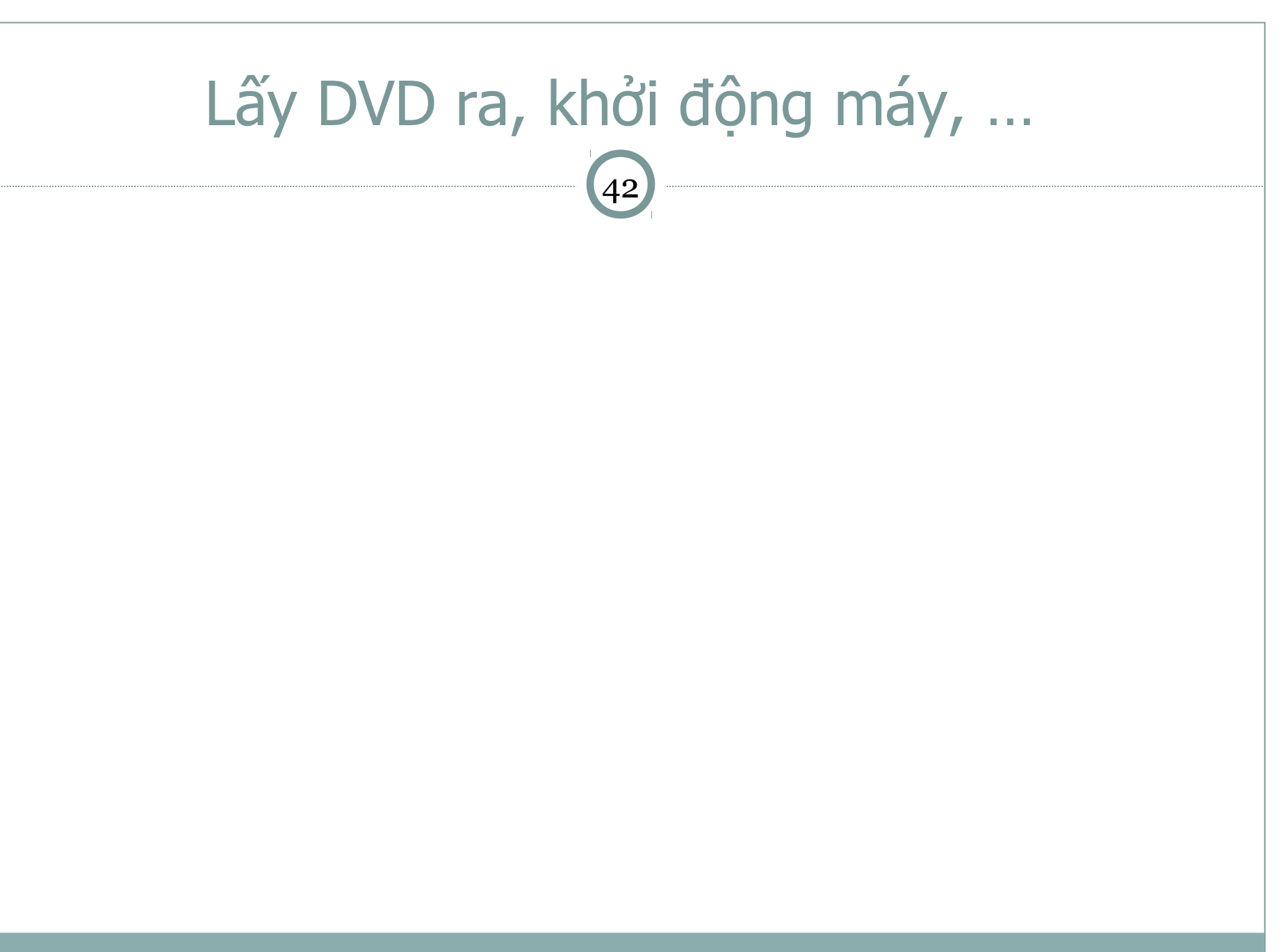

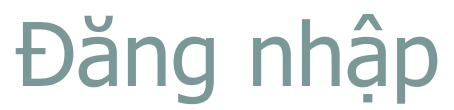

| m-ngh | ni  |        |       |         |  |   |   |  |  |  |  | • | 1999 f | ir 👣 | <b>(</b> ) | 9:09 F | PM |  |
|-------|-----|--------|-------|---------|--|---|---|--|--|--|--|---|--------|------|------------|--------|----|--|
|       |     |        |       |         |  |   |   |  |  |  |  |   |        |      |            |        |    |  |
|       |     |        |       |         |  |   |   |  |  |  |  |   |        |      |            |        |    |  |
|       |     |        |       |         |  |   |   |  |  |  |  |   |        |      |            |        |    |  |
|       |     |        |       |         |  |   |   |  |  |  |  |   |        |      |            |        |    |  |
|       |     |        |       |         |  |   |   |  |  |  |  |   |        |      |            |        |    |  |
|       |     |        |       |         |  |   |   |  |  |  |  |   |        |      |            |        |    |  |
|       |     |        |       |         |  |   |   |  |  |  |  |   |        |      |            |        |    |  |
|       |     | -      |       |         |  |   |   |  |  |  |  |   |        |      |            |        |    |  |
|       |     | Thanh- | Nghi  | Do      |  |   |   |  |  |  |  |   |        |      |            |        |    |  |
|       |     | •••••  | •     |         |  | > | ] |  |  |  |  |   |        |      |            |        |    |  |
|       |     | Guest  | Sessi | on      |  |   |   |  |  |  |  |   |        |      |            |        |    |  |
|       |     | Remot  | e Log | ,<br>in |  |   |   |  |  |  |  |   |        |      |            |        |    |  |
|       |     |        |       |         |  |   |   |  |  |  |  |   |        |      |            |        |    |  |
|       |     |        |       |         |  |   |   |  |  |  |  |   |        |      |            |        |    |  |
|       |     |        |       |         |  |   |   |  |  |  |  |   |        |      |            |        |    |  |
|       |     |        |       |         |  |   |   |  |  |  |  |   |        |      |            |        |    |  |
|       | ubu | Intu®  | 12.1  | 0       |  |   |   |  |  |  |  |   |        |      |            |        |    |  |
|       |     |        |       | •       |  |   |   |  |  |  |  |   |        |      |            |        |    |  |

#### Giao diện Ubuntu 12.10

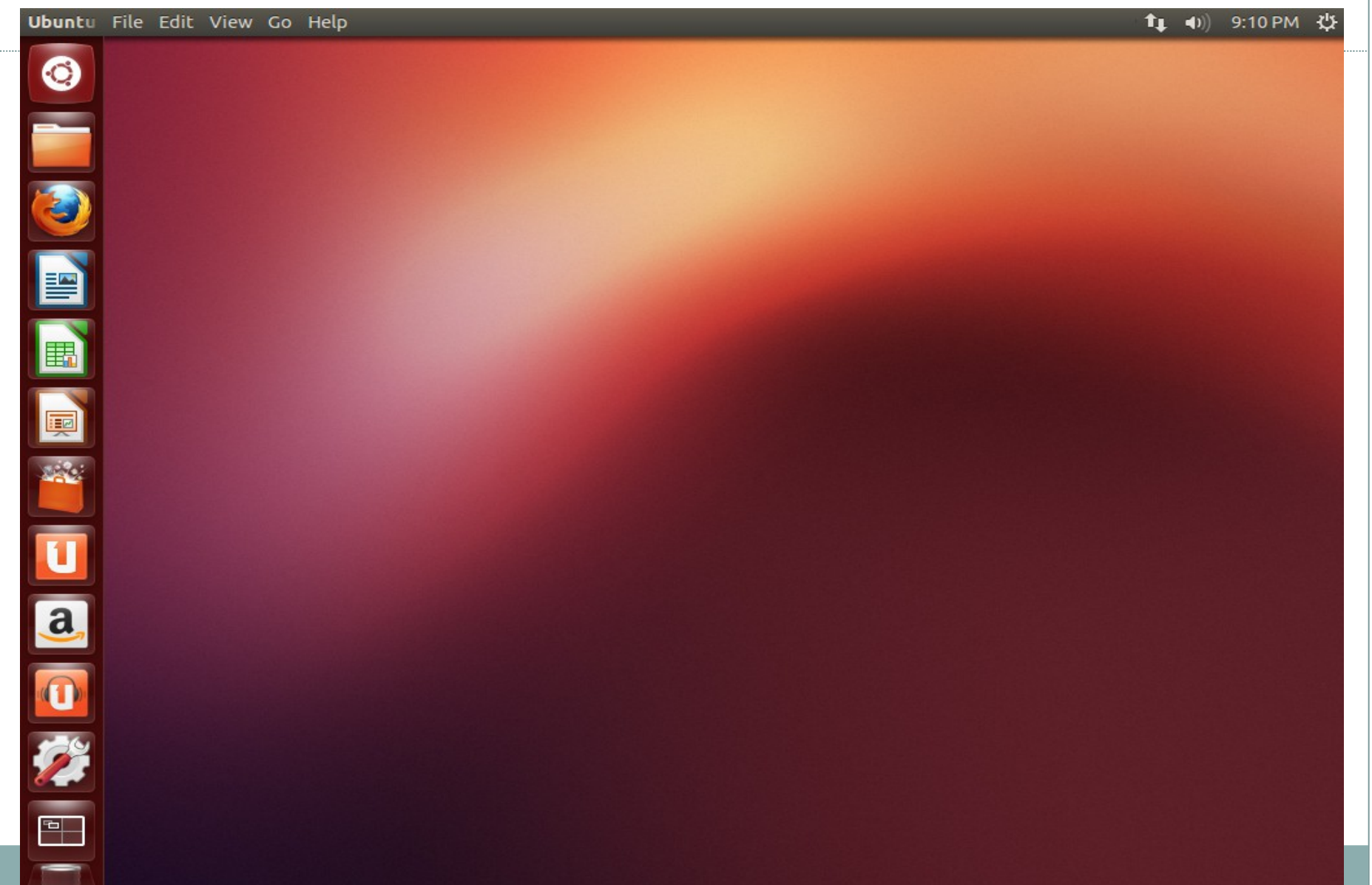

#### Thử duyệt Firefox

| Coogle - Mozilla Firefox Vou Search Images Maps Play YouTube News Gmail Drive Calendar More - Firefox Web Browser Firefox Web Browser Sign in Google Bearch Images Coogle Chrome Google Bearch Images Business Solutions Privacy & Terms + Google About Google Google Advertising Programs Business Solutions Privacy & Terms + Google About Google Google                                                                                                    | Firefox \  | Web Browser                              |                    |                      |                           |                      | Ť,      | , <b>●</b> )) 9:17 P                 | мţ         |
|----------------------------------------------------------------------------------------------------|------------|------------------------------------------|--------------------|----------------------|---------------------------|----------------------|---------|--------------------------------------|------------|
| Ocogle Com     Ocogle Com     Ocogle     Ocogle     Ococogle     Ocogle     Ocogle     Ocogle     Oco | $\bigcirc$ | 😣 🖻 🗊 Google - Mozilla Firel<br>8 Google | Fox                |                      |                           |                      |         |                                      |            |
| You       Skalin       Images       Maps       Pray       Jouriso       New Source       Sign in         Images       A faster way to browser       Image       Images       Images       Sign in         Images       Images       Images       Images       Images       Images       Sign in         Images       Images       Images       Images       Images       Images       Images       Images       Sign in         Images       Images<                                                                                                    |            | Www.google.com                           | s Diay VauTuba     | Nours Cmail          | )rivo Colondor Mo         | े <b>र (?</b> )      | loogle  | Ć                                    | <b>a</b> ( |
| A faster way to browse the we<br>Install Google Chrome<br>Coogle Search Im Feeling Lucky<br>Live! Vince Vaughn & Owen Wilson debut a new trailer in a Hangout with Conan, 2p ET<br>Live! Vince Vaughn & Owen Wilson debut a new trailer in a Hangout with Conan, 2p ET<br>Advertising Programs Business Solutions Pivacy & Terms + Google About Google Corce                                                                                                    |            | Firefox Web Browser                      | s Play TouTube     | News Ginai I         | Silve Calendai MC         |                      |         | S                                    | sign in    |
| Coogle Search I'm Feeling Lucky<br>Uvel Vince Vaughn & Owen Wilson debut a new trailer in a Hangout with Conan, 2p ET<br>Advertising Programs Business Solutions Privacy & Terms + Google About Google Coogle                                                                                                    |            |                                          |                    |                      |                           |                      | A faste | er way to browse<br>tall Google Chro | the we     |
| Image: Coord of the search of the search                        |            |                                          |                    | Go                   | ogle                      |                      |         |                                      |            |
| Image: Coordination of the coordination of the coordina                       |            |                                          | 1                  |                      | 0                         |                      |         |                                      |            |
| Live! Vince Vaughn & Owen Wilson debut a new trailer in a Hangout with Conan, 2p ET                                                                                                    |            |                                          |                    | Google Search        | I'm Feeling Lucky         |                      |         |                                      |            |
| Advertising Programs Business Solutions Privacy & Terms + Google About Google Goog                                                                                                    | <u>a</u> , |                                          | Live! Vince Vaughn | & Owen Wilson debut  | a new trailer in a Hangou | ıt with Conan, 2p ET | 8       |                                      |            |
| Advertising Programs Business Solutions Privacy & Terms + Google About Google Goog                                                                                                    |            |                                          |                    |                      |                           |                      |         |                                      |            |
| Advertising Programs Business Solutions Privacy & Terms +Google About Google Goog                                                                                                    |            |                                          |                    |                      |                           |                      |         |                                      |            |
|                                                                                                    |            | ac                                       |                    | Advertising Programs | Business Solutions        | Privacy & Terms      | +Google | About Google                         | Goog       |

### Các ứng dụng

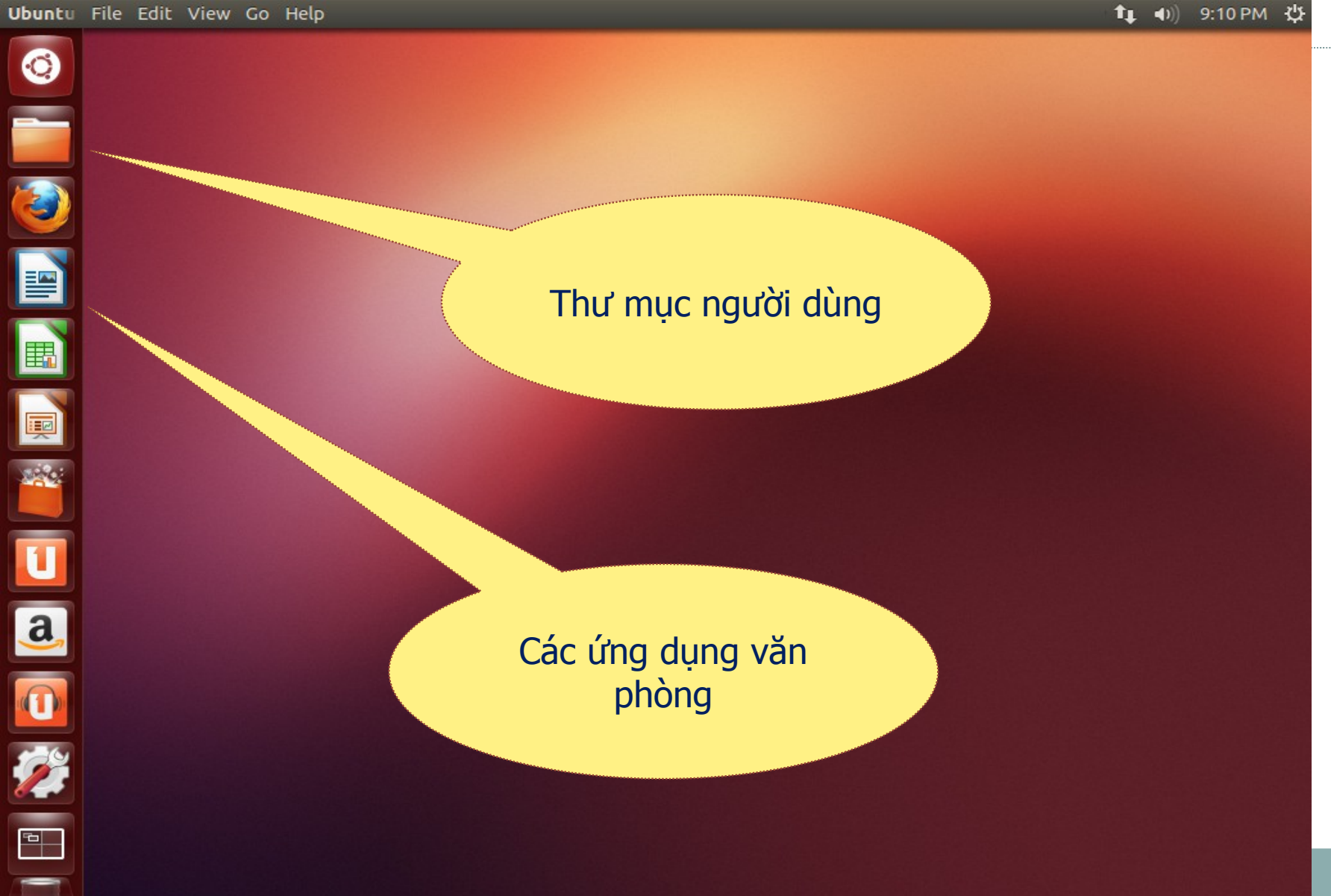

#### Trình quản lý cài đặt ứng dụng

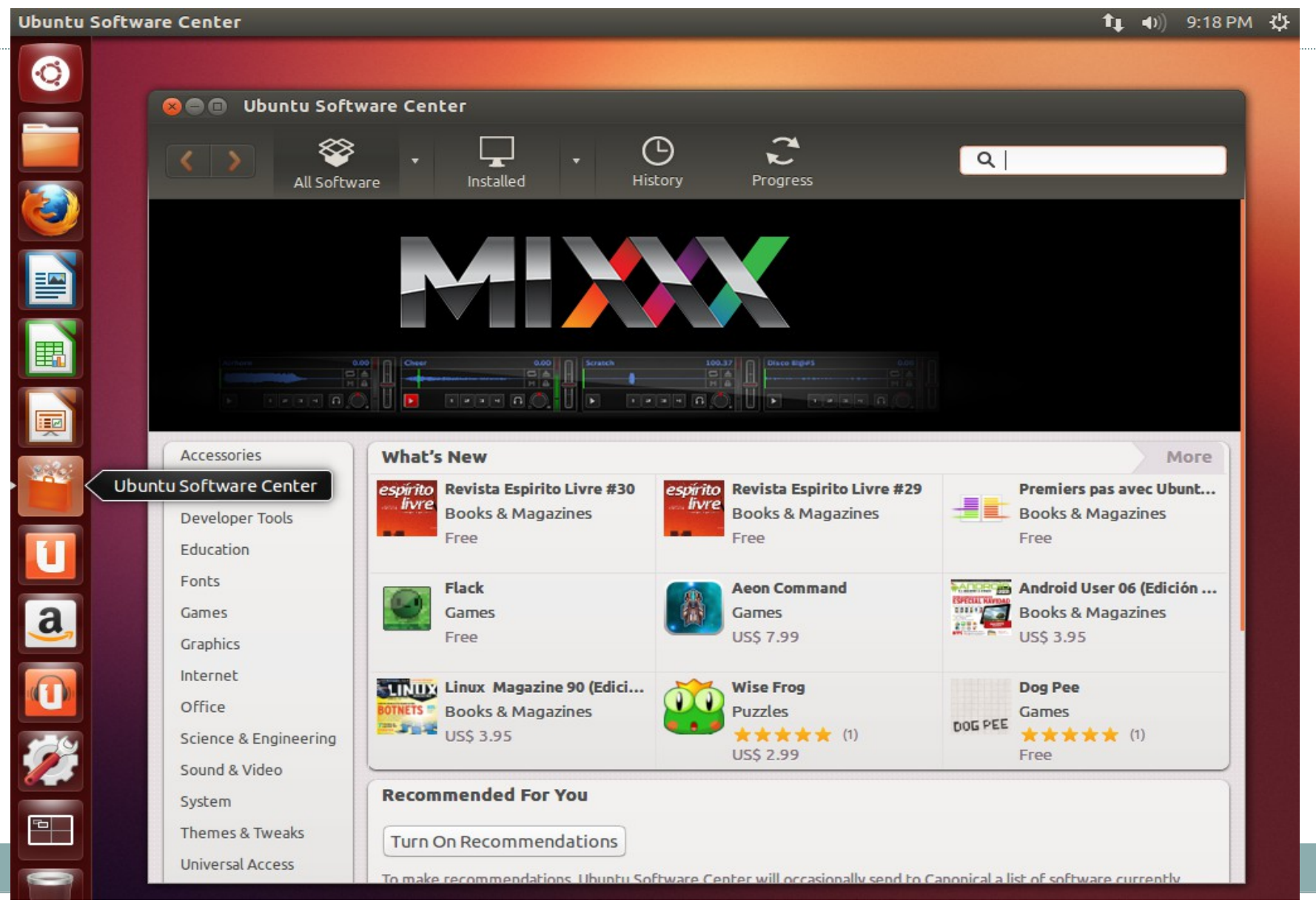

#### Cấu hình hệ thống

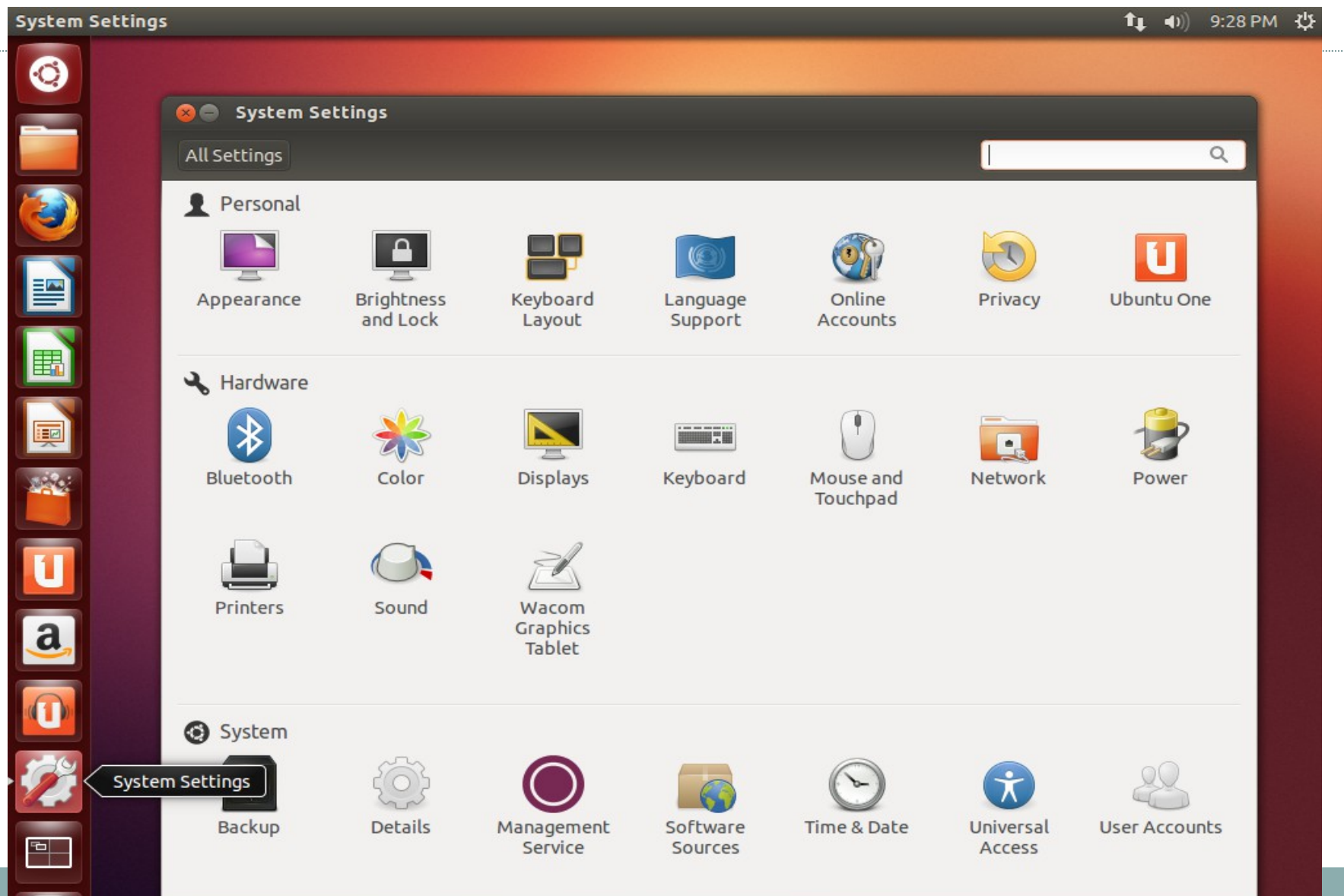

## Cấu hình giao diện hiển thị

| System Setting | ıs                           |                        |                             |                     |                       |                     | <b>↑</b> ↓ ◀)) 9:29 F | м 🗘 |
|----------------|------------------------------|------------------------|-----------------------------|---------------------|-----------------------|---------------------|-----------------------|-----|
|                |                              |                        |                             |                     |                       |                     |                       |     |
|                | 😣 🔵 System Se                | ttings                 |                             |                     |                       |                     |                       |     |
|                | All Settings                 |                        |                             |                     |                       |                     | Q                     |     |
|                | Personal                     | Brightness<br>and Lock | Keyboard<br>Layout          | Language<br>Support | Online<br>Accounts    | Privacy             | Ubuntu One            |     |
|                | ♣ Hardware                   | *                      |                             |                     | (•)                   |                     | <b></b>               |     |
|                | Bluetooth                    | Color                  | Displays                    | Keyboard            | Mouse and<br>Touchpad | Network             | Power                 |     |
| <u>1</u><br>a  | Printers                     | Sound                  | Wacom<br>Graphics<br>Tablet |                     |                       |                     |                       |     |
| Syste          | System<br>Settings<br>Backup | ر<br>Details           | Management<br>Service       | Software<br>Sources | S<br>Time & Date      | Universal<br>Access | User Accounts         |     |

#### Cấu hình ngôn ngữ

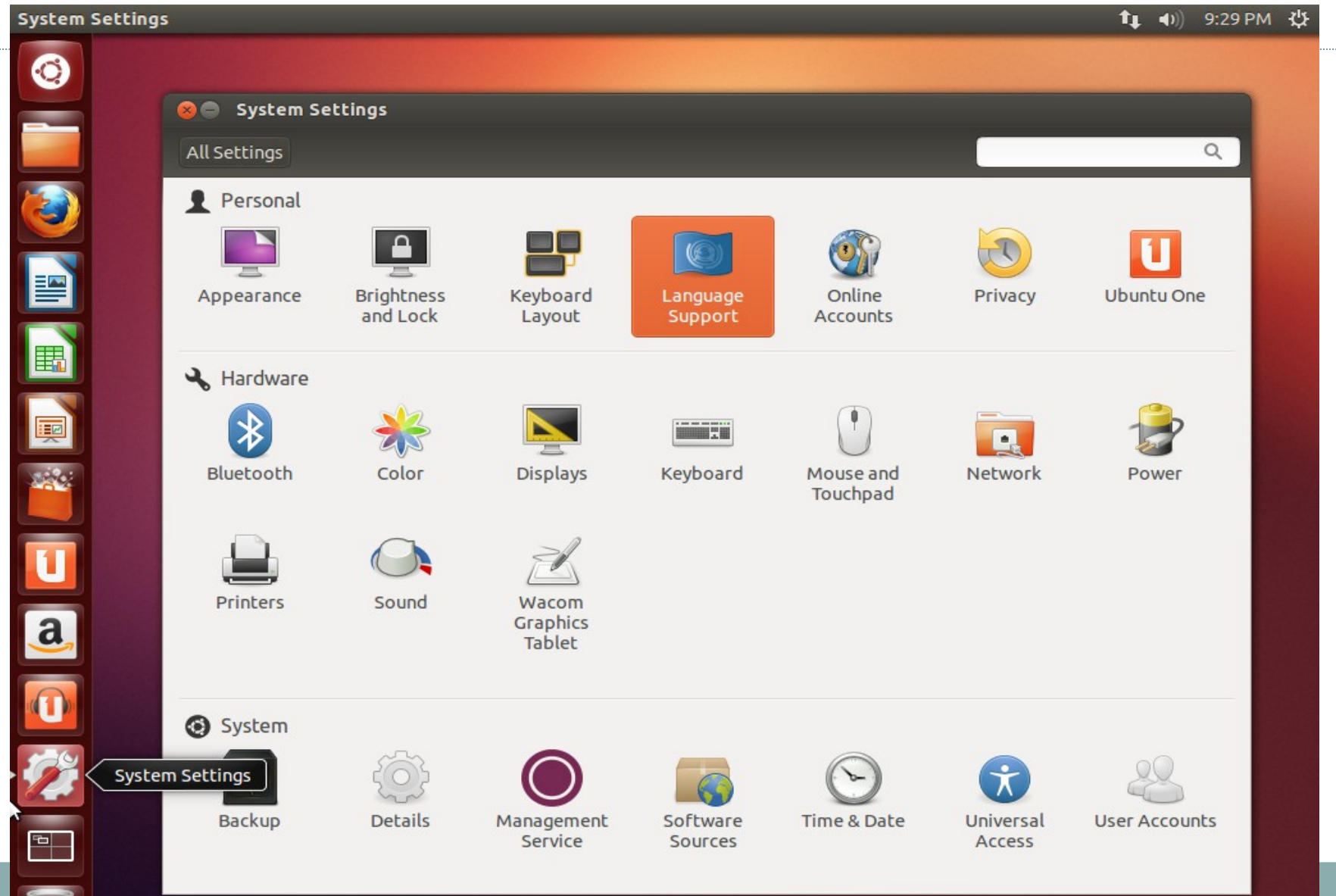

#### Cấu hình màn hình

| System Settings | 5             |                        |                             |                     |                       |                     | 🏚 🜒) 9:30 PM  | 1 华 |
|-----------------|---------------|------------------------|-----------------------------|---------------------|-----------------------|---------------------|---------------|-----|
| 0               |               |                        |                             |                     |                       |                     |               |     |
|                 | 😣 🖨 System Se | ttings                 |                             |                     |                       |                     |               |     |
|                 | All Settings  |                        |                             |                     |                       |                     | ٩             |     |
| ٤               | Personal      |                        |                             |                     |                       |                     |               |     |
|                 |               |                        |                             |                     | <b>I</b>              |                     | U             |     |
|                 | Appearance    | Brightness<br>and Lock | Keyboard<br>Layout          | Language<br>Support | Online<br>Accounts    | Privacy             | Ubuntu One    |     |
|                 | 🔧 Hardware    |                        |                             |                     |                       |                     | _             |     |
|                 | *             | *                      |                             |                     | (*)                   |                     |               |     |
|                 | Bluetooth     | Color                  | Displays                    | Keyboard            | Mouse and<br>Touchpad | Network             | Power         |     |
| 1               |               |                        | Z                           |                     |                       |                     |               |     |
| a,              | Printers      | Sound                  | Wacom<br>Graphics<br>Tablet |                     |                       |                     |               |     |
|                 | 0.5-1         |                        |                             |                     |                       |                     |               |     |
| - Sucha         | Cettions      | <i>1</i>               |                             |                     |                       |                     | 00            |     |
| Syster          | in sectings   | 203                    |                             |                     | C                     | X                   |               |     |
|                 | Backup        | Details                | Management<br>Service       | Software<br>Sources | Time & Date           | Universal<br>Access | User Accounts |     |

#### Cấu hình máy in

| System Setting | s             |                        |                             |                     |                       |                     | <b>↑</b> ↓ <b>●</b> )) 9:30 P | PM ∜‡ |
|----------------|---------------|------------------------|-----------------------------|---------------------|-----------------------|---------------------|-------------------------------|-------|
| 0              |               |                        |                             |                     |                       |                     |                               |       |
|                | 😣 🖨 System Se | ettings                |                             |                     |                       |                     |                               |       |
|                | All Settings  |                        |                             |                     |                       |                     | Q                             |       |
|                | Personal      |                        |                             |                     |                       |                     |                               |       |
|                |               |                        |                             |                     | <u>()</u>             | J                   | U                             |       |
|                | Appearance    | Brightness<br>and Lock | Keyboard<br>Layout          | Language<br>Support | Online<br>Accounts    | Privacy             | Ubuntu One                    |       |
|                | 🔧 Hardware    |                        |                             |                     |                       |                     |                               |       |
|                | *             | *                      |                             |                     |                       |                     | 1                             |       |
|                | Bluetooth     | Color                  | Displays                    | Keyboard            | Mouse and<br>Touchpad | Network             | Power                         |       |
| 1              |               |                        | Z                           |                     |                       |                     |                               |       |
| a,             | Printers      | Sound                  | Wacom<br>Graphics<br>Tablet |                     |                       |                     |                               |       |
|                | System        |                        |                             |                     |                       |                     |                               |       |
| Syste          | m Settings    | Ś                      |                             | 6                   | $\odot$               | ×                   | 28                            |       |
|                | Backup        | Details                | Management<br>Service       | Software<br>Sources | Time & Date           | Universal<br>Access | User Accounts                 |       |

#### Cấu hình mạng

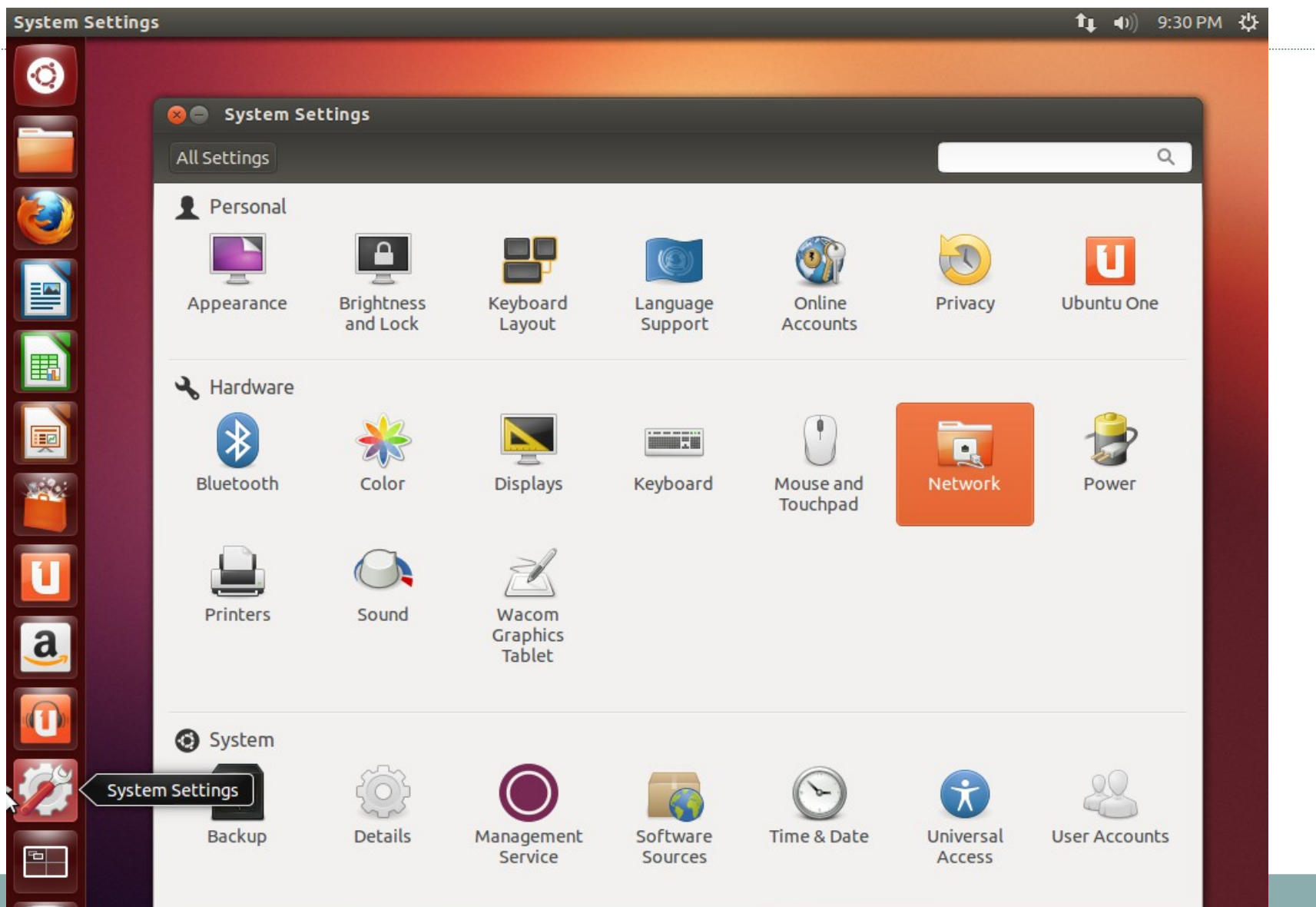

### Cấu hình mạng

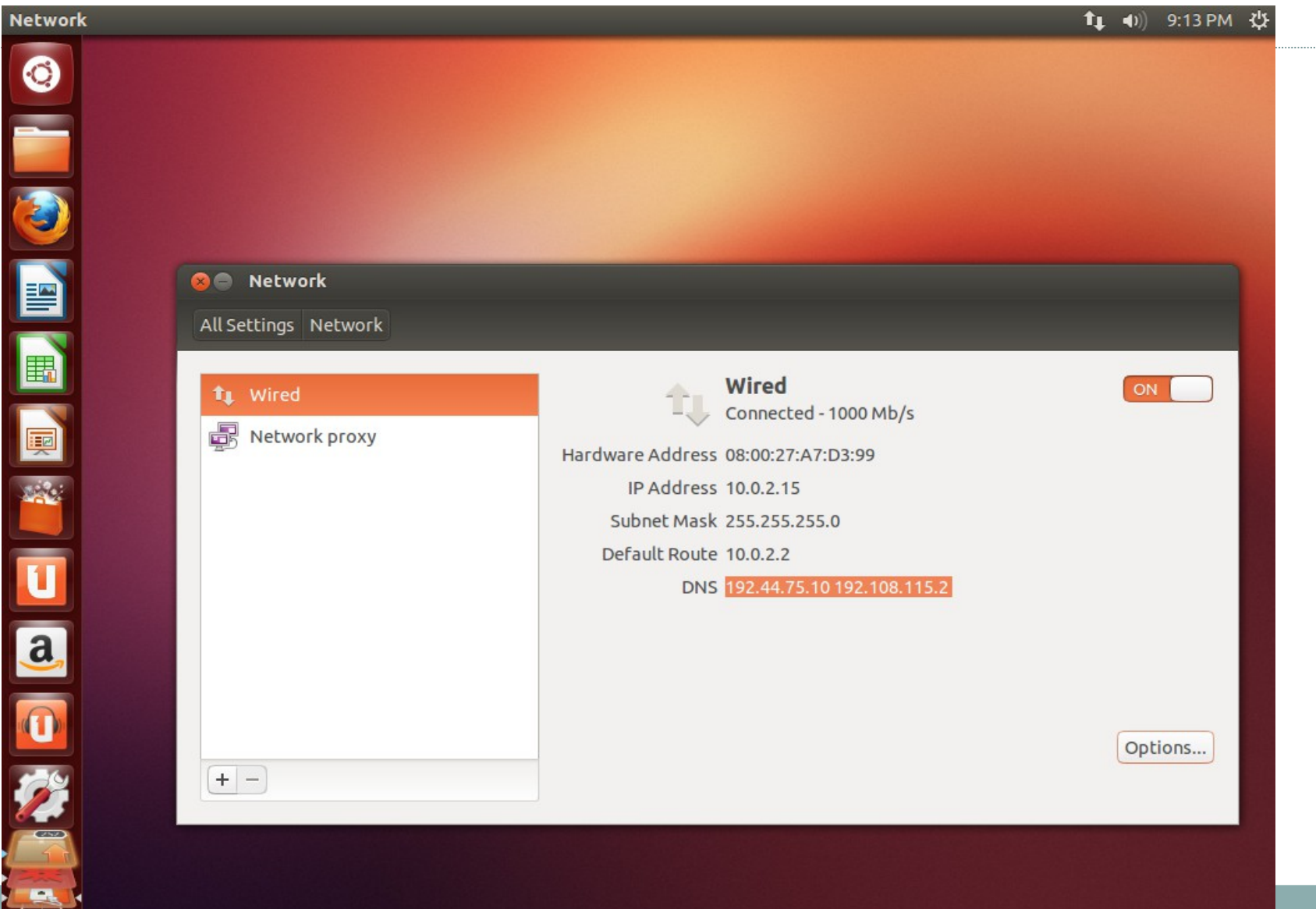

#### Cấu hình mạng: địa chỉ động

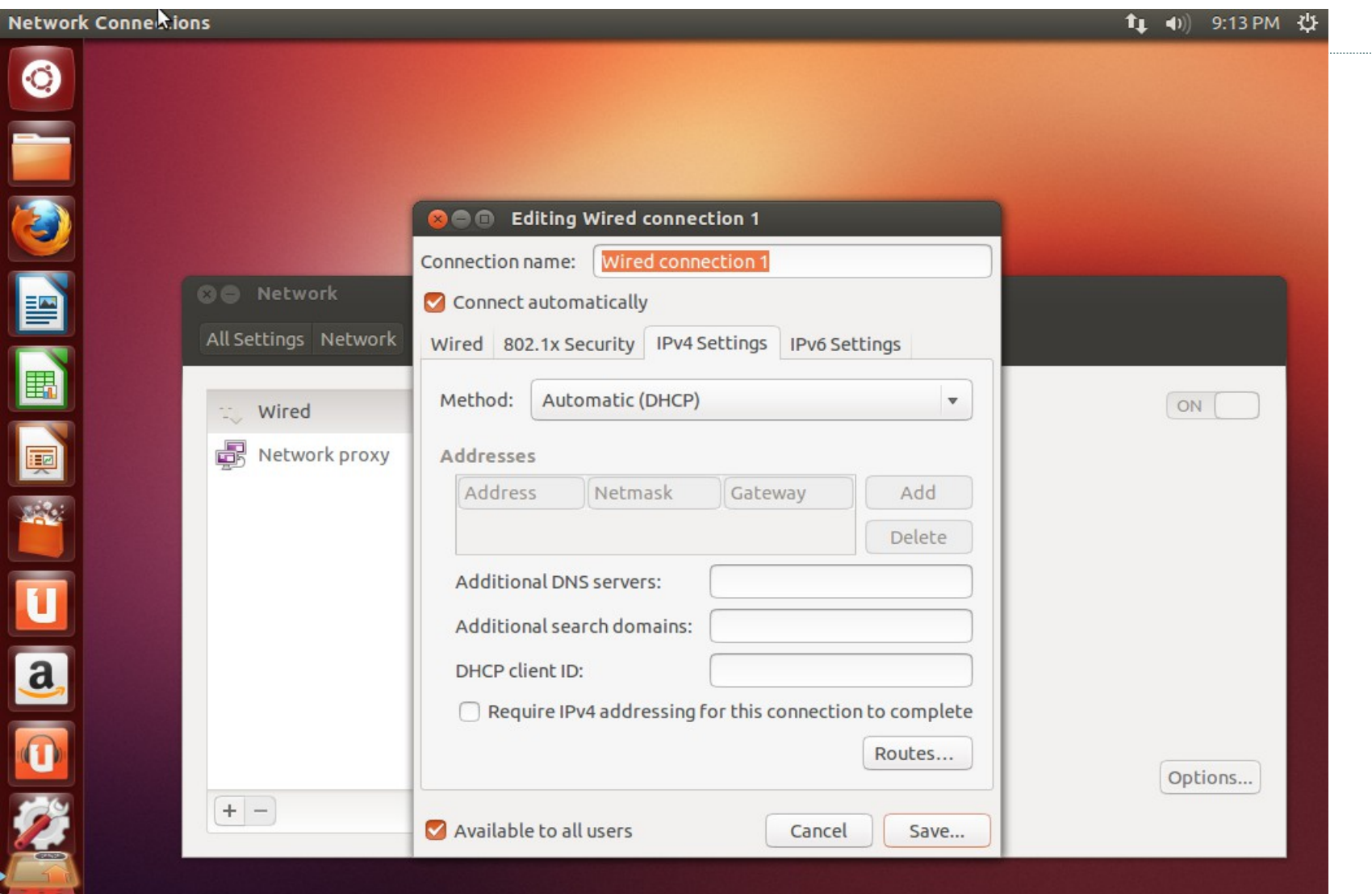

#### Cấu hình mạng: địa chỉ tĩnh

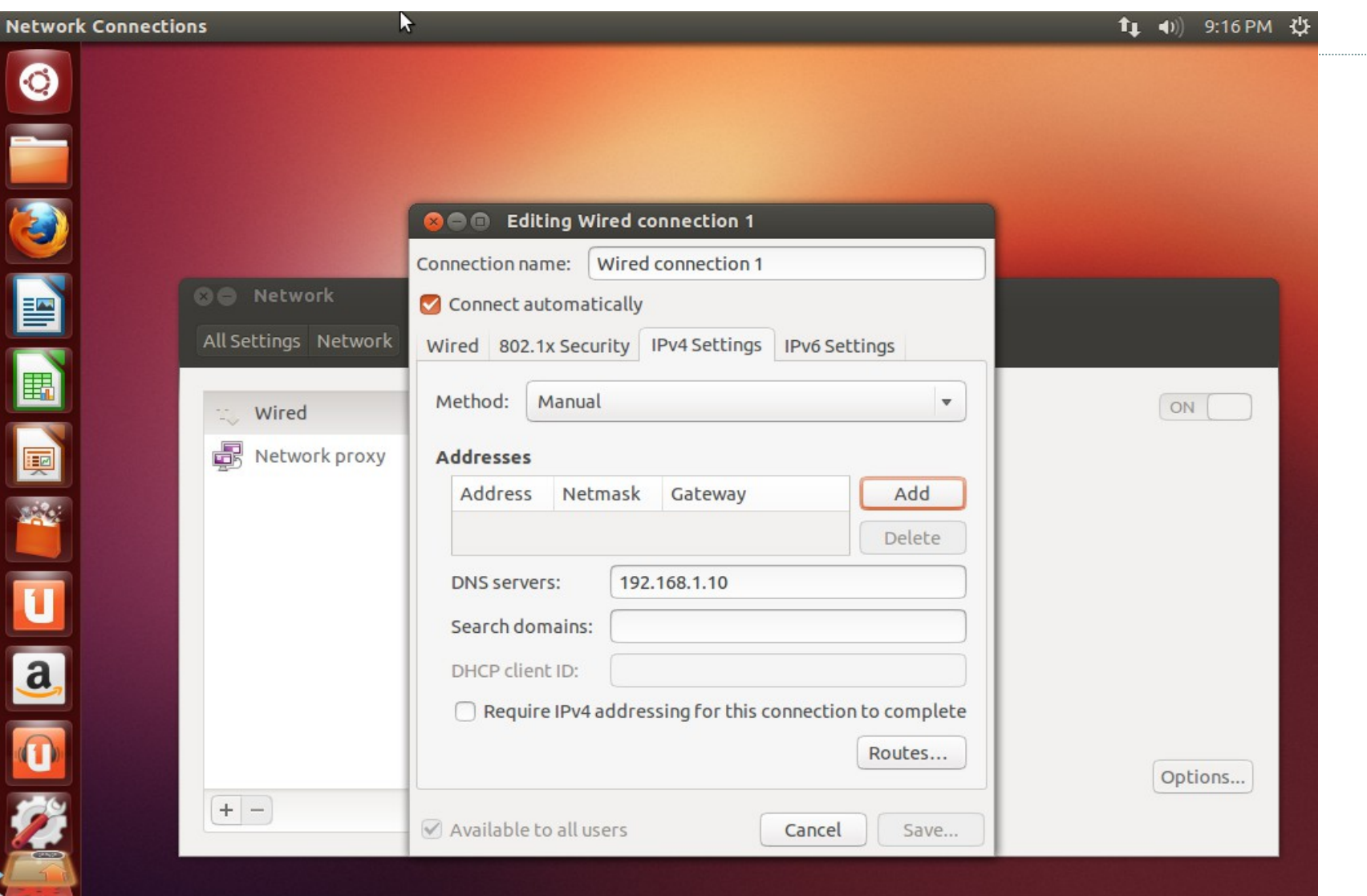

#### Cấu hình mạng: địa chỉ tĩnh

| letwork Connections |                                                         | 🏚 🜒) 9:15 PM 🖏 |
|---------------------|---------------------------------------------------------|----------------|
| 0                   |                                                         |                |
| -                   |                                                         |                |
|                     |                                                         |                |
|                     | See Section 1                                           |                |
|                     | Connection name: Wired connection 1                     |                |
| 🖂 Network           | Connect automatically                                   |                |
| All Settings Netwo  | Wired 802.1x Security IPv4 Settings IPv6 Settings       |                |
| 🗮 😳 Wired           | Method: Manual                                          | ON             |
| 👳 Network proz      | xy Addresses                                            |                |
| 1444                | Address Netmask Gateway Add                             |                |
|                     | 192.168.1.1 255.255.255.0 192.168.1.10 Delete           |                |
|                     | DNS servers: 192.168.1.10                               |                |
|                     | Search domains:                                         |                |
| ala                 | DHCP client ID:                                         |                |
|                     | Require IPv4 addressing for this connection to complete |                |
|                     | Routes                                                  |                |
|                     |                                                         | Options        |
|                     | Available to all users Cancel Save                      |                |
|                     |                                                         |                |
|                     |                                                         |                |
|                     |                                                         |                |

## Cấu hình ngày, giờ

Ubuntu Desktop

0

■

P

#### 11:10 ₩ 共

| Wed                                           | Wednesday, 13 February 2013 |     |     |     |     |     |  |  |  |  |  |
|-----------------------------------------------|-----------------------------|-----|-----|-----|-----|-----|--|--|--|--|--|
| <ul> <li>February ► </li> <li>2013</li> </ul> |                             |     |     |     |     |     |  |  |  |  |  |
| Sun                                           | Mon                         | Tue | Wed | Thu | Fri | Sat |  |  |  |  |  |
| 27                                            | 28                          | 29  | 30  | 31  | 1   | 2   |  |  |  |  |  |
| 3                                             | 4                           | 5   | 6   | 7   | 8   | 9   |  |  |  |  |  |
| 10                                            | 11                          | 12  | 13  | 14  | 15  | 16  |  |  |  |  |  |
| 17                                            | 18                          | 19  | 20  | 21  | 22  | 23  |  |  |  |  |  |
| 24                                            | 25                          | 26  | 27  | 28  | 1   | 2   |  |  |  |  |  |
| 3                                             | 4                           | 5   | б   | 7   | 8   | 9   |  |  |  |  |  |

Time & Date Settings...

#### SCIM: gõ tiếng việt

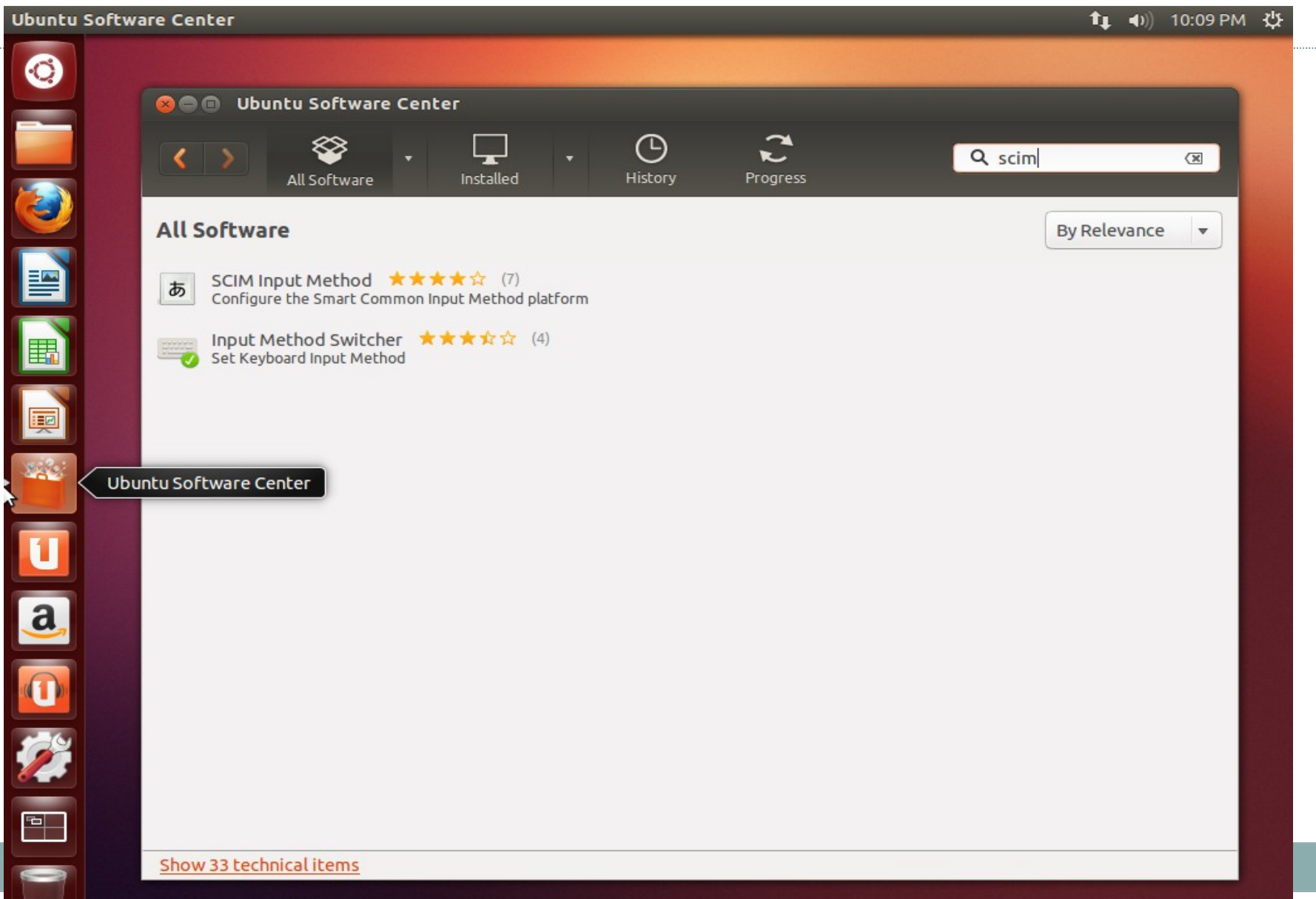

#### Gõ tiếng việt: cài scim

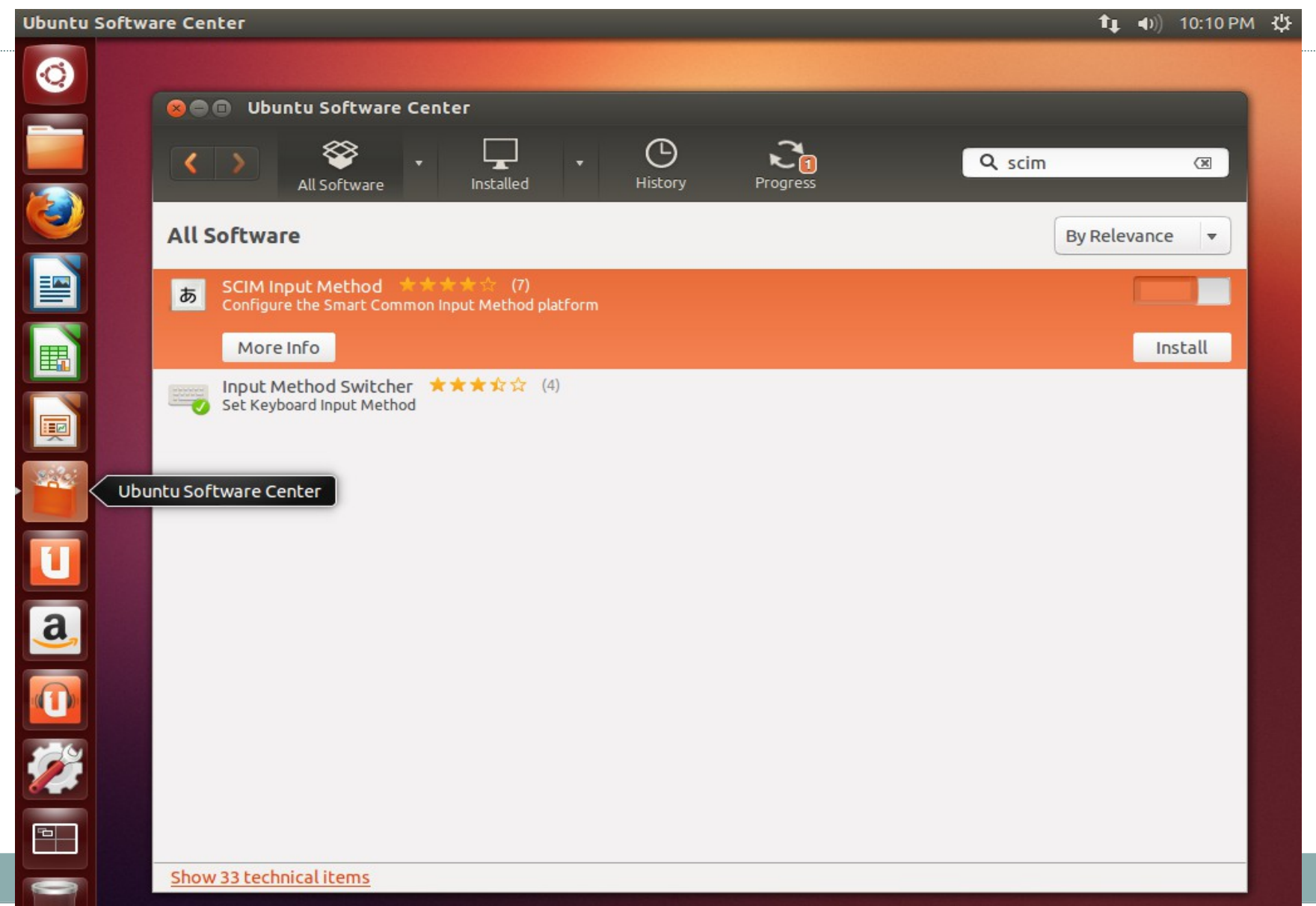

#### Gõ tiếng việt: cài scim-unikey

| Ubuntu Software Center                                                                                                    | 📬 🕕) 10:11 PM 🔱 |
|----------------------------------------------------------------------------------------------------|-----------------|
| 📀 🔹 Ubuntu Software Center                                                                                                    |                 |
| All Software Installed History Progress                                                                                                    | Q scim-uni      |
| All Software                                                                                                    | By Relevance 💌  |
| Image: Second second second |                 |
| More Info                                                                                                    | Install         |
|                                                                                                    |                 |
| Ubuntu Software Center                                                                                                    |                 |
|                                                                                                    |                 |
| a                                                                                                    |                 |
|                                                                                                    |                 |
|                                                                                                    |                 |
|                                                                                                    |                 |
|                                                                                                    |                 |

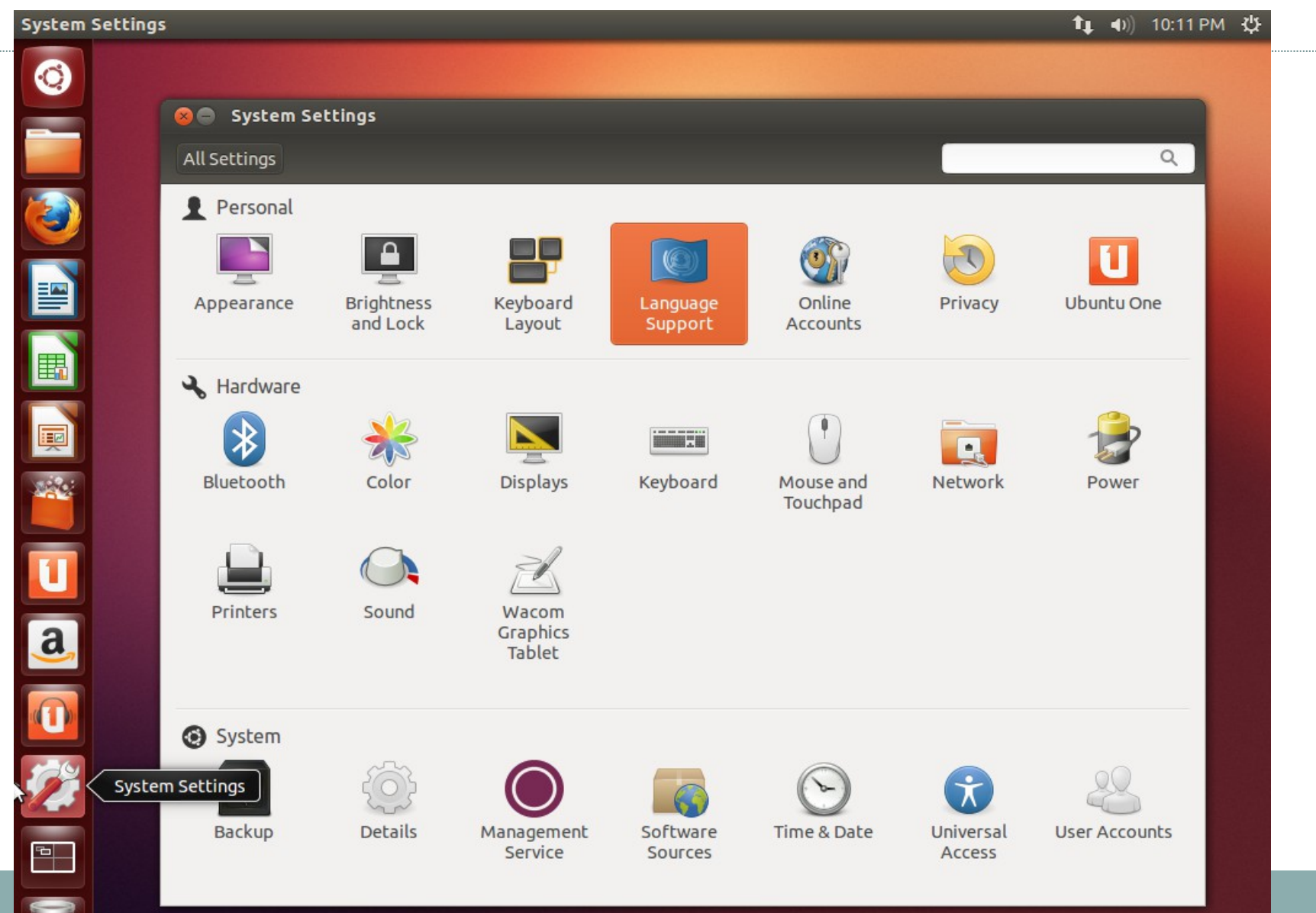

| iguage Support               |                                       |                                        |                    |          |                    |           | <b>10:14</b> ∎ | рм 🔱 |
|------------------------------|---------------------------------------|----------------------------------------|--------------------|----------|--------------------|-----------|----------------|------|
| <b>800</b> Lar               | nguage Supj                           | port                                   |                    |          |                    |           |                |      |
| Language                     | Regional                              | Formats                                |                    |          |                    |           |                |      |
| Language f                   | or menus an<br>nited States)          | nd windows:<br>)                       |                    |          |                    |           | ٩              |      |
| English                      |                                       | ·                                      |                    |          |                    |           |                |      |
| English (A                   | ustralia)                             |                                        |                    |          |                    |           |                |      |
| English (Cr                  | anada)                                |                                        |                    |          |                    | T         |                |      |
| English (U                   | nited Kingdo                          | m)                                     |                    |          |                    |           |                |      |
| Drag languag<br>Changes take | ges to arrange t<br>e effect next tir | them in order of pre<br>me you log in. | ference.           |          | Online<br>Accounts | Privacy   | Ubuntu One     |      |
| Apply Sys                    | tem-Wide                              |                                        |                    |          |                    |           |                |      |
| Use the same                 | e language choi                       | ices for startup and t                 | he login screen.   |          |                    |           | 0              |      |
|                              |                                       | 12005                                  |                    |          | (T)                |           | 17             |      |
| Install/R                    | eniove Lango                          | uages                                  |                    |          | Mouse and          | Network   | Power          |      |
| Keyboard i                   | nput metho                            | d system: scim                         | •                  |          | Touchpad           |           |                |      |
| Help                         |                                       |                                        |                    | Close    |                    |           |                |      |
|                              |                                       |                                        | Graphics<br>Tablet |          | There              |           |                |      |
|                              |                                       |                                        |                    |          | LUQU<br>CIM        |           |                |      |
| 9                            | System                                |                                        |                    |          |                    | /         |                |      |
| System Sett                  | ings                                  | Ê                                      |                    |          | 0                  | ×         | 89             |      |
|                              | Backup                                | Details                                | Management         | Software | Time & Date        | Universal | User Accounts  |      |
|                              |                                       |                                        | Service            | Sources  |                    | Access    |                |      |

| <ul> <li>Language Support</li> <li>Language for menus and windows:<br/>English (United States)<br/>English (United States)<br/>English (United States)<br/>English (United Kingdom)<br/>Drag languages to arrange them in order of preference.<br/>Change take effect next time you log in.</li> <li>Drag languages to arrange them in order of preference.<br/>Change take effect next time you log in.</li> <li>Drag languages to arrange them in order of preference.<br/>Change take effect next time you log in.</li> <li>Details (Canada)</li> <li>Details (Canada)</li> <li>Details</li></ul> | Languag           | e Support                                                                                           |                         |                       |                     | 📬 📣) 10:15 P  | рм 🔱 |
|----------------------------------------------------------------------------------------------------|-------------------|----------------------------------------------------------------------------------------------------|-------------------------|-----------------------|---------------------|---------------|------|
| Language for menus and windows:   English (United States)   English (Australia)   English (Australia)   English (United Kingdom)   Torg languages to arrange them in order of preference.   Changes take effect next time you log in.   Apply System-Wide   We the same language choices for startup and the login screen.   Install / Remove Languages   We the same language choices for startup and the login screen.   Install / Remove Languages   We the same language choices for startup and the login screen.   Install / Remove Languages   We the same language choices for startup and the login screen.   Integer   We the same language choices for startup and the login screen.   Integer   We the same language choices for startup and the login screen.   We the same language choices for startup and the login screen.   We the same language choices for startup and the login screen.   We the same language choices for startup and the login screen.   We the same language choices for startup and the login screen.   We the same language choices for startup and the login screen.   We the same language choices for startup and the login screen.   We the same language choices for startup and the login screen.   We the same language choice for startup and the login screen.   We the same language choice for startup and the login screen.   We the same language choice for startup and the login screen.   We the same language choice for startup and the login screen.   We the same language choic                                                                                                    | 0                 | Image Support       Language       Regional Formats                                                 |                         |                       |                     |               |      |
| English   English (Australia)   English (Canada)   English (Canada)   English (Canada)   English (Canada)   English (Lunted Kingdom)   Oral pangaess take effect next time you log in.   Apply System-Wide   Use the same language choices for startup and the login screen.   Install / Remove Languages   Keyboard input method 3, rs: scim   Việt   Việt   Nanagement   Software   Việt   Việt   Nanagement   Software   Việt   Việt   Việt   Việt   Việt   Việt   Việt   Việt   Việt                                                                                                    |                   | Language for menus and windows:<br>English (United States)                                          |                         |                       |                     | ٩             |      |
| English (Australia)   English (Canada)   English (Linted Kingdom)   Tog languages take effect next time you log in.   Apply System-Wide   Use the same language choices for startup and the login screen.   Install / Remove Languages   Keyboard input method song screen   Keyboard input method song screen   Cài   thêm   tiếng   việt     System Settings   Backup   Backup     Backup     English (Australia)     Total angester for startup and the login screen.     Install / Remove Languages   Keyboard input method song screen     Cài   thêm   tiếng   việt     System Settings   Backup   Backup     Details     Total angegenet     Sources     Sources     Sources     Sources     Subard Sources     Subard Sources     Subard Sources     Subard Sources     Sources     Subard Sources     Subard Sources     Subard Sources     Subard Sources     Subard Sources     Subard Sources     Subard Sources     Subard Sources     Subard Sources <td></td> <td>English</td> <td></td> <td></td> <td></td> <td></td> <td></td>                                                                                                    |                   | English                                                                                             |                         |                       |                     |               |      |
| English (Canada)   English (United Kingdom)   Draj languages to arrange them in order of preference.   Angety System-Wide   We the same language choices for startup and the login screen.   Install / Remove Languages   Keyboard input method symptotic Keyboard input method symptotic Keyboard input method symptotic Keyboard input method symptotic Keyboard input method symptotic Keyboard input method symptotic Keyboard input method symptotic Keyboard input method symptotic Keyboard input method symptotic Keyboard input method symptotic Keyboard Keyboard                                                                                                    |                   | English (Australia)                                                                                 |                         | -                     |                     |               |      |
| English (United Kingdom)   Dra languages to arrange them in order of preference.   Changes take effect next time you log in.   Apply System-Wide   We the same language choices for startup and the log in screen.   Install / Remove Languages   Keyboard input method signers   Help   Outine   We the same language choices for startup and the log in screen.   Keyboard input method signers   Việt   Việt   Việt   Việt   System   System   System   System   System   Backup   Details   Nangement   Sorrces   Yinter & Date   Sorter   Sorter                                                                                                    |                   | English (Canada)                                                                                    |                         | 00                    | T                   |               |      |
| Online Privacy Ubuntu One   Apply System-Wide   Use the same language choices for startup and the login screen.   Install / Remove Languages   Keyboard input method symptox   Help   Cài   Help   Việt   System   System Settings   Backup   Backup   Details   Management   Service   Software   Software   Software   Time & Date   Universal   Viet   User Accounts                                                                                                    |                   | English (United Kingdom)                                                                            |                         |                       |                     |               |      |
| Apply System-Wide   Use the same language choices for startup and the login screen.   Install / Remove Languages   Keyboard input method son:   Help   Câi   tiếng   việt   System System Backup Details Details Detail                                                                                                    | H                 | Drag languages to arrange them in order of preference.<br>Changes take effect next time you log in. |                         | Online<br>Accounts    | Privacy             | Ubuntu One    |      |
| Use the same language choices for startup and the login screen.   Install / Remove Languages   Keyboard input method sympt   Help   Cài   thêm   tiếng   việt     System   System   Backup   Details     Management   Service     Software   Sources     Time & Date     Việt                                                                                                    |                   | Apply System-Wide                                                                                   |                         |                       |                     |               |      |
| Keyboard input method s scim   Help Cài   Help Cài   Việt     System   System Settings   Backup     Details     Management   Sortware   Sortware   Sortware   Sortware     Việt     Việt <td><b>E</b></td> <td>Use the same language choices for startup and the login screen. Install / Remove Languages</td> <td></td> <td></td> <td></td> <td>1</td> <td></td>                                                                                                    | <b>E</b>          | Use the same language choices for startup and the login screen. Install / Remove Languages          |                         |                       |                     | 1             |      |
| Help Cài   a   b   b                                                                                                    |                   | Keyboard input method sy                                                                            |                         | Mouse and<br>Touchpad | Network             | Power         |      |
| Image: System Settings   Backup   Details     Image: Solution Service     Image: Solution Solution Solution Service     Image: Solution Solution                                                                                                    | U                 | Help Cài<br>thêm                                                                                    | pse                     |                       |                     |               |      |
| Việt         System         System Settings         Backup         Details         Management<br>Service         Software<br>Sources         Time & Date         Việt                                                                                                    | <mark>.a</mark> , | tiếng                                                                                               |                         |                       |                     |               |      |
| System Settings       Image: Construction of the service       Image: Construction of the service                                                                                                    |                   | System                                                                                              |                         |                       |                     |               |      |
| Backup Details Management Software Time & Date Universal User Accounts Service Sources                                                                                                    | <b>9</b>          | System Settings                                                                                     |                         | $\odot$               | ×                   | 28            |      |
|                                                                                                    |                   | Backup Details Manageme<br>Service                                                                  | ent Software<br>Sources | Time & Date           | Universal<br>Access | User Accounts |      |

| age support                                      |                                                            |                                     |                                             |                                                                                                    |                             |                |                      |                            |           |
|--------------------------------------------------|------------------------------------------------------------|-------------------------------------|---------------------------------------------|----------------------------------------------------------------------------------------------------|-----------------------------|----------------|----------------------|----------------------------|-----------|
| SOB Lar                                          | nguage Suppo                                               | ort                                 |                                             |                                                                                                    |                             |                |                      |                            |           |
| Language                                         | Regional Fo                                                | ormats                              |                                             |                                                                                                    |                             |                |                      |                            |           |
| Language                                         | for menus and                                              | windows:                            |                                             |                                                                                                    |                             |                |                      |                            |           |
| English (U                                       | nited States)                                              | willdows.                           |                                             |                                                                                                    |                             |                |                      |                            | Q         |
| English                                          |                                                            |                                     |                                             |                                                                                                    |                             |                |                      |                            |           |
| English (A                                       | ustralia)                                                  |                                     |                                             |                                                                                                    | -                           | N              | _                    |                            |           |
| English (Ca                                      | anada)                                                     |                                     |                                             |                                                                                                    |                             | L.             | 0                    |                            |           |
| English (U                                       | nited Kingdom                                              | )                                   |                                             |                                                                                                    |                             |                | 9                    |                            |           |
| Drag languag<br>Changes take                     | jes to arrange the<br>e effect next time                   | em in order of pre<br>e you log in. | ference.                                    |                                                                                                    | Accounts                    | S              | vacy                 | UDUNCU ONE                 |           |
| Apply Sys                                        | tem-Wide                                                   |                                     |                                             |                                                                                                    |                             | 27             |                      |                            |           |
| Use the same                                     | e language choice                                          | s for startup and t                 | he login screen.                            | 🛛 🗢 🕒 İnst                                                                                                    | alled Language:             | S              |                      |                            |           |
|                                                  |                                                            |                                     |                                             |                                                                                                    |                             |                |                      |                            |           |
| Install / P                                      | emovelangua                                                | 0.es                                |                                             | When a langua                                                                                                    | age is installed, ir        | ndividual user | s can choo           | ose it in their L          | anguage   |
| Install / R                                      | emove Langua                                               | ges                                 |                                             | When a langua<br>settings.                                                                                                    | age is installed, ir        | ndividual user | s can choo           | ose it in their L          | anguage   |
| Install / R                                      | emove Langua                                               | ges                                 | •                                           | When a langua<br>settings.<br>Language                                                                                                    | age is installed, ir        | ndividual user | s can choo           | ose it in their L          | Installed |
| Install / R<br>Keyboard i                        | emove Langua                                               | ges<br>system: scim                 | •                                           | When a langua<br>settings.                                                                                                    | age is installed, ir        | ndividual user | s can choc           | ose it in their L          | Installed |
| Install / R<br>Keyboard i                        | emove Langua                                               | ges<br>system: scim                 | •                                           | When a langua<br>settings.<br>Language<br>Uzbek<br>Venda                                                                                                    | age is installed, ir        | ndividual user | s can choc           | ose it in their L          | Installed |
| Install / R<br>Keyboard i<br>Help                | emove Langua                                               | ges<br>system: scim                 | •                                           | When a langua<br>settings.<br>Language<br>Uzbek<br>Venda<br>Vietnamese                                                                                               | age is installed, ir        | ndividual user | s can choc           | ose it in their L          | Installed |
| Install / R<br>Keyboard i<br>Help                | emove Langua                                               | ges<br>system: scim                 | Graphics                                    | When a langua<br>settings.<br>Language<br>Uzbek<br>Venda<br>Vietnamese<br>Walloon                                                                                    | age is installed, ir        | ndividual user | s can choc           | ose it in their L          | Installed |
| Install / R<br>Keyboard i<br>Help                | emove Langua                                               | ges<br>system: scim                 | ▼<br>Graphics<br>Tablet                     | When a langua<br>settings.<br>Language<br>Uzbek<br>Venda<br>Vietnamese<br>Walloon<br>Walser                                                                          | age is installed, ir        | ndividual user | s can choc           | ose it in their L          | Installed |
| Install / R<br>Keyboard i<br>Help                | emove Langua<br>input method s                             | ges<br>system: scim                 | ▼<br>Graphics<br>Tablet                     | When a langua<br>settings.<br>Language<br>Uzbek<br>Venda<br>Vietnamese<br>Walloon<br>Walser<br>Welsh                                                                 | age is installed, ir        | ndividual user | s can choc           | ose it in their L          | Installed |
| Install / R<br>Keyboard i<br>Help                | emove Langua<br>input method s                             | ges<br>system: scim                 | ▼<br>Graphics<br>Tablet                     | When a langua<br>settings.<br>Language<br>Uzbek<br>Venda<br>Vietnamese<br>Walloon<br>Walser<br>Welsh<br>Western Frist                                                | age is installed, ir        | ndividual user | s can choc           | thêm                       | Installed |
| Install / R<br>Keyboard i<br>Help                | emove Langua<br>input method s<br>System                   | ges<br>system: scim                 | ▼<br>Graphics<br>Tablet                     | When a langua<br>settings.<br>Language<br>Uzbek<br>Venda<br>Vietnamese<br>Walloon<br>Walser<br>Welsh<br>Western Frist<br>Wolof<br>Xhosa                              | age is installed, ir<br>ian | ndividual user | Cài                  | thêm                       | Installed |
| Install / R<br>Keyboard i<br>Help                | emove Langua<br>input method s<br>System<br>ings           | ges<br>system: scim                 | Graphics<br>Tablet                          | When a langua<br>settings.<br>Language<br>Uzbek<br>Venda<br>Vietnamese<br>Walloon<br>Walser<br>Welsh<br>Western Frist<br>Wolof<br>Xhosa<br>Yiddish                   | age is installed, ir<br>ian | ndividual user | cài<br>tiến          | thêm<br>g việt,            | Installed |
| Install / R<br>Keyboard i<br>Help<br>System Sett | emove Langua<br>input method s<br>System                   | ges<br>system: scim                 | Graphics<br>Tablet                          | When a langua<br>settings.<br>Language<br>Uzbek<br>Venda<br>Vietnamese<br>Walloon<br>Walser<br>Welsh<br>Western Frisi<br>Wolof<br>Xhosa<br>Yiddish<br>Yoruba         | age is installed, ir<br>ian | ndividual user | Cài<br>tiến<br>click | thêm<br>g việt,<br>c apply | Installed |
| Install / R<br>Keyboard i<br>Help<br>System Sett | emove Langua<br>input method s<br>System<br>ings<br>Backup | ges<br>system: scim                 | Graphics<br>Tablet<br>Management<br>Service | When a langua<br>settings.<br>Language<br>Uzbek<br>Venda<br>Vietnamese<br>Walloon<br>Walser<br>Welsh<br>Western Frisi<br>Wolof<br>Xhosa<br>Yiddish<br>Yoruba<br>Zulu | age is installed, ir<br>ian | ndividual user | Cài<br>tiến<br>click | thêm<br>g việt,<br>c apply | Installed |

| Languag    | e Support                                                                                           | tt = ●)) 10:17 i                      | РМ∦ұ |
|------------|----------------------------------------------------------------------------------------------------|---------------------------------------|------|
| 0          | 😣 🖨 🔳 Language Support                                                                              |                                       |      |
|            | Language Regional Formats                                                                           |                                       |      |
|            | Language for menus and windows:<br>English (Canada)                                                 | ٩                                     |      |
|            | English (United Kingdom)                                                                            |                                       |      |
|            | English (New Zealand)                                                                               |                                       |      |
|            | Tiếng Việt                                                                                          |                                       |      |
|            | 汉语 (中国)                                                                                             |                                       |      |
|            | Drag languages to arrange them in order of preference.<br>Changes take effect next time you log in. | Online Privacy Ubuntu One<br>Accounts |      |
| 毘          | Apply System-Wide                                                                                   |                                       |      |
|            | Use the same language choices for startup and the login screen.                                     |                                       |      |
|            | Install / Remove Languages                                                                          |                                       |      |
|            | Keyboard input method system: scim 💌                                                                | Mouse and Network Power<br>Touchpad   |      |
| U          | Help                                                                                                | N1.                                   |      |
| <u>a</u> , | Graphics<br>Tablet                                                                                  |                                       |      |
|            | System                                                                                              |                                       |      |
| · 🎢 <      | System Settings                                                                                     | Đóng lại                              |      |
|            | Backup Details Management Software<br>Service Sources                                               | Time & Date Access                    |      |
|            |                                                                                                    |                                       |      |

## Gõ tiếng việt: mở terminal

| 8 🗢 🖻    |              |        |       |  | 🕮 en | <b>†</b> ‡ | <b>(</b> (( | 1:29 PM | ₽ |
|----------|--------------|--------|-------|--|------|------------|-------------|---------|---|
| <b>O</b> | ⊗ term       |        |       |  |      |            |             |         |   |
| 12       | Applications |        |       |  |      |            |             |         |   |
|          | >_           |        |       |  |      |            |             |         |   |
| 3        | Terminal     | UXTerm | XTerm |  |      |            |             |         |   |

#### Gõ tiếng việt: cấu hình scim

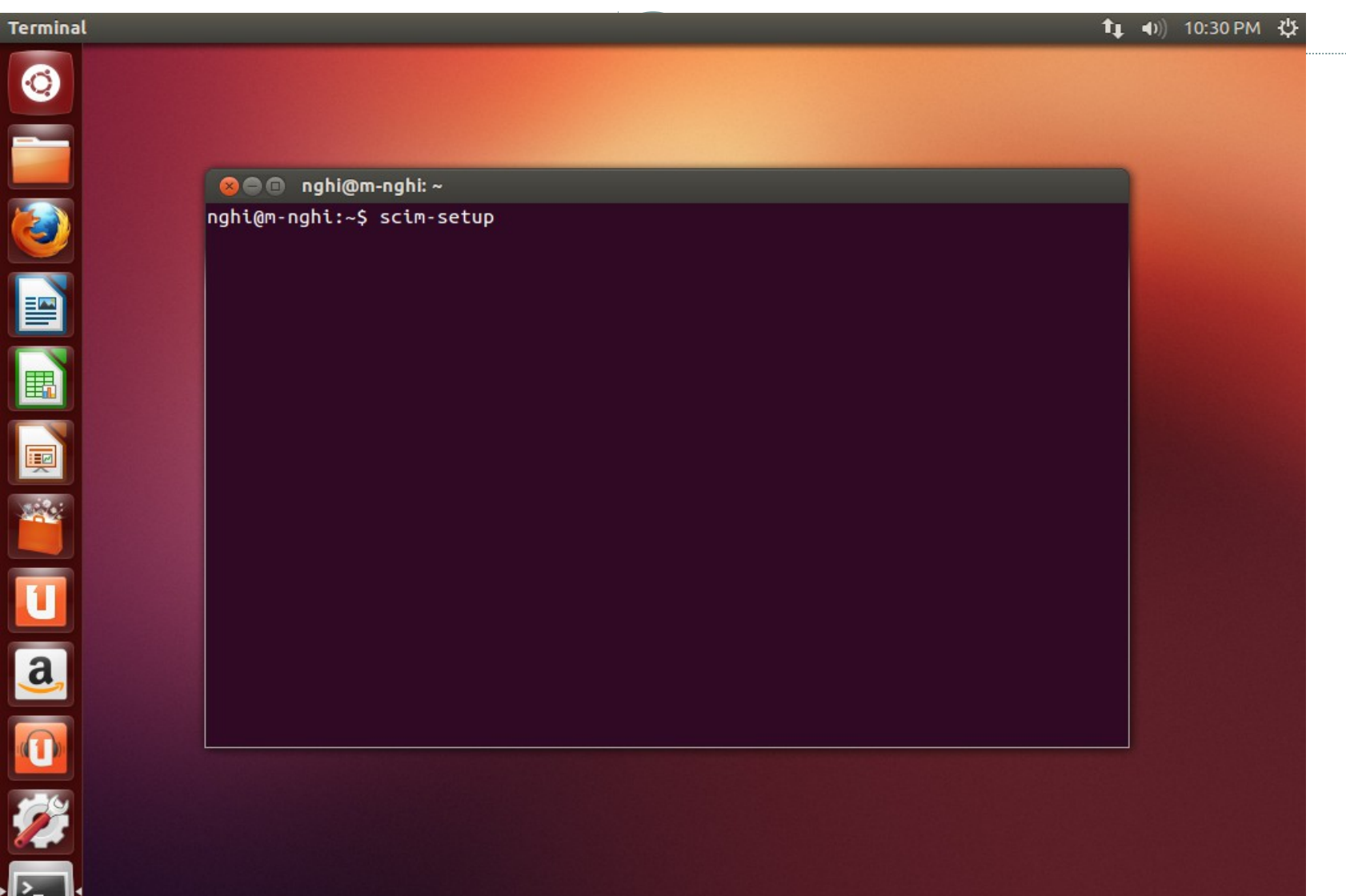

## Gõ tiếng việt: cấu hình scim

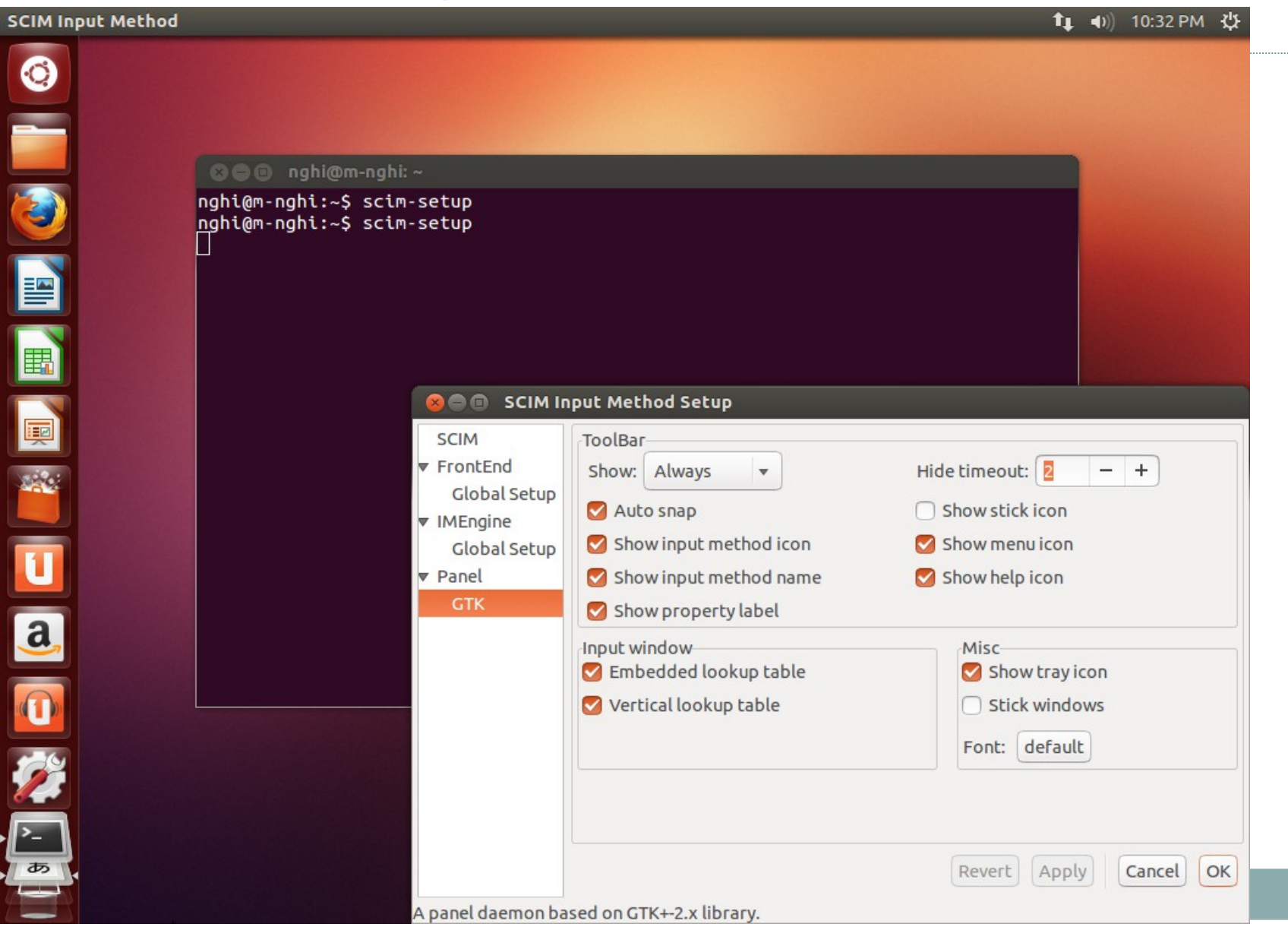

# Khởi động máy và đăng nhập vào Ubuntu

70

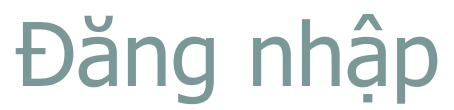

| m-ngh | ni  |               |       |         |  |  |  |   |   |  |  |  |  | • | 1999 f | ir 👣 | <b>(</b> ) | 9:09 F | PM |  |
|-------|-----|---------------|-------|---------|--|--|--|---|---|--|--|--|--|---|--------|------|------------|--------|----|--|
|       |     |               |       |         |  |  |  |   |   |  |  |  |  |   |        |      |            |        |    |  |
|       |     |               |       |         |  |  |  |   |   |  |  |  |  |   |        |      |            |        |    |  |
|       |     |               |       |         |  |  |  |   |   |  |  |  |  |   |        |      |            |        |    |  |
|       |     |               |       |         |  |  |  |   |   |  |  |  |  |   |        |      |            |        |    |  |
|       |     |               |       |         |  |  |  |   |   |  |  |  |  |   |        |      |            |        |    |  |
|       |     |               |       |         |  |  |  |   |   |  |  |  |  |   |        |      |            |        |    |  |
|       |     |               |       |         |  |  |  |   |   |  |  |  |  |   |        |      |            |        |    |  |
|       |     | -             |       |         |  |  |  |   |   |  |  |  |  |   |        |      |            |        |    |  |
|       |     | Thanh-        | Nghi  | Do      |  |  |  |   |   |  |  |  |  |   |        |      |            |        |    |  |
|       |     | •••••         | •     |         |  |  |  | > | ] |  |  |  |  |   |        |      |            |        |    |  |
|       |     | Guest Session |       |         |  |  |  |   |   |  |  |  |  |   |        |      |            |        |    |  |
|       |     | Remot         | e Log | ,<br>in |  |  |  |   |   |  |  |  |  |   |        |      |            |        |    |  |
|       |     |               |       |         |  |  |  |   |   |  |  |  |  |   |        |      |            |        |    |  |
|       |     |               |       |         |  |  |  |   |   |  |  |  |  |   |        |      |            |        |    |  |
|       |     |               |       |         |  |  |  |   |   |  |  |  |  |   |        |      |            |        |    |  |
|       |     |               |       |         |  |  |  |   |   |  |  |  |  |   |        |      |            |        |    |  |
|       | ubu | Intu®         | 12.1  |         |  |  |  |   |   |  |  |  |  |   |        |      |            |        |    |  |
|       |     |               |       | •       |  |  |  |   |   |  |  |  |  |   |        |      |            |        |    |  |

#### Mở writer

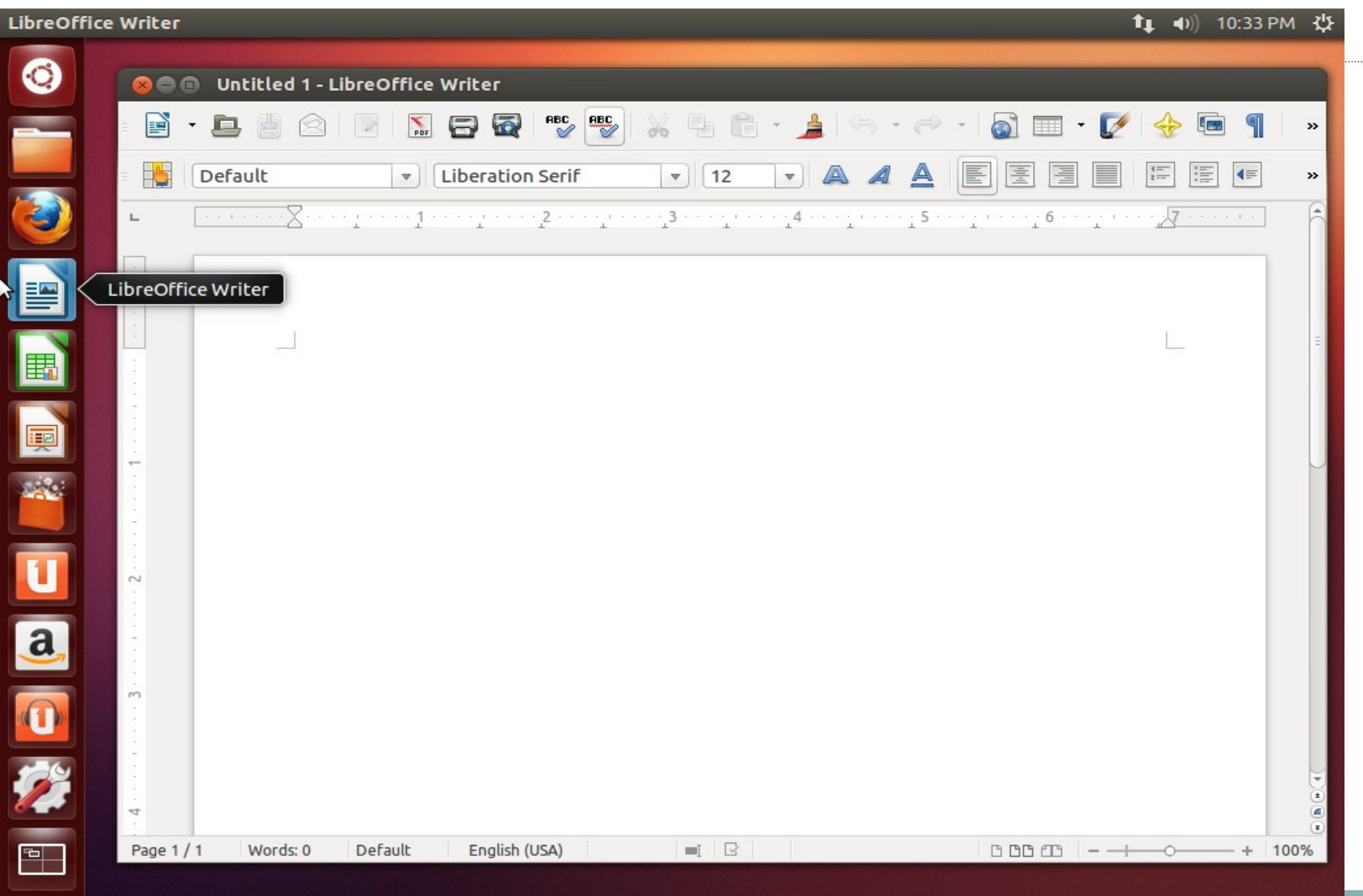
#### Chọn bộ gõ

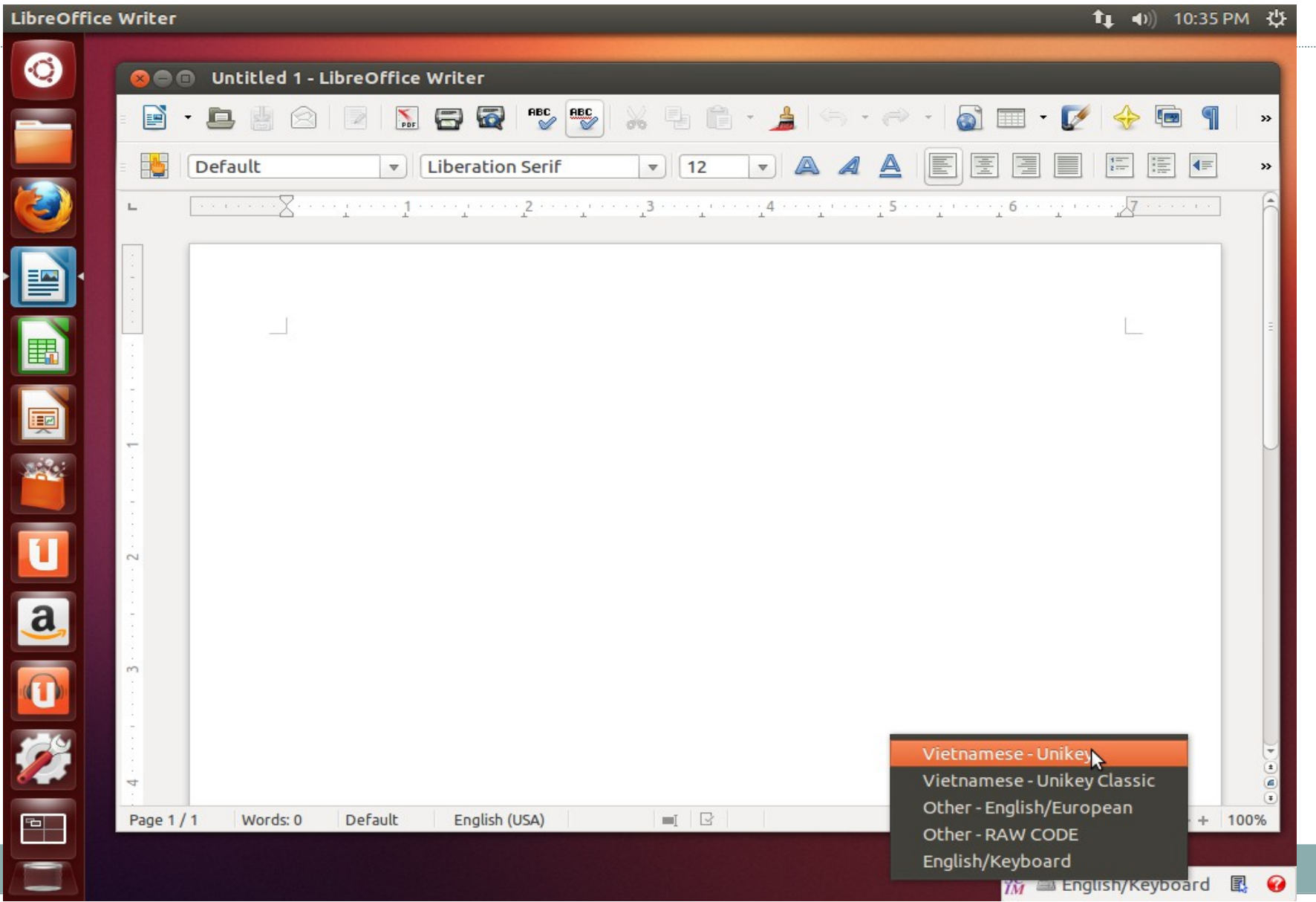

### Chọn kiểu gõ

| LibreOffice Writer 🔹 🗘 🕕 10:35 PM 밙 |              |                                       |                   |            |         |       |            |                  |         |           |      |
|-------------------------------------|--------------|---------------------------------------|-------------------|------------|---------|-------|------------|------------------|---------|-----------|------|
| 0                                   | 800          | Untitled 1 -                          | LibreOffice Write | r          |         |       |            |                  |         |           |      |
|                                     | -            | • 🕒 💾 🖄                               |                   | RBC BBC    | 1 % ¶ @ | - 🛓 🤤 | · () ·     | <b>I</b>         | - 🚺     | 🔶 🖻 🦷     | »    |
|                                     | -            | Default                               | v Libera          | tion Serif | ▼ 12    | - A   |            |                  |         |           | »    |
|                                     | L            | · · · · · · · · · · · · · · · · · · · |                   |            |         |       |            | ···· <u>·</u> 6· | т.<br>Т |           | I Â  |
|                                     |              |                                       |                   |            |         |       |            |                  |         |           |      |
|                                     |              | -                                     |                   |            |         |       |            |                  |         |           | Ξ    |
|                                     |              |                                       |                   |            |         |       |            |                  |         |           |      |
|                                     |              |                                       |                   |            |         |       |            |                  |         |           |      |
| U                                   | 2            |                                       |                   |            |         |       |            |                  |         |           |      |
| a,                                  |              |                                       |                   |            |         |       |            |                  |         |           |      |
|                                     | <b>m</b><br> |                                       |                   |            |         |       |            |                  |         |           |      |
| <b>%</b>                            | 4            |                                       |                   |            |         |       |            |                  |         |           |      |
| -                                   | Page 1       | / 1 Words: 0                          | Default Eng       | lish (USA) |         |       |            |                  |         | -0+       | 100% |
|                                     |              |                                       |                   |            |         |       | Choos      | e input m        | ethod   |           |      |
|                                     |              |                                       |                   |            |         |       | 🖌 🔠 Unikey | Telex            | Unicode | X Options | R 🕜  |

#### Đã có thể gõ tiếng việt

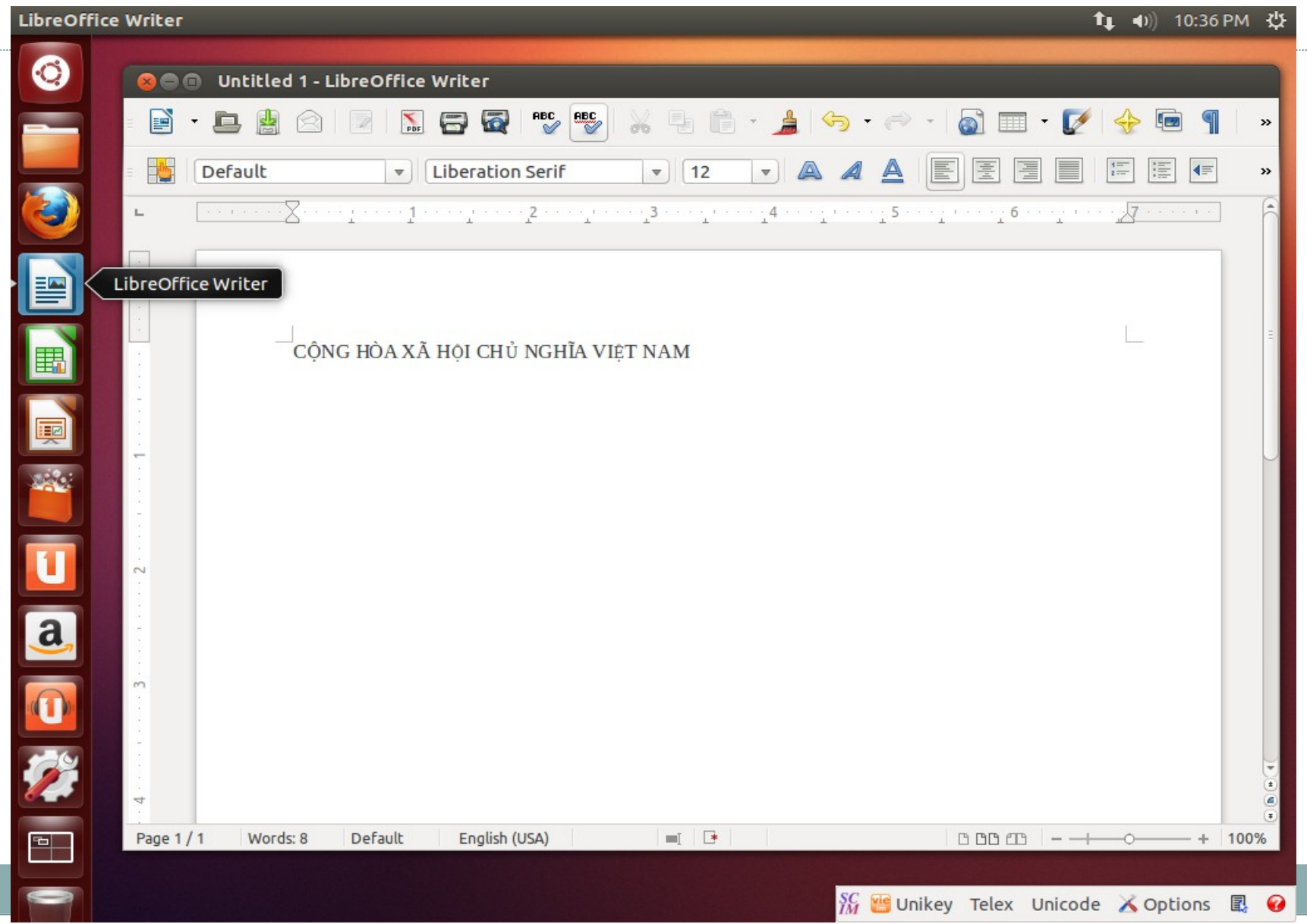

#### Lập trình C

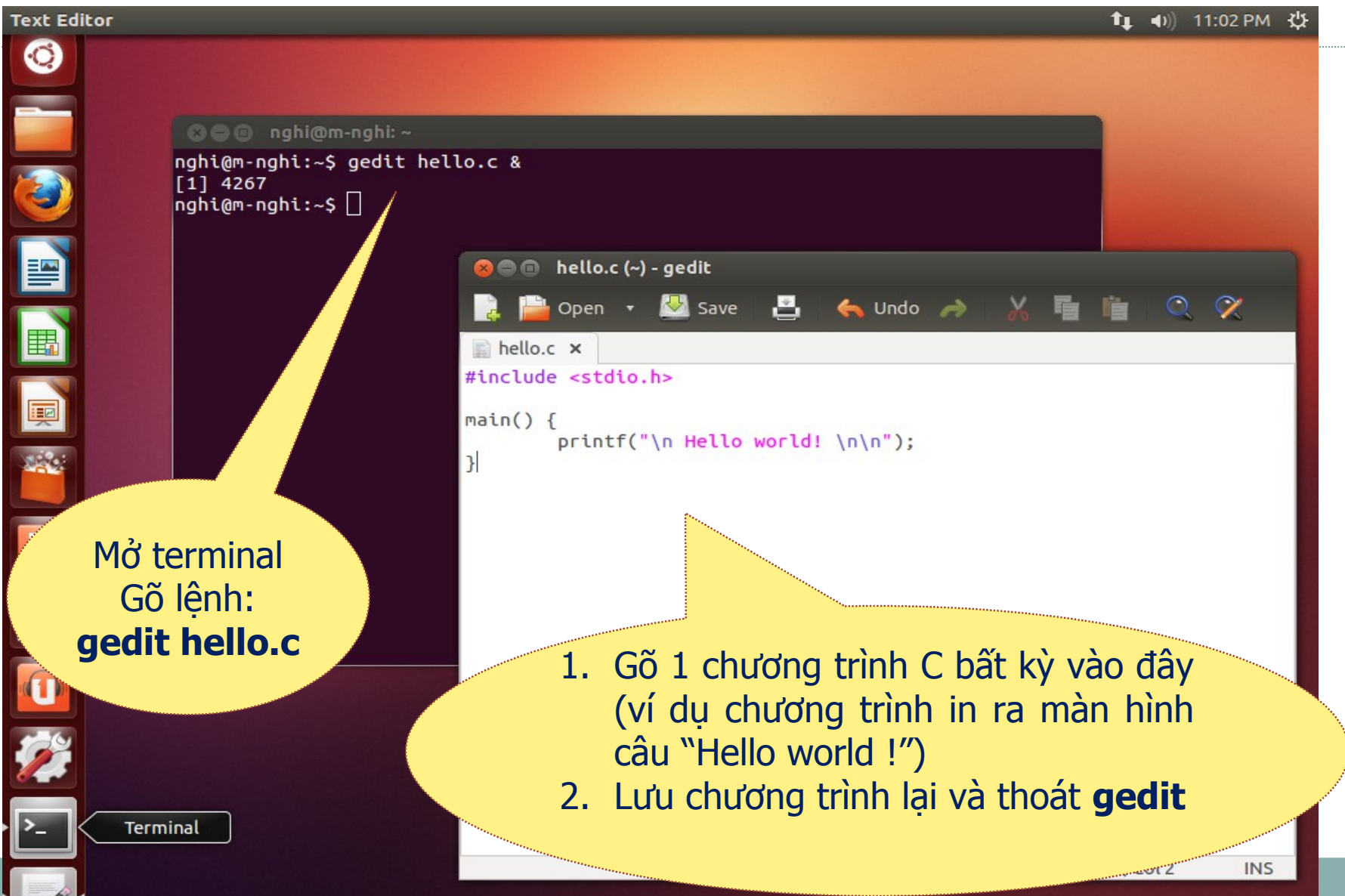

#### Lập trình C

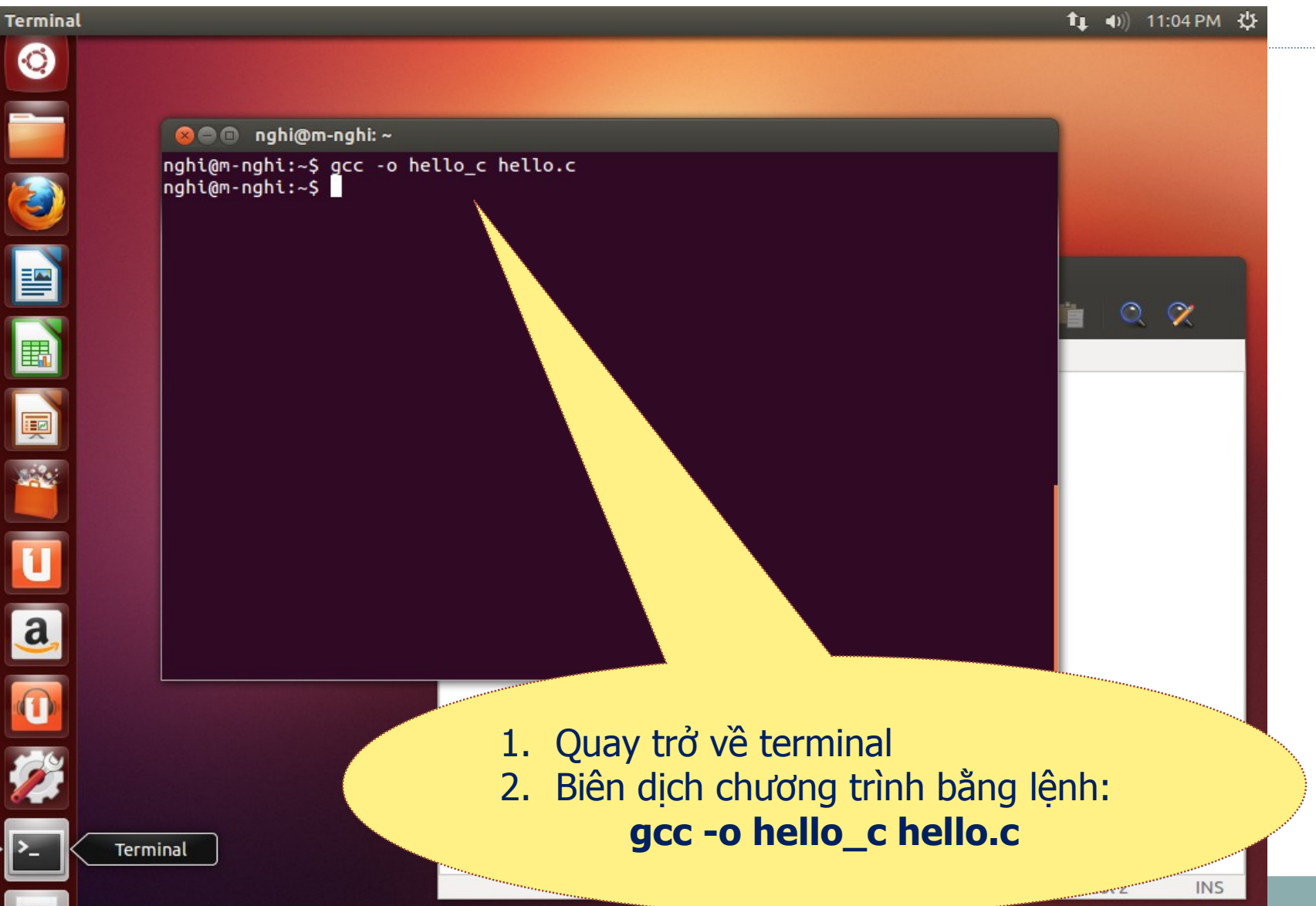

#### Lập trình C

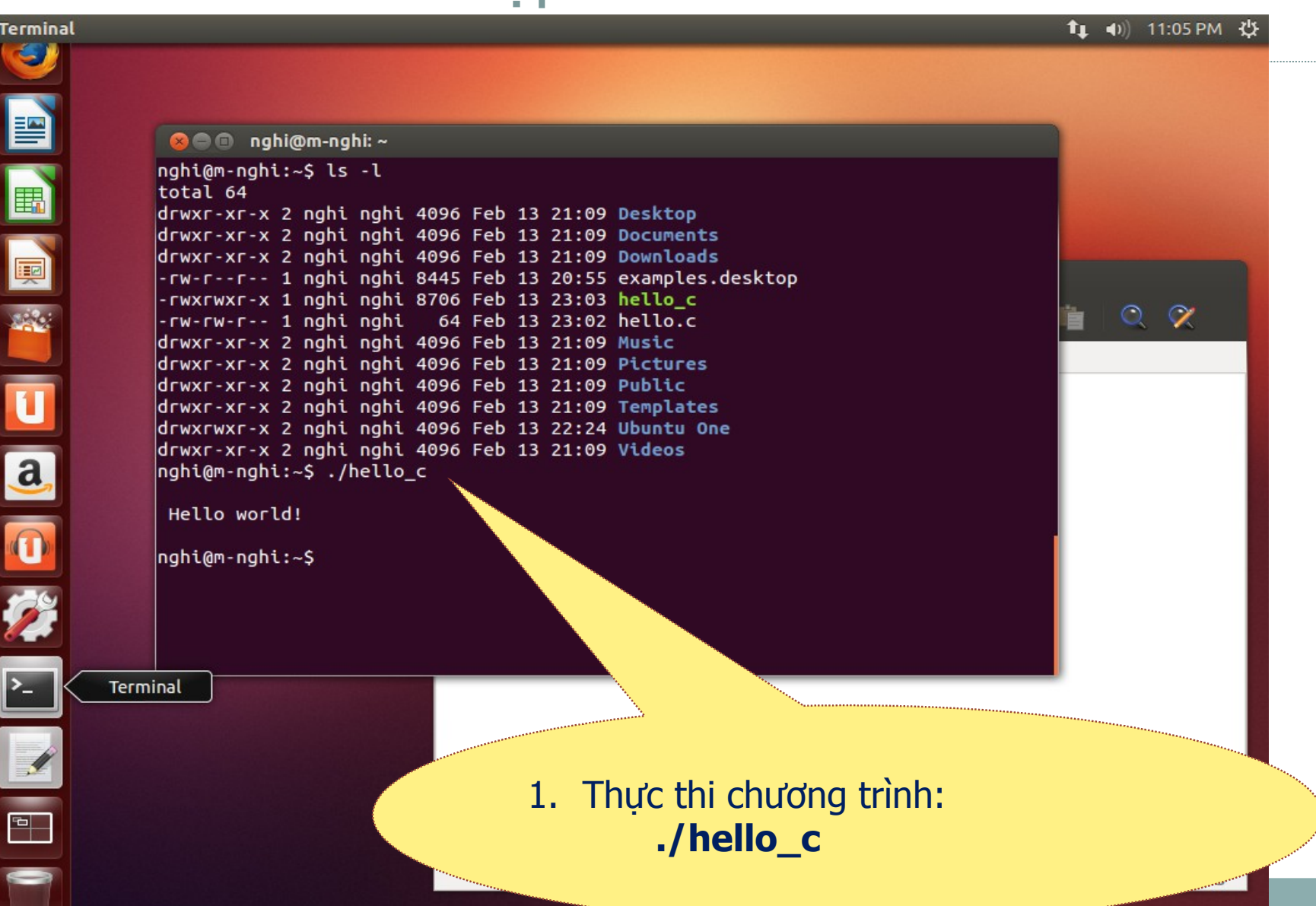

#### Lập trình C++: cài thêm g++

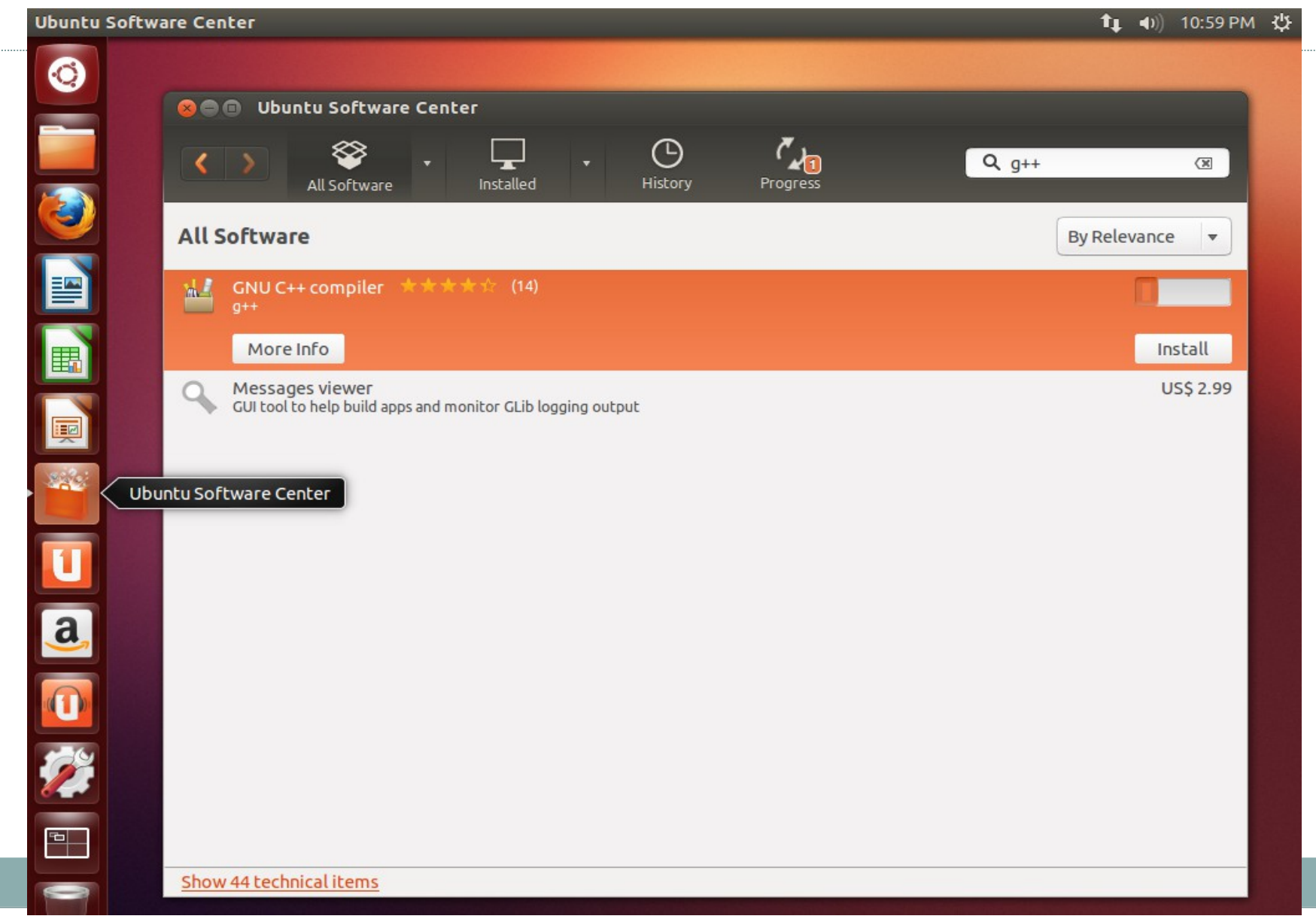

#### Lập trình C++

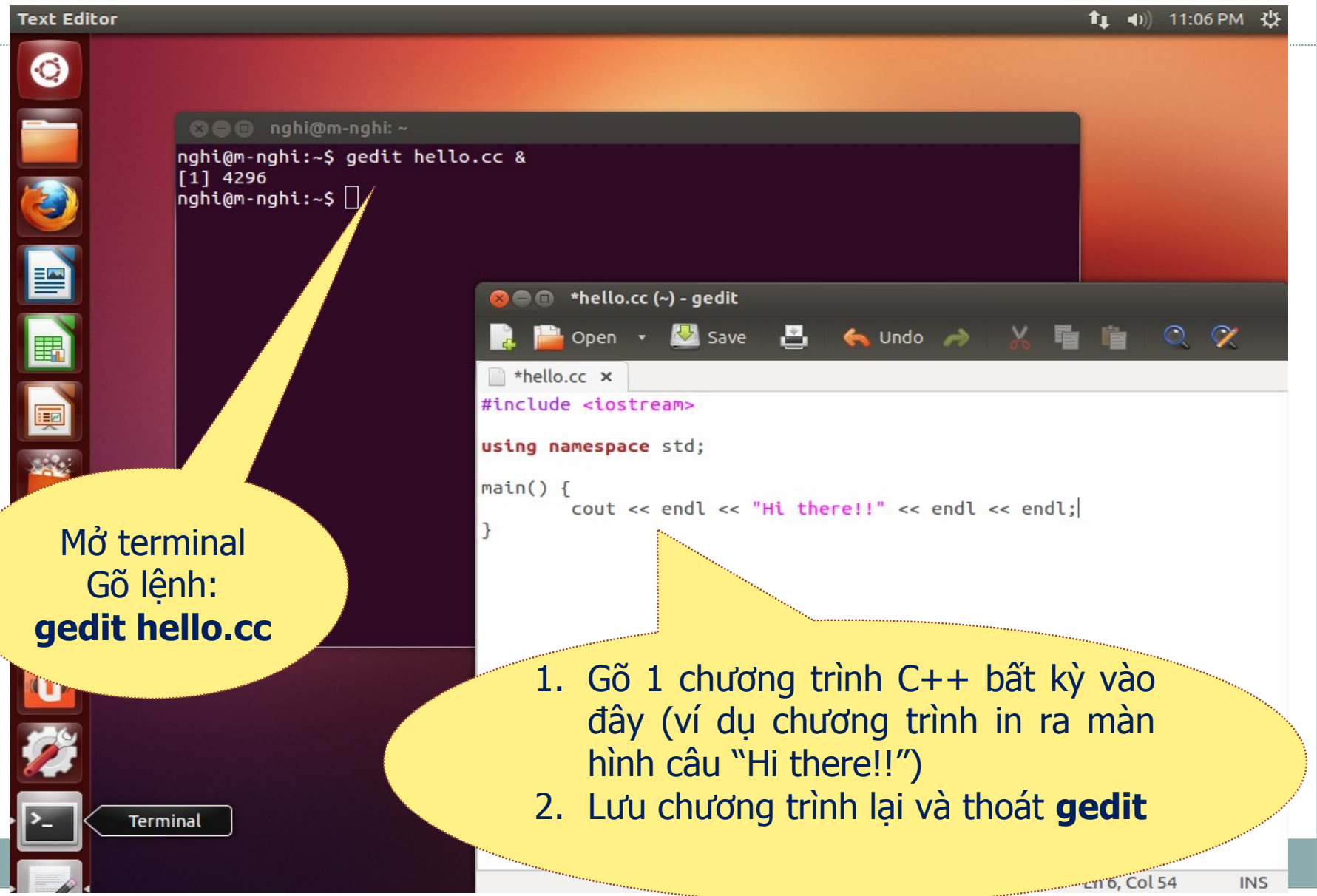

#### Lập trình C++

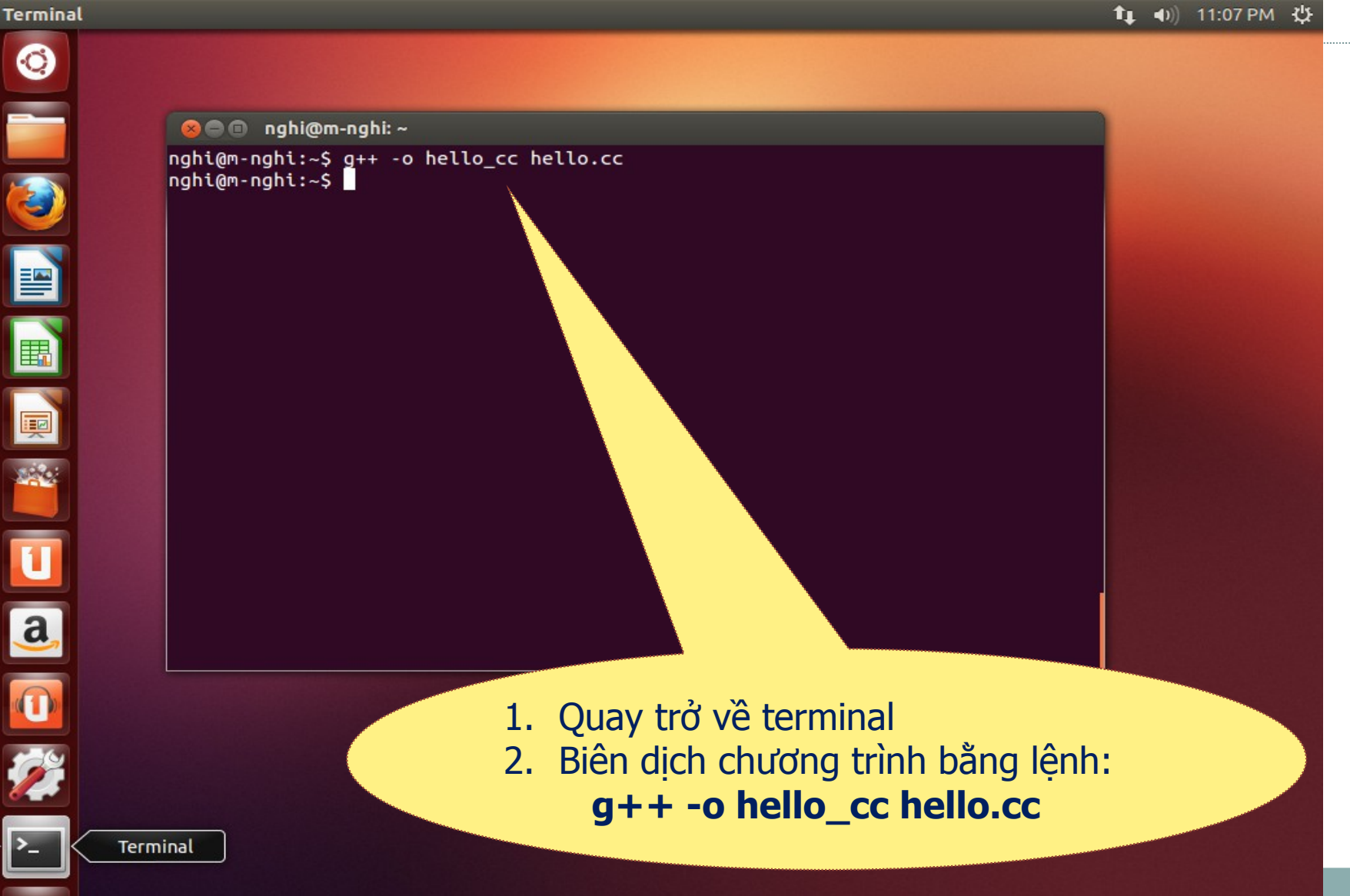

#### Lập trình C++

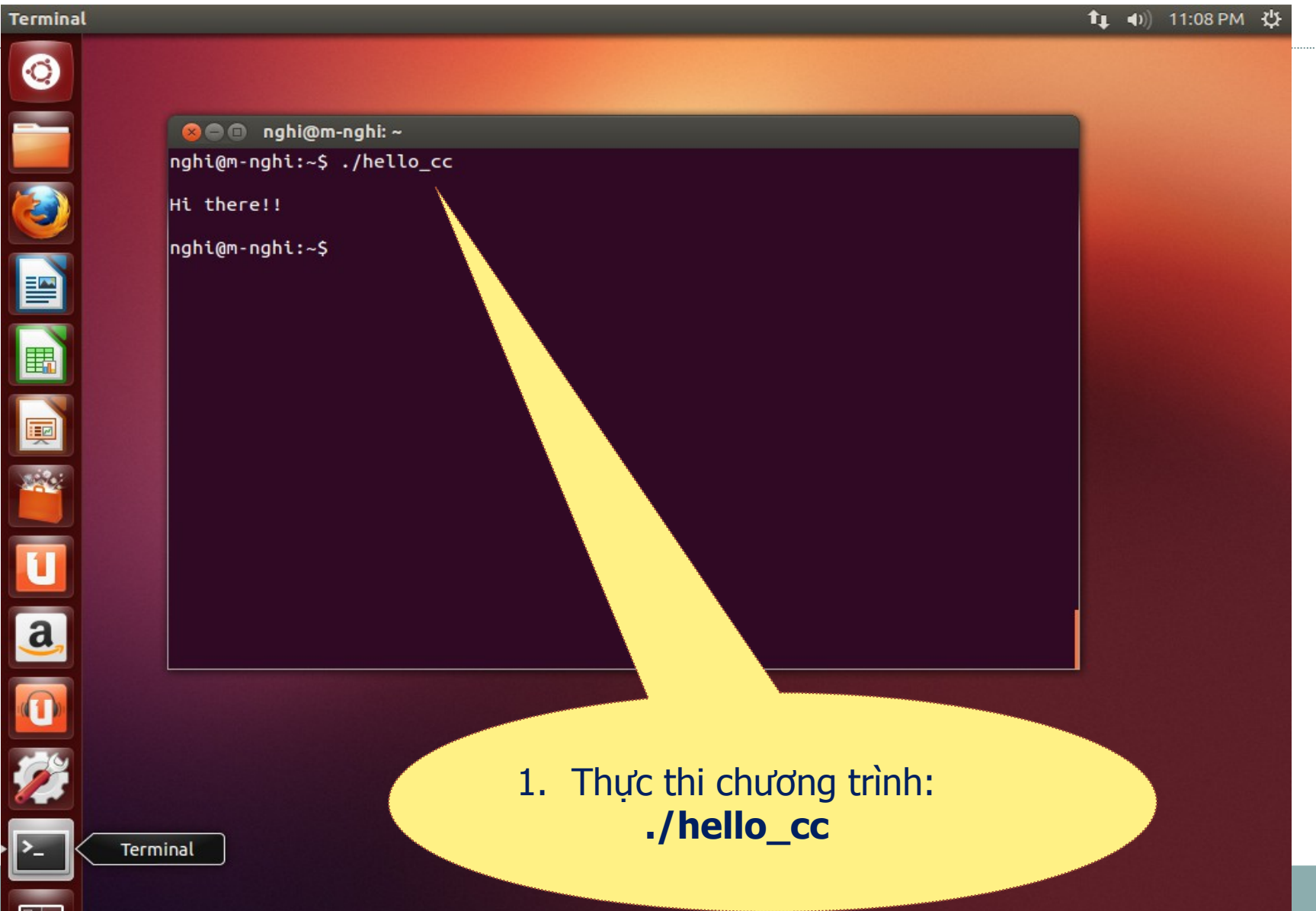

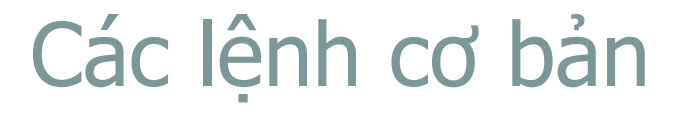

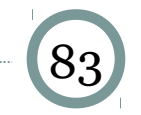

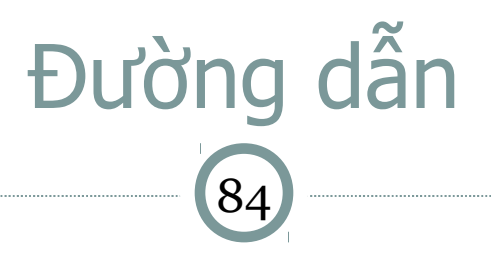

#### Đường dẫn

- Đường dẫn tuyệt đối: truy cập thư mục hay tập tin qua đường dẫn đầy đủ (bắt đầu với /), độc lập với vị trí thư mục hiện hành
- Đường dẫn tương đối: truy cập thư mục hay file qua đường dẫn (không bắt đầu bằng /), phụ thuộc vào vị trí thư mục hiện hành

#### Thư mục đặc biệt:

- Thư mục gốc: /
- Thư mục cha: ...
- Thư mục hiện hành: .
- Thư mục cá nhân của người dùng: ~

#### Lệnh cơ bản

85

- Is <thư mục>: liệt kê thư mục
  ví dụ: ls /etc
- mkdir <thư mục>: tạo thư mục
  ví dụ: mkdir toto
- cd <thư mục>: chuyển đổi thư mục
  ví dụ: cd toto
- cp <nguồn> <đích>: sao chép
  ví dụ: cp /etc/passwd .

#### mv <nguồn> <đích>: chuyển hay đổi tên file, thư mục

Lênh cơ bản

86

ví dụ: mv ./passwd toto/passwd.tmp

- rm <file/thư mục>: xóa file, thư mục
  ví dụ 1: rm passwd
  ví dụ 2: rm -R toto
- chmod <quyền> <file/thư mục>: đặt thuộc tính cho file, thư mục

ví dụ: chmod o+w toto/passwd.tmp

## chown <sở hữu> <file/thư mục>: thay đổi chủ sở hữu file hay thư mục ví dụ: chown nghi.profs toto

Lênh cơ bản

87

cat , more <path/file>: xem tập tin text
 ví dụ 1: cat /etc/passwd
 ví dụ 2: more /etc/passwd

 vi: soạn thảo văn bản (đọc hướng dẫn trong phần trình soạn thảo vi)

# Lệnh cơ bản

- head, tail, wc, tar, gzip, fdisk, rpm, ifconfig, route, init, useradd, passwd, df, ln, top, mount, etc.
  - ví dụ 1: head -10 /etc/passwd
  - ví dụ 2: wc -l /etc/passwd
  - ví dụ 3: tar –cvf toto.tar toto
  - ví dụ 4: gzip toto.tar
  - ví dụ 5: passwd
  - ví dụ 6: df -k
  - ví dụ 7 : top

Lênh cơ bản

89

- su <user>: chuyển user
  ví dụ: su tutu
- reboot (init 6 hoặc Ctrl-Alt-Del): khởi động lại hệ thống
- poweroff: shutdown hệ thống và tắt máy
- shutdown: shutdown hệ thống

ví dụ: shutdown -h now

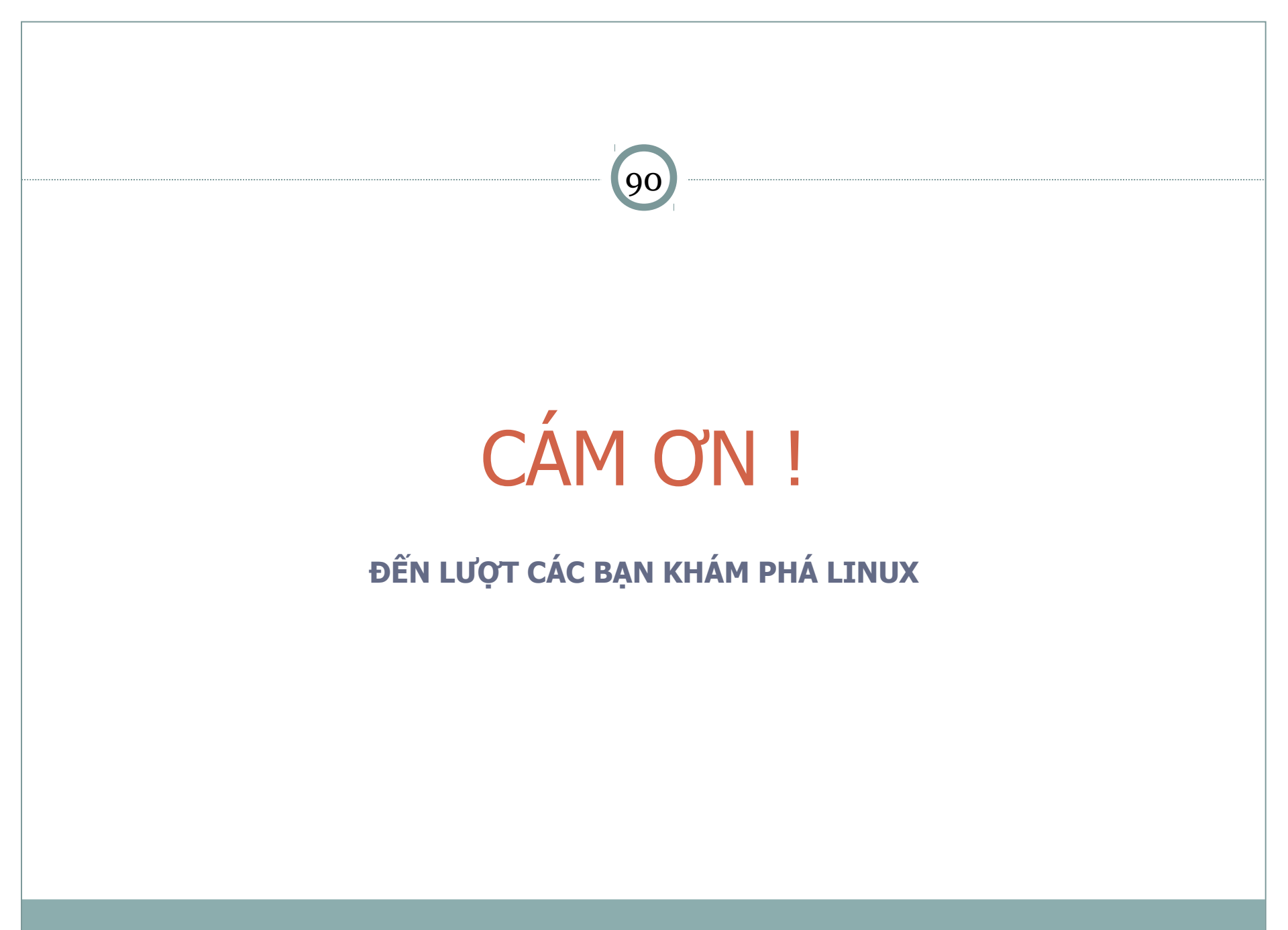